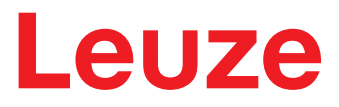

Original-Betriebsanleitung

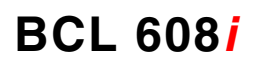

Barcodeleser

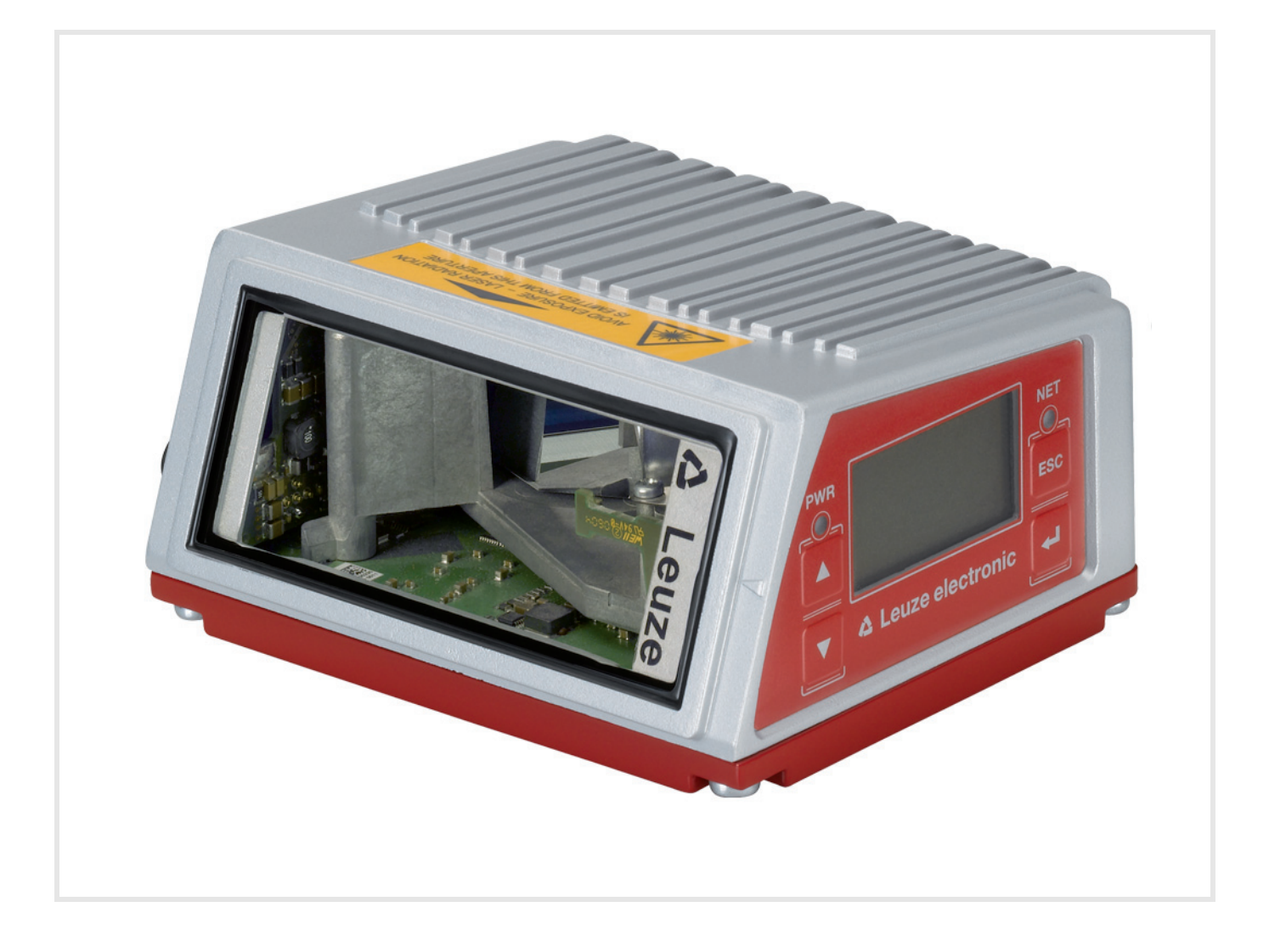

**The Sensor People** 

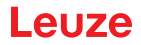

© 2022 Leuze electronic GmbH + Co. KG In der Braike 1 D-73277 Owen / Germany Phone: +49 7021 573-0 Fax: +49 7021 573-199 http://www.leuze.com info@leuze.de

| 1 | Zu d       | liesem Dokument                                        | . 6      |
|---|------------|--------------------------------------------------------|----------|
|   | 1.1        | Verwendete Darstellungsmittel                          | . 6      |
|   | 1.2        | Konformitätserklärung                                  | . 6      |
| 2 | Sich       | erheit                                                 | . 7      |
|   | 2.1        | Bestimmungsgemäße Verwendung                           | . 7      |
|   | 2.2        | Vorhersehbare Fehlanwendung                            | . 7      |
|   | 2.3        | Befähigte Personen                                     | . 7      |
|   | 2.4        | Haftungsausschluss                                     | . 8      |
|   | 2.5        | Lasersicherheitshinweise                               | . 8      |
|   | 2.5.1      | Lasersicherheitshinweise – Laserklasse 2               | . 8      |
| 3 | Gera       | atebeschreibung                                        | 11       |
|   | 3.1        | Geräteübersicht                                        | 11       |
|   | 3.2        | Leistungsmerkmale                                      | 11       |
|   | 3.3        | Geräteaufbau.                                          | 13       |
|   | 3.4        | Anschlusstechnik.                                      | 14       |
|   | 3.5        | Anzeigeelemente                                        | 14       |
|   | 3.5.1      | Aufbau des Bedienfeldes                                | 14       |
|   | 3.5.2      | Statusanzeige und Bedienung                            | 15       |
|   | 3.5.3      |                                                        | 15       |
|   | 3.6        |                                                        | 16       |
|   | 3.7        | Externer Parameterspeicher                             | 16       |
| 4 | Funk       | ktionen                                                | 17       |
|   | 4.1        | autoReflAct                                            | 18       |
|   | 4.2        | Referenzcodes                                          | 18       |
|   | 4.3        | autoConfig                                             | 18       |
|   | 4.4        | Heizung                                                | 19       |
| 5 |            | stochnikan                                             | 20       |
| 5 | Lese       |                                                        | 20       |
|   | 5.1        |                                                        | 20       |
|   | 5.2        |                                                        | 20       |
|   | 5.3        |                                                        | 21       |
|   | 5.4        | Leuze multiScan over Ethernet/PROFINET                 | 22       |
| 6 | Mon        | tage                                                   | 24       |
|   | 6.1        | Geräteanordnung                                        | 24       |
|   | 6.1.1      | Wahl des Montageortes                                  | 24       |
|   | 6.1.Z      | Totalreflexion vermeiden – Linienscanner               | 24<br>25 |
|   | 6.1.4      | Mögliche Lesewinkel zwischen Gerät und Barcode         | 25       |
|   | 6.2        | Montage des externen Parameterspeichers                | 26       |
| 7 | FIحلا      | trischer Anschluss                                     | 28       |
|   | 7 1        |                                                        | 29       |
|   | 7.1        | DWD Spannungevorgergung und Scholtein Jourgans 2 und 4 | 20<br>20 |
|   | 1.Z        |                                                        | 29       |
|   | 1.3        |                                                        | 31       |
|   | 1.4<br>7 5 |                                                        | 31       |
|   | 1.5        |                                                        | 33       |
|   | 7.6        | RN2 ON1                                                | 34       |

|    | 7.7 Ethernet-Topologien                                   | 34         |
|----|-----------------------------------------------------------|------------|
|    | 7.7.1 Ethemet-verdrantung                                 | . 30<br>26 |
|    |                                                           | . 30       |
| 8  | Menübeschreibung                                          | 37         |
|    | 3.1 Die Hauptmenüs                                        | 37         |
|    | 3.2 Parametermenü                                         | 37         |
|    | 3.3 Sprachauswahlmenü                                     | . 44       |
|    | 3.4 Servicemenü                                           | . 44       |
|    | 3.5 Aktionenmenü                                          | 44         |
|    | 3.6 Bedienung                                             | 46         |
| 9  | n Betrieb nehmen – Leuze electronic web config Tool       | 47         |
| Ū  | Anschluss der Service USB-Schnittstelle                   | 47         |
|    | 9.2     Installation                                      | 47         |
|    | 0.2.1 Systemvoraussetzungen                               | 47         |
|    | 0.2.2 Installation der USB-Treiber                        | . 47       |
|    | 0.3 Starten des webConfig Tools                           | 48         |
|    | O.4         Kurzbeschreibung des webConfig Tools          | 49         |
|    | 9.5 Modulübersicht im Konfigurationsmenü                  | 49         |
| 10 | n Betrieb nehmen – Konfiguration                          | 51         |
|    | 10.1 Maßnahmen vor der ersten Inbetriebnahme              | . 51       |
|    | 10.2 Gerätestart                                          | . 51       |
|    | 10.3 Einstellen der Kommunikationsparameter.              | 51         |
|    | 10.3.1 Manuelles Einstellen der IP-Adresse                | . 51       |
|    | 10.3.2 Automatisches Einstellen der IP-Adresse            | . 52       |
|    | 10.3.3 Address LInk Label                                 | . 53<br>53 |
|    | 10.3.5 TCP/IP                                             | 53         |
|    | 10.3.6 UDP                                                | 54         |
|    | 10.4 Weitere Einstellungen                                | 55         |
|    | 10.4.1 Decodierung und Verarbeitung der gelesenen Daten   | . 55       |
|    | 10.4.2 Steuerung der Schaltausgänge                       | . 50<br>56 |
|    | 10.5 Übertragen von Konfigurationsdaten                   | 57         |
|    | 10.5.1 Mit dem webConfig Tool                             | 57         |
|    | 10.5.2 Mit dem externen Parameterspeicher                 | 57         |
| 11 | Online Befehle                                            | 58         |
|    | 11.1 Allgemeine Online-Befehle                            | 58         |
|    | 11.2 Online-Befehle zur Systemsteuerung                   | 63         |
|    | 11.3     Online-Befehle für die Parametersatz-Operationen | 64         |
| 10 | Offician Instand holton und Enteorgon                     | 71         |
| 12 | - Incych, Instantu Hallen unu Entsonyen                   | /  <br>74  |
|    |                                                           | . /1<br>74 |
|    | 12.2 Instanunaltung                                       | 71<br>74   |
|    |                                                           | . 71       |
| 13 | Diagnose und Fehlerbehebung                               | 72         |
|    | 13.1 Allgemeine Fehlerursachen                            | . 72       |
|    | 13.2 Fehler Schnittstelle                                 | . 72       |

| 14 | Service und Support                                                                                                    |
|----|----------------------------------------------------------------------------------------------------|
| 15 | Technische Daten                                                                                                    |
|    | 15.1       Allgemeine Daten       74         15.1.1       Linienscanner       74         15.1.2       Schwenkspiegelscanner       76                                                        |
|    | 15.2       Heizungsvarianten der Barcodeleser       76         15.2.1       Linienscanner mit Heizung       77         15.2.2       Schwenkspiegelscanner mit Heizung       78              |
|    | 15.3 Maßzeichnungen                                                                                                    |
|    | 15.4 Maßzeichnungen Zubehör                                                                                                    |
|    | 15.5 Lesefeldkurven / Optische Daten                                                                                                    |
|    | 15.6         Lesefeldkurven         82           15.6.1         Medium Density (M) - Optik         84           15.6.2         Low Density (F) - Optik         85                           |
|    | 15.7Lesefeldkurven für Heizungsgeräte.8615.7.1Medium Density (M) - Optik: (mit Heizung).8715.7.2Medium Density (M) - Optik: (mit Heizung).8715.7.3Low Density (F) - Optik: (mit Heizung).89 |
|    | 15.7.4 Low Density (F) - Optik: (mit Heizung) 90                                                                                                    |
| 16 | Bestellhinweise und Zubehör                                                                                                    |
|    | 16.1 Nomenklatur                                                                                                    |
|    | 16.2 Typenübersicht                                                                                                    |
|    | 16.3 Zubehör                                                                                                    |
| 17 | Anhang                                                                                                    |
|    | 17.1 ASCII - Zeichensatz                                                                                                    |
|    | 17.2       Barcode - Muster.       98         17.2.1       Modul 0,3.       98         17.2.2       Modul 0,5.       99                                                                     |

### 1 Zu diesem Dokument

### 1.1 Verwendete Darstellungsmittel

| Tabelle 1.1: | Warnsymbole und Signalwörter |
|--------------|------------------------------|
|              |                              |

|         | Symbol bei Gefahren für Personen                                                                                                    |
|---------|----------------------------------------------------------------------------------------------------|
| HINWEIS | Signalwort für Sachschaden<br>Gibt Gefahren an, durch die Sachschaden entstehen können, wenn Sie die<br>Maßnahmen zur Gefahrvermeidung nicht befolgen. |

### Tabelle 1.2: Weitere Symbole

| 1   | Symbol für Tipps<br>Texte mit diesem Symbol geben Ihnen weiterführende Informationen. |
|-----|---------------------------------------------------------------------------------------|
| Ψ\$ | Symbol für Handlungsschritte<br>Texte mit diesem Symbol leiten Sie zu Handlungen an.  |

Tabelle 1.3: Begriffe und Abkürzungen

| BCL | Barcodeleser             |
|-----|--------------------------|
| CRT | Codefragment-Technologie |

### 1.2 Konformitätserklärung

i

Die Barcodeleser der Baureihe BCL 600/wurden unter Beachtung geltender europäischer Normen und Richtlinien entwickelt und gefertigt.

### HINWEIS

Die Konformitätserklärung der Geräte können Sie beim Hersteller anfordern.

Der Hersteller der Produkte, die Leuze electronic GmbH + Co. KG in D-73277 Owen, besitzt ein zertifiziertes Qualitätssicherungssystem gemäß ISO 9001.

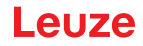

### 2 Sicherheit

Der vorliegende Sensor ist unter Beachtung der geltenden Sicherheitsnormen entwickelt, gefertigt und geprüft worden. Er entspricht dem Stand der Technik.

### 2.1 Bestimmungsgemäße Verwendung

Das Gerät ist als stationärer Hochgeschwindigkeits-Scanner mit integriertem Decoder für alle gängigen Barcodes zur automatischen Objekterkennung konzipiert.

### Einsatzgebiete

Das Gerät sind insbesondere für folgende Einsatzgebiete konzipiert:

- Objektidentifikation auf schnellaufenden Förderstrecken
- Omnidirektionale Leseaufgaben

### ▲ VORSICHT!

Bestimmungen und Vorschriften einhalten!

Beachten Sie die örtlich geltenden gesetzlichen Bestimmungen und die Vorschriften der Berufsgenossenschaften.

### 2.2 Vorhersehbare Fehlanwendung

Eine andere als die unter "Bestimmungsgemäße Verwendung" festgelegte oder eine darüber hinausgehende Verwendung gilt als nicht bestimmungsgemäß.

Unzulässig ist die Verwendung des Geräts insbesondere in folgenden Fällen:

- in Räumen mit explosiver Atmosphäre
- in sicherheitsrelevanten Schaltungen
- zu medizinischen Zwecken

# ✔ VORSICHT! ✔ Keine Eingriffe und Veränderungen am Gerät! ♥ Nehmen Sie keine Eingriffe und Veränderungen am Gerät vor. Eingriffe und Veränderungen am Gerät sind nicht zulässig. Das Gerät darf nicht geöffnet werden. Es enthält keine durch den Benutzer einzustellenden oder zu wartenden Teile. Eine Reparatur darf ausschließlich von Leuze electronic GmbH + Co. KG durchgeführt werden.

### 2.3 Befähigte Personen

Anschluss, Montage, Inbetriebnahme und Einstellung des Geräts dürfen nur durch befähigte Personen durchgeführt werden.

Voraussetzungen für befähigte Personen:

- Sie verfügen über eine geeignete technische Ausbildung.
- Sie kennen die Regeln und Vorschriften zu Arbeitsschutz und Arbeitssicherheit.
- Sie kennen die Technische Beschreibung des Geräts.
- Sie wurden vom Verantwortlichen in die Montage und Bedienung des Geräts eingewiesen.

### Elektrofachkräfte

Elektrische Arbeiten dürfen nur von Elektrofachkräften durchgeführt werden.

Elektrofachkräfte sind aufgrund ihrer fachlichen Ausbildung, Kenntnisse und Erfahrungen sowie Kenntnis der einschlägigen Normen und Bestimmungen in der Lage, Arbeiten an elektrischen Anlagen auszuführen und mögliche Gefahren selbstständig zu erkennen.

In Deutschland müssen Elektrofachkräfte die Bestimmungen der Unfallverhütungsvorschrift BGV A3 erfüllen (z.B. Elektroinstallateur-Meister). In anderen Ländern gelten entsprechende Vorschriften, die zu beachten sind.

### 2.4 Haftungsausschluss

Die Leuze electronic GmbH + Co. KG haftet nicht in folgenden Fällen:

- Das Gerät wird nicht bestimmungsgemäß verwendet.
- Vernünftigerweise vorhersehbare Fehlanwendungen werden nicht berücksichtigt.
- Montage und elektrischer Anschluss werden nicht sachkundig durchgeführt.
- Veränderungen (z. B. baulich) am Gerät werden vorgenommen.

### 2.5 Lasersicherheitshinweise

### 2.5.1 Lasersicherheitshinweise – Laserklasse 2

| $\underline{\Lambda}$ ACHTUNG LASERSTRAHLUNG – LASER KLASSE 2                                                                                                    |
|----------------------------------------------------------------------------------------------------|
| Nicht in den Strahl blicken<br>Das Gerät erfüllt die Anforderungen gemäß IEC/EN 60825-1:2014 für ein Produkt der<br>Laserklasse 2 sowie die Bestimmungen gemäß U.S. 21 CFR 1040.10 mit den Abweichungen<br>entsprechend der Laser Notice No. 56 vom 08.05.2019.                                                                                                    |
| Schauen Sie niemals direkt in den Laserstrahl oder in die Richtung von reflektierten Laser-<br>strahlen!                                                                                                    |
| bei länger andauerndem Blick in den Strahlengang besteht die Gefahr von Netzhautverlet-<br>zungen.                                                                                                    |
| 🏷 Richten Sie den Laserstrahl des Geräts nicht auf Personen!                                                                                                    |
| ✤ Unterbrechen Sie den Laserstrahl mit einem undurchsichtigen, nicht reflektierenden Objekt,<br>wenn der Laserstrahl versehentlich auf einen Menschen gerichtet wird.                                                                                                    |
| Vermeiden Sie bei Montage und Ausrichtung des Geräts Reflexionen des Laserstrahls durch<br>spiegelnde Oberflächen!                                                                                                    |
| VORSICHT! Wenn andere als die hier angegebenen Bedienungs- oder Justiereinrichtungen<br>benutzt oder andere Verfahrensweisen ausgeführt werden, kann dies zu gefährlicher Strah-<br>lungsexposition führen.                                                                                                    |
| beachten Sie die geltenden gesetzlichen und örtlichen Laserschutzbestimmungen.                                                                                                    |
| 🏷 Eingriffe und Veränderungen am Gerät sind nicht zulässig.                                                                                                    |
| Das Gerät enthält keine durch den Benutzer einzustellenden oder zu wartenden Teile.<br>Eine Reparatur darf ausschließlich von Leuze electronic GmbH + Co. KG durchgeführt wer-<br>den.                                                                                                    |
| Der Barcodeleser emittiert einen bewegten Laserstrahl, der einen Öffnungswinkel von 60°<br>abscannt. Der Laser wird dabei im CW Modus betrieben. Ein scannender Laserstrahl im CW<br>Modus erzeugt die Wahrnehmung von sich wiederholenden Laserimpulsen, sollte man verse-<br>hentlich in den Strahl blicken. Im Abstand von 60 mm vom Austrittsfenster würden dabei Puls-<br>dauern <150 µs mit einer Pulsleistung von 2 mW vom Auge des Betrachters empfangen wer-<br>den. Die mittlere Laserleistung ist <1 mW und die Wellenlänge beträgt 405 nm (siehe<br>Bild 2.3). |

| HINWEIS                                                                                                    |
|----------------------------------------------------------------------------------------------------|
| Laserwarn- und Laserhinweisschilder anbringen!                                                                                                    |
| Auf dem Gerät sind Laserwarn- und Laserhinweisschilder angebracht.                                                                                                    |
| Zusätzlich sind dem Gerät selbstklebende Laserwarn- und Laserhinweisschilder (Aufkleber) in mehreren Sprachen beigelegt.                                                                                                    |
| & Bringen Sie das sprachlich zum Verwendungsort passende Laserhinweisschild am Gerät an.                                                                                                    |
| Bei Verwendung des Geräts in den U.S.A. verwenden Sie den Aufkleber mit dem Hinweis<br>"Complies with 21 CFR 1040.10".                                                                                                    |
| Bringen Sie die Laserwarn- und Laserhinweisschilder in der N\u00e4he des Ger\u00e4ts an, falls auf<br>dem Ger\u00e4t keine Schilder angebracht sind (z. B. weil das Ger\u00e4t zu klein daf\u00fcr ist) oder falls<br>die auf dem Ger\u00e4t angebrachten Laserwarn- und Laserhinweisschilder aufgrund der Einbau-<br>situation verdeckt werden. |
| Bringen Sie die Laserwarn- und Laserhinweisschilder so an, dass man sie lesen kann, ohne dass es notwendig ist, sich der Laserstrahlung des Geräts oder sonstiger optischer Strahlung auszusetzen.                                                                                                    |

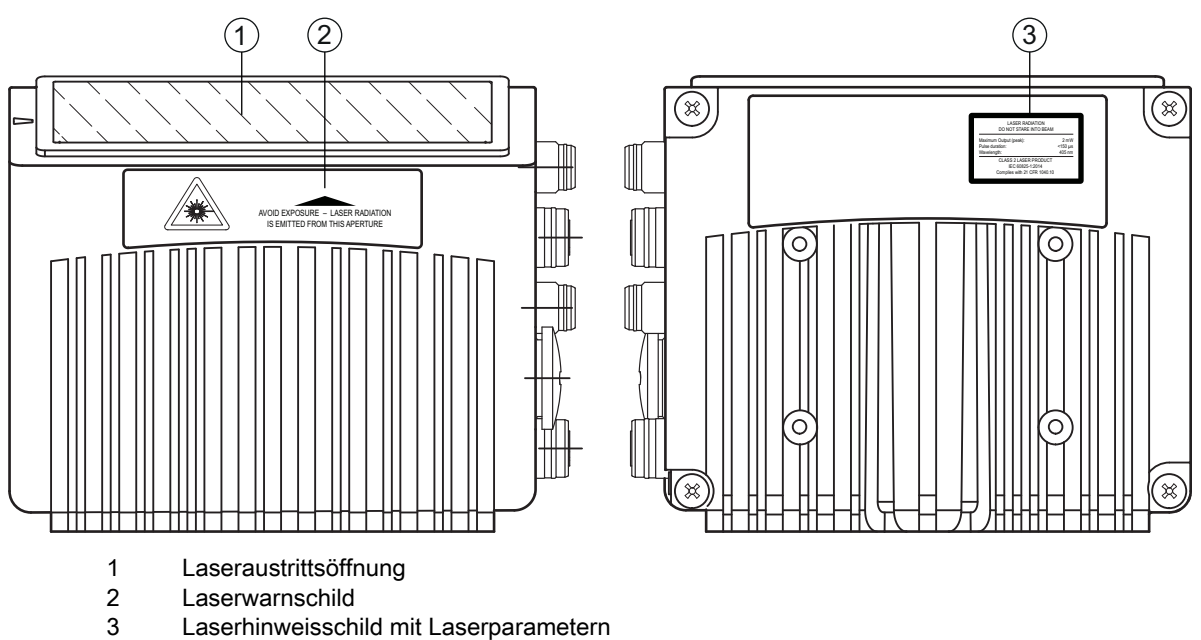

- Laserwarnschild
  - Laserhinweisschild mit Laserparametern

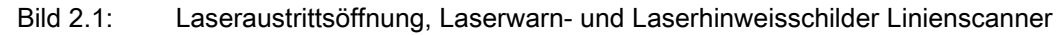

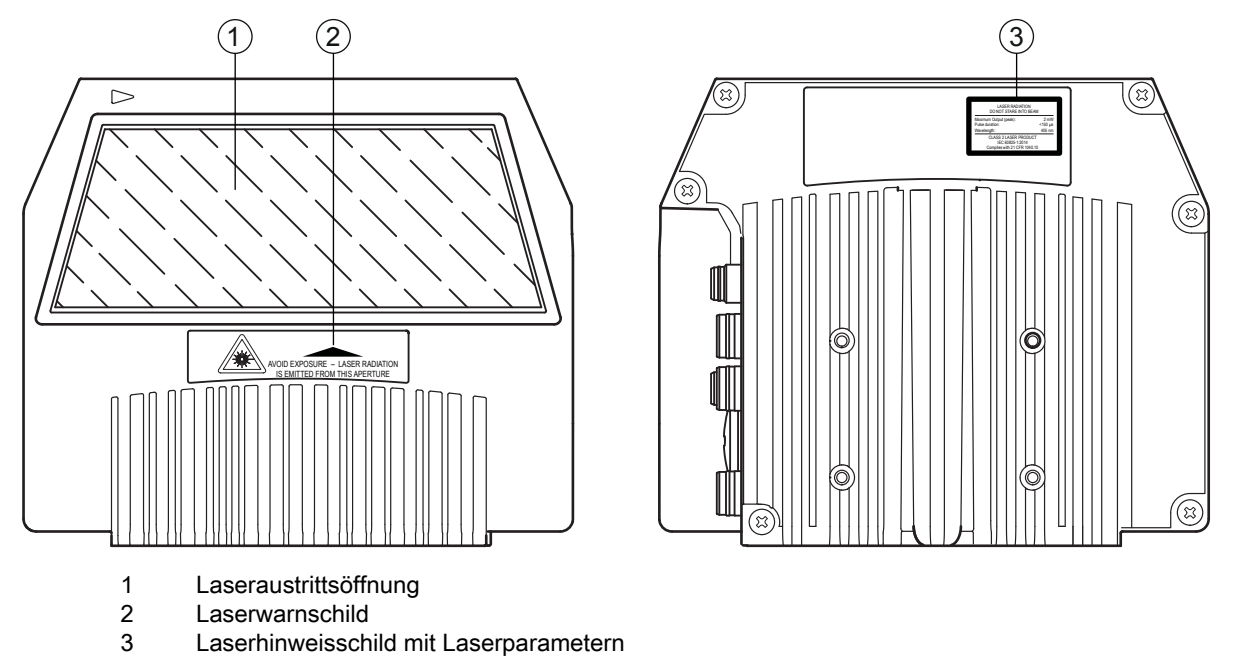

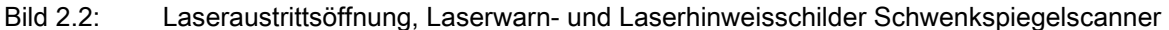

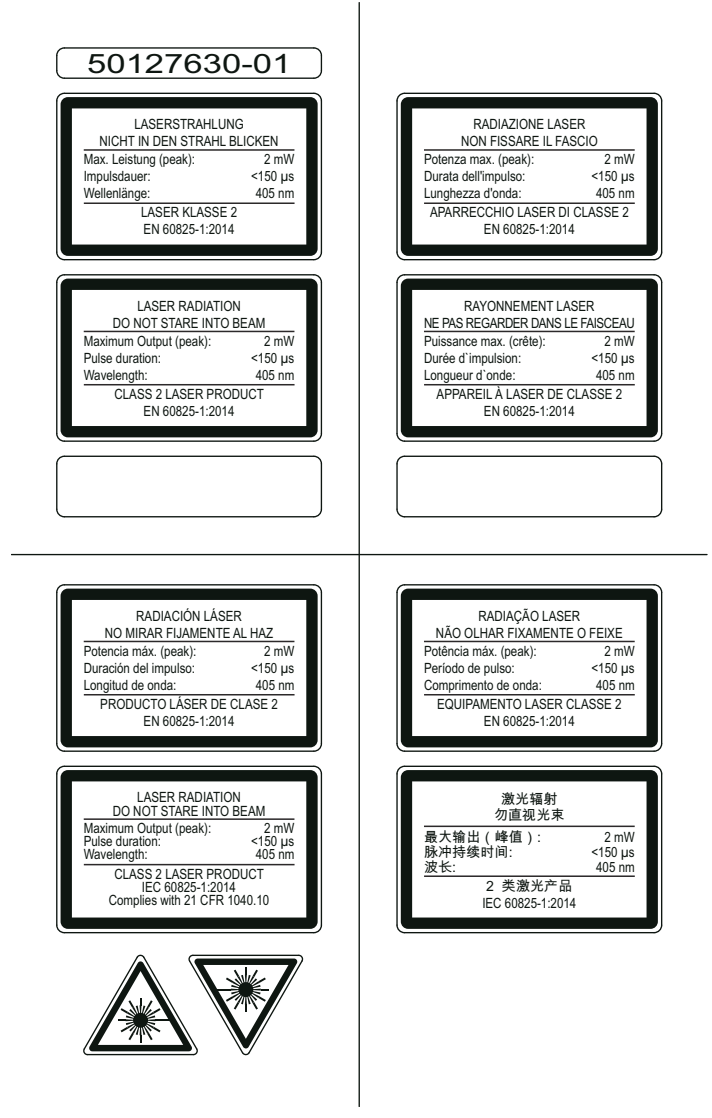

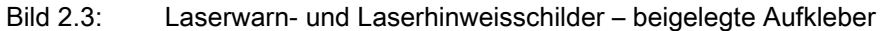

### 3 Gerätebeschreibung

### 3.1 Geräteübersicht

Barcodeleser der Baureihe BCL 600/ sind Hochgeschwindigkeits-Scanner mit integriertem Decoder für alle gebräuchlichen Barcodes, wie z.B. 2/5 Interleaved, Code 39, Code 128, EAN 8/13 usw., wie auch Codes der GS1 DataBar-Familie.

Barcodeleser der Baureihe BCL 600/stehen in unterschiedlichen Optik-Varianten sowie als Linienscanner und Schwenkspiegel und auch optional als Heizungsvarianten zur Verfügung.

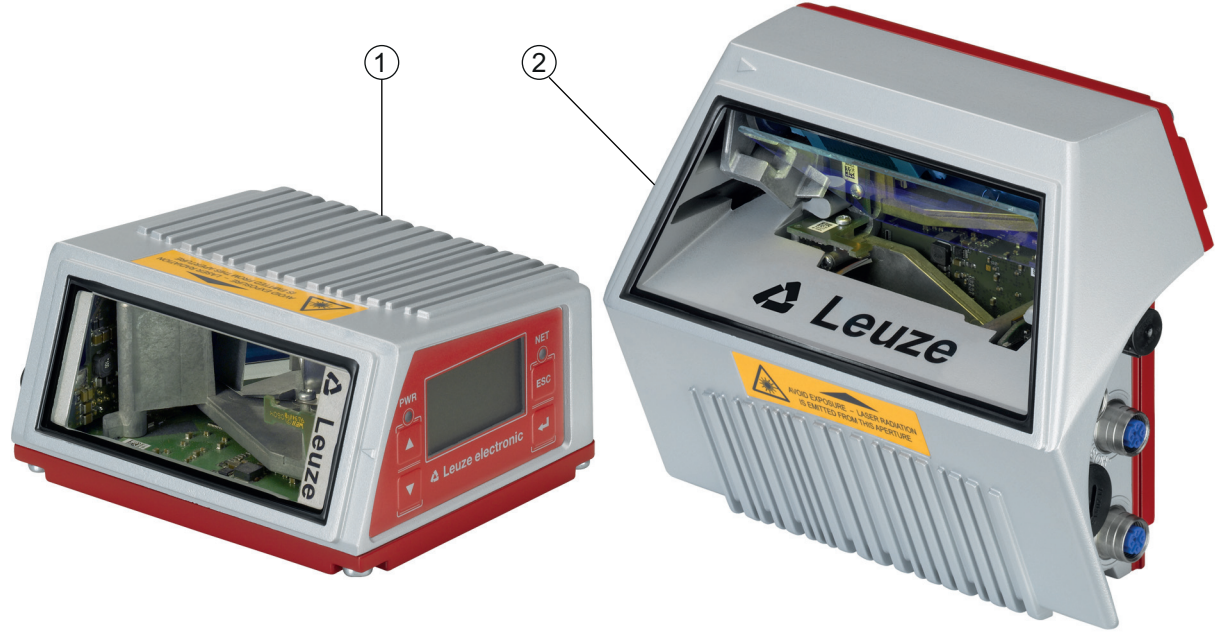

- 1 Linienscanner
- 2 Schwenkspiegelscanner

### Bild 3.1: Linienscanner und Schwenkspiegelscanner

Umfangreiche Möglichkeiten der Gerätekonfiguration per Display oder Software ermöglichen die Anpassung an eine Vielzahl von Leseaufgaben. Die große Lesedistanz, verbunden mit einer sehr hohen Tiefenschärfe, bei einer sehr kompakten Bauform, ermöglicht den optimalen Einsatz in der Paket- und Palettenfördertechnik. Generell sind die Barcodeleser der Baureihe BCL 600/für den Markt der Förderund Lagertechnik konzipiert.

Die in den unterschiedlichen Gerätevarianten integrierten Schnittstellen (RS 232, RS 485 und RS 422) und Feldbussysteme (Profibus DP, PROFINET-IO, Ethernet TCP/IP und Ethernet/IP) der Barcodeleser der Baureihe BCL 600/bieten eine optimale Anbindung zum übergeordneten Host-System.

### 3.2 Leistungsmerkmale

- Integrierte Feldbus-Connectivity = i -> Plug-and-Play der Feldbusankopplung und komfortable Vernetzung
- Unterschiedliche Schnittstellenvarianten ermöglichen Anbindung an die übergeordneten Systeme
  - RS 232, RS 422 sowie mit integriertem multiNet plus Master

 RS 485 und multiNet plus Slave alternativ unterschiedliche Feldbussysteme, wie PROFINET-IO Ethernet TCP/IP Ethernet/IP Profibus

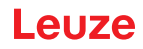

- Integrierte Codefragment-Technologie (CRT) ermöglicht die Identifikation von verschmutzten oder beschädigten Barcodes
- Maximale Tiefenschärfe und Lesedistanzen von 400 mm bis zu 1450 mm
- · Großer optischer Öffnungswinkel, somit große Lesefeldbreite
- · Hohe Scanrate von 800 / 1000 Scans/s für schnelle Leseaufgaben
- Intuitives hintergrundbeleuchtetes mehrsprachiges Display mit bedienerfreundlicher Menüführung
- Integrierte USB 1.1 Serviceschnittstelle
- · Einstellung sämtlicher Geräteparameter mit einem Web-Browser
- · Anschlussmöglichkeiten für einen externen Parameterspeicher
- · Komfortable Justage- und Diagnosefunktion
- M 12-Anschlüsse mit Ultra-Lock ™ Technologie
- Vier frei programmierbare Schaltein-/ausgänge für die Aktivierung bzw. Signalisierung von Zuständen
- Automatische Überwachung der Lesequalität durch autoControl
- Automatische Erkennung und Einstellung des Barcode-Typs durch autoConfig
- Referenzcode-Vergleich
- Optional Heizungsvarianten bis -35°C
- Industrieausführung Schutzart IP 65

### 3.3 Geräteaufbau

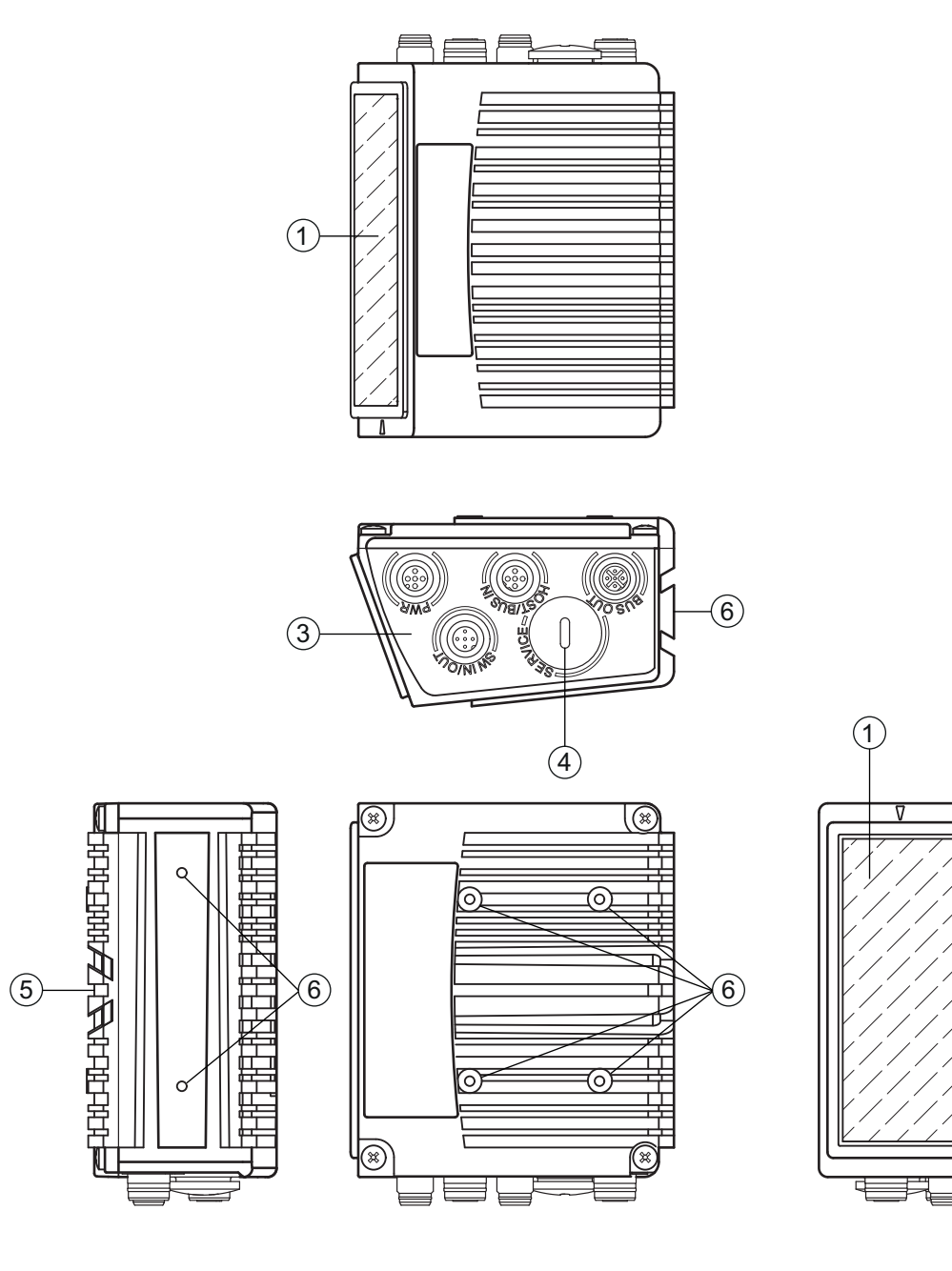

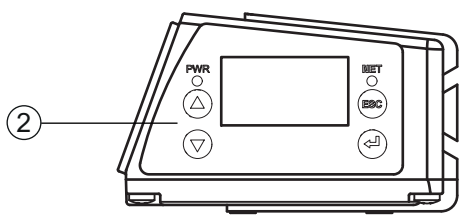

- 1 Lesefenster
- 2 Bedienfeld mit Display, LEDs und Tasten
- 3 M 12 Anschlusstechnik
- 4 USB-Schnittstelle
- 5 Schwalbenschwanzbefestigung
- 6 M4 Befestigungsgewinde

Bild 3.2: Geräteaufbau

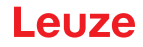

### 3.4 Anschlusstechnik

Die Barcodeleser werden über unterschiedlich codierte M 12-Rundsteckverbinder angeschlossen. Somit ist eine eindeutige Anschlusszuordnung gewährleistet.

Die zusätzliche USB-Schnittstelle dient zur Parametrierung des Geräts.

Die generelle Position der einzelnen Geräteanschlüsse entnehmen sie bitte unten dargestelltem Geräteausschnitt.

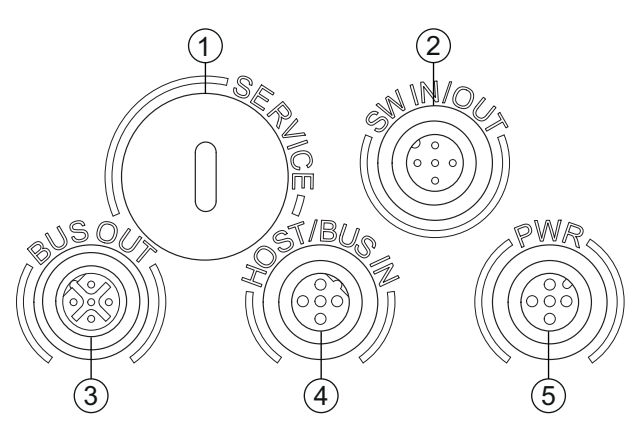

- 1 Service, USB-Buchse Typ A
- 2 SW In/Out, M 12-Buchse (A-codiert)
- 3 Bus Out, M 12-Buchse (D-codiert)
- 4 Host/Bus in, M 12-Buchse (D-codiert)
- 5 PWR, M 12-Stecker (A-codiert)

Bild 3.3: Lage der elektrischen Anschlüsse

### 3.5 Anzeigeelemente

### 3.5.1 Aufbau des Bedienfeldes

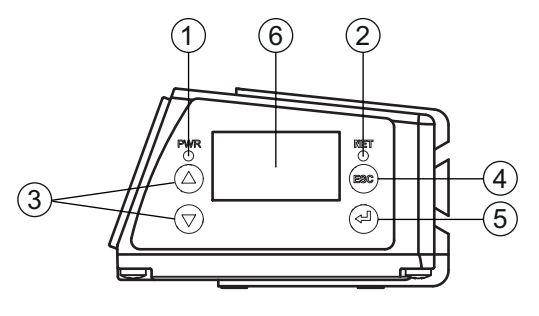

- 1 LED PWR
- 2 LED NET
- 3 Navigationstasten
- 4 Escape-Taste
- 5 Bestätigungstaste
- 6 Display

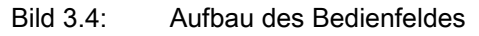

### 3.5.2 Statusanzeige und Bedienung

### Anzeigen im Display

Tabelle 3.1: Statusanzeigen der Schaltein-/ ausgänge

- IO1 Schaltein- bzw. ausgang 1 aktiv (Funktion je nach eingestellter Parametrierung). Default: Schalteingang mit der Funktion "Lesetor Aktivierung"
- IO2 Schaltein- bzw. ausgang 2 aktiv (Funktion je nach eingestellter Parametrierung). Default: Eingang mit der Funktion "Teach In"
- IO3 Schaltein- bzw. ausgang 3 aktiv (Funktion je nach eingestellter Parametrierung). Default: Schalteingang mit der Funktion "Lesetor Aktivierung"
- IO4 Schaltein- bzw. ausgang 4 aktiv (Funktion je nach eingestellter Parametrierung). Default: Schaltausgang mit der Funktion "No Read"
- ATT Warnung (Attention)
- ERR Interner Gerätefehler (Error) -> Das Gerät muss zur Überprüfung eingeschickt werden
- Tabelle 3.2: Statusanzeige der USB-Schnittstelle
- USB Das Gerät ist über die USB-Schnittstelle mit einem PC-verbunden.
- MS An der USB-Schnittstelle des Geräts ist ein externer Parameterspeicher korrekt angeschlossen.

### Leseergebnis

Die gelesene Barcode-Information wird dargestellt.

### 3.5.3 LED-Anzeigen

### LED PWR

| aus               | Gerät OFF <ul> <li>keine Versorgungsspannung</li> </ul>                                                                                                    |
|-------------------|----------------------------------------------------------------------------------------------------|
| blinkt grün       | Gerät ok, Initialisierungsphase<br>• keine Barcode-Lesung möglich<br>• Spannung liegt an<br>• Selbsttest läuft<br>• Initialisierung läuft                                                                         |
| grün Dauerlicht   | Gerät ok<br>• Barcode-Lesung möglich<br>• Selbsttest erfolgreich beendet<br>• Geräteüberwachung aktiv                                                                                                    |
| orange Dauerlicht | <ul> <li>Service Mode</li> <li>Barcode-Lesung möglich</li> <li>Konfiguration über die USB-Serviceschnittstelle</li> <li>Konfiguration über das Display</li> <li>keine Daten auf der Host-Schnittstelle</li> </ul> |
| blinkt rot        | Gerät ok, Warnung gesetzt <ul> <li>Barcode-Lesung möglich</li> <li>vorübergehende Betriebsstörung</li> </ul>                                                                                                    |
| rot Dauerlicht    | Gerätefehler / Parameterfreigabe <ul> <li>keine Barcode-Lesung möglich</li> </ul>                                                                                                    |

### LED NET

| aus             | Keine Versorgungsspannung <ul> <li>keine Kommunikation möglich</li> <li>Ethernet-Protokolle nicht freigegeben</li> </ul> |
|-----------------|----------------------------------------------------------------------------------------------------|
| blinkt grün     | Initialisierung<br>• des Geräts, Aufbau der Kommunikation                                                                |
| grün Dauerlicht | <ul><li>Betrieb ok</li><li>Netzwerkbetrieb ok</li><li>Verbindung und Kommunikation zum Host aufgebaut</li></ul>          |
| blinkt rot      | Kommunikationsfehler<br>• temporärer Verbindungsfehler<br>• wenn DHCP aktiv, konnte keine Adresse bezogen werden         |
| rot Dauerlicht  | Netzwerkfehler<br>• Netzwerkfehler<br>• keine Verbindung aufgebaut<br>• keine Kommunikation möglich                      |

### 3.6 Bedienelemente

### Bewegen innerhalb der Menüs

Durch das Menü bewegen Sie sich mit den Navigationstasten (A). Die gewünschte Auswahl aktivieren Sie mit der Bestätigungstaste (4).

Drücken der Escape-Taste (ESC) wechselt in die nächsthöhere Menüebene.

Mit Betätigung einer der Tasten wird für 10min. die Display-Beleuchtung aktiviert.

### Einstellen von Werten

Den gewünschten Wert stellen Sie mit den Navigationstasten vur und der Bestätigungstaste ein. Eine versehentliche Falscheingabe können Sie durch Anwählen der Pfeiltaste links und anschließendes Drücken der Bestätigungstaste korrigieren.

Wählen Sie dann **save** mit den Navigationstasten und speichern Sie den eingestellten Wert durch Drücken der Bestätigungstaste.

### Auswahl von Optionen

Die gewünschte Option stellen Sie mit den Navigationstasten ( und der Bestätigungstaste ( )ein.

### 3.7 Externer Parameterspeicher

Der optional erhältliche externe Parameterspeicher – auf Basis eines USB-Memory Sticks (Version 1.1 kompatibel) – ist in einer externen Steckerhaube untergebracht, die bei montiertem Zustand die USB-Serviceschnittstelle abdeckt (IP 65).

Der externe Parameterspeicher erleichtert zeitsparend den Tausch eines Geräts vor Ort, indem er eine Kopie des aktuellen Parametersatzes des Geräts bereithält. Damit entfällt eine manuelle Konfiguration des eingetauschten Geräts.

Der Lieferumfang des externen Parameterspeichers umfasst die Steckerhaube mit abschraubbarem Deckel und den USB-Memory Stick.

Zur Übertragung der Konfiguration mithilfe des externen Parameterspeichers siehe Kapitel 6.2.

### HINWEIS

Zur Montage muss der Deckel der Service-Schnittstelle abgeschraubt werden. Dann schrauben Sie den Tubus auf den USB-Anschluss am Gerät auf und stecken den USB-Memory Stick in den Anschluss und verschließen die Steckerhaube mit dem Deckel, um die Schutzart IP 65 zu gewährleisten.

ĭ

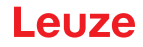

### 4 Funktionen

### Allgemeines

Die in den Barcodelesern der Baureihe BCL 600/integrierte Feldbus-Connectivity = i ermöglicht den Einsatz von Identifikationssystemen, die ohne Anschlusseinheit oder Gateways auskommen. Durch die integrierte Feldbus-Schnittstelle ist das Handling wesentlich vereinfacht. Das Plug-and-Play-Konzept erlaubt eine komfortable Vernetzung und einfachste Inbetriebnahme durch direkten Anschluss des jeweiligen Feldbusses und die gesamte Parametrierung erfolgt ohne zusätzliche Software.

Zur Decodierung von Barcodes stellen die Barcodeleser der Baureihe BCL 600/den bewährten CRT-Decoder mit Codefragment Technologie zur Verfügung:

Die bewährte Codefragment-Technologie (CRT) ermöglicht den Barcodelesern der Baureihe BCL 600/die Lesung von Barcodes mit einer kleinen Strichhöhe, wie auch von Barcodes mit einem beschädigten oder verschmutzten Druckbild.

Mithilfe des CRT-Decoders lassen sich Barcodes auch unter einem starkem Tilt-Winkel (Azimutwinkel oder auch Verdrehwinkel) problemlos lesen.

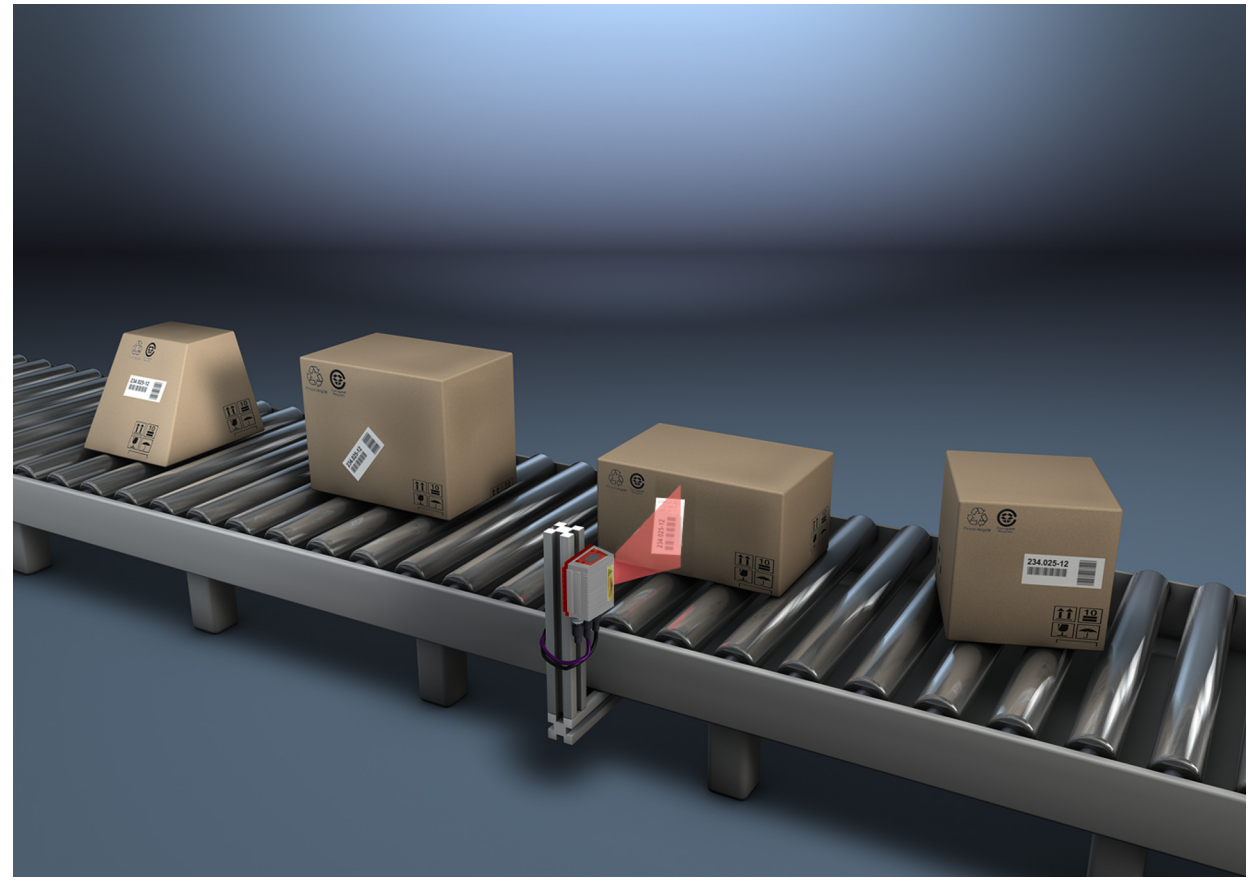

### Bild 4.1: Mögliche Barcode-Ausrichtung

Um einen Lesevorgang zu starten, wenn sich ein Objekt im Lesefeld befindet, benötigt das Gerät eine geeignete Aktivierung. Dadurch wird im Gerät ein Zeitfenster (Lesetor) für den Lesevorgang geöffnet, in dem der Barcodeleser Zeit hat, einen Barcode zu erfassen und zu decodieren.

In der Grundeinstellung erfolgt die Triggerung über ein externes Lesetakt-Signal. Alternative Aktivierungsmöglichkeiten sind Online-Befehle über die Host-Schnittstelle bzw. die autoReflAct-Funktion. Aus der Lesung gewinnt das Gerät weitere nützliche Daten zur Diagnose, die auch an den Host übertragbar sind. Die Qualität der Lesung kann mithilfe des im webConfig Tool integrierten Justagemodes überprüft werden.

Ein mehrsprachiges Display mit Tasten dient zur Bedienung des Geräts sowie auch zur Visualisierung. Zwei LEDs informieren zusätzlich noch optisch über den aktuellen Betriebszustand des Geräts.

Die vier frei konfigurierbaren Schaltein-/ausgänge SWIO 1 ... SWIO 4 können mit verschiedenen Funktionen belegt werden und steuern z.B. die Aktivierung des Geräts oder externe Geräte wie z.B. eine SPS an.

System-, Warn- und Fehlermeldungen unterstützen bei der Einrichtung/Fehlersuche während der Inbetriebnahme und des Lesebetriebes.

### 4.1 autoReflAct

Ĭ

autoReflAct steht für automatic Reflector Activation und ermöglicht eine Aktivierung ohne zusätzliche Sensorik. Dabei zeigt der Scanner mit reduziertem Scanstrahl auf einen hinter der Förderbahn angebrachten Reflektor. Solange der Scanner den Reflektor anvisiert, bleibt das Lesetor geschlossen. Wird jedoch der Reflektor durch einen Gegenstand wie z.B. einen Behälter mit Barcode-Etikett verdeckt, aktiviert der Scanner die Lesung und das auf dem Behälter befindliche Etikett wird gelesen. Wird die Sicht des Scanners auf den Reflektor freigegeben, ist die Lesung abgeschlossen und der Scanstrahl wird wieder auf den Reflektor reduziert. Das Lesetor ist geschlossen.

### HINWEIS

Einen passenden Reflektor finden Sie im Zubehör, weitere sind auf Anfrage erhältlich.

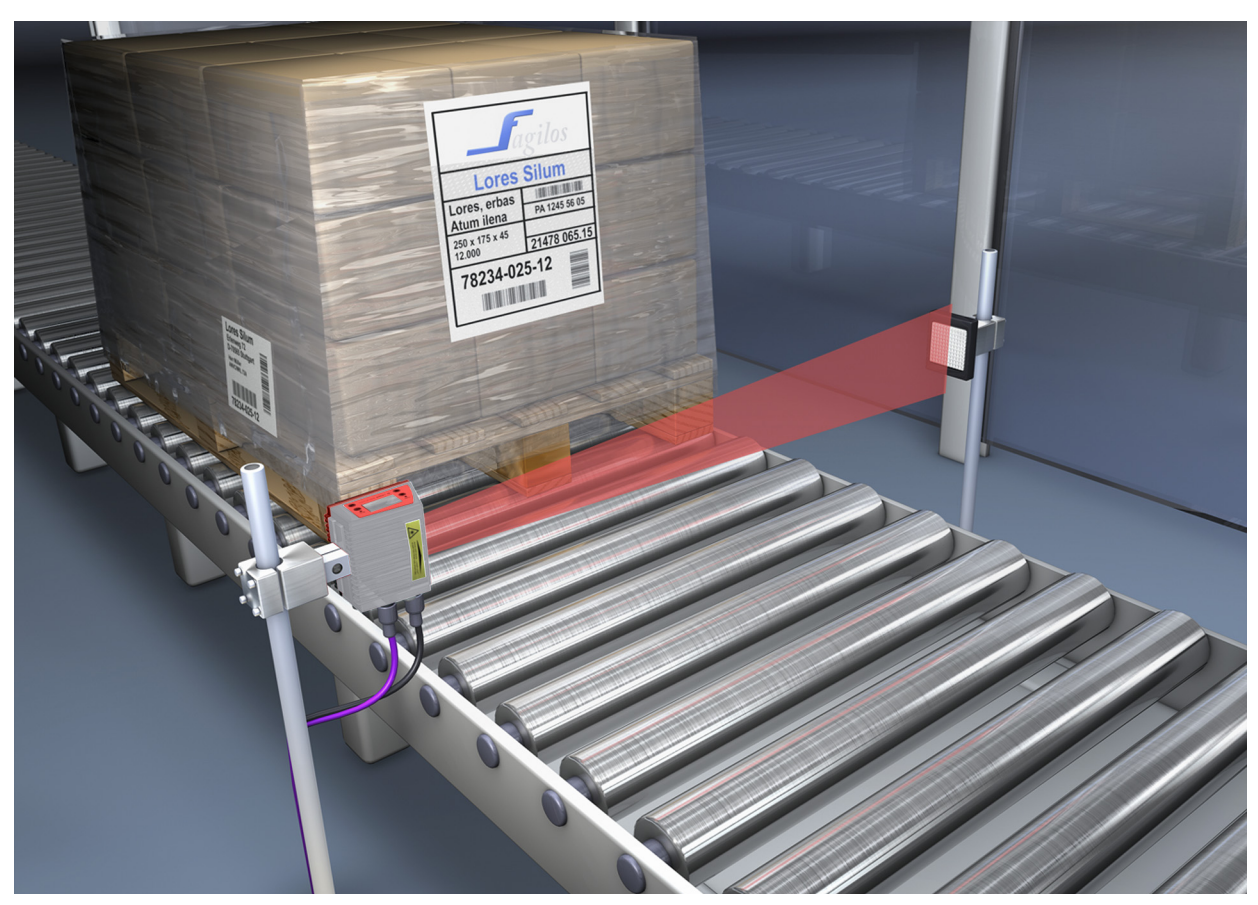

Bild 4.2: Reflektoranordnung für autoReflAct

Die autoReflAct-Funktion simuliert mit dem Scanstrahl eine Lichtschranke und ermöglicht so eine Aktivierung ohne zusätzliche Sensorik.

### 4.2 Referenzcodes

Das Gerät bietet die Möglichkeit ein oder zwei Referenzcodes abzuspeichern.

Das Speichern der Referenzcodes ist möglich per Teach-In (Display-Befehl), über das webConfig Tool oder über Online-Befehle.

Das Gerät kann gelesene Barcodes mit einem und/oder beiden Referenzcodes vergleichen und abhängig vom Vergleichsergebnis anwenderkonfigurierbare Funktionen ausführen.

### 4.3 autoConfig

Mit der autoConfig-Funktion bietet das Gerät dem Anwender, der gleichzeitig nur eine Codeart (Symbologie) mit einer Stellenanzahl lesen will, eine äußerst einfache und komfortable Konfigurationsmöglichkeit an die Hand.

Nach dem Start der autoConfig-Funktion per Display, Schalteingang oder von einer übergeordneten Steuerung aus, genügt es, in das Lesefeld des Geräts ein Barcode-Etikett mit der gewünschten Codeart und Stellenanzahl einzubringen.

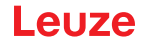

Anschließend werden Barcodes mit gleicher Codeart und Stellenanzahl erkannt und decodiert. Nähere Informationen hierzu, siehe Kapitel 10 "In Betrieb nehmen – Konfiguration".

### 4.4 Heizung

Für den Einsatz bei tiefen Temperaturen bis max. -35°C (z.B. im Kühlhaus) können die Barcodeleser der Baureihe BCL 600/ optional mit einer fest eingebauten Heizung versehen und als eigenständige Gerätevariante bezogen werden.

### 5 Lesetechniken

### 5.1 Linienscanner (Single Line)

Eine Linie (Scanlinie) tastet das Etikett ab. Aufgrund des opt. Öffnungswinkels ist die Lesefeldbreite abhängig von der Leseentfernung. Durch die Bewegung des Objekts wird der komplette Barcode automatisch durch die Scanlinie transportiert.

Die integrierte Codefragment Technik erlaubt die Verdrehung des Barcodes (Tilt-Winkel) in gewissen Grenzen. Diese sind abhängig von der Transportgeschwindigkeit, der Scanrate des Scanners und den Barcode-Eigenschaften.

### Einsatzbereiche des Linienscanners

Der Linienscanner wird eingesetzt:

- Wenn die Striche des Barcode längs zur Förderrichtung gedruckt sind ('Leiter-Anordnung').
- Bei sehr kurzen Strichlängen des Barcodes.
- Bei Verdrehung des Leitercodes aus der vertikalen Lage (Tilt-Winkel).
- Bei großen Lesedistanzen.

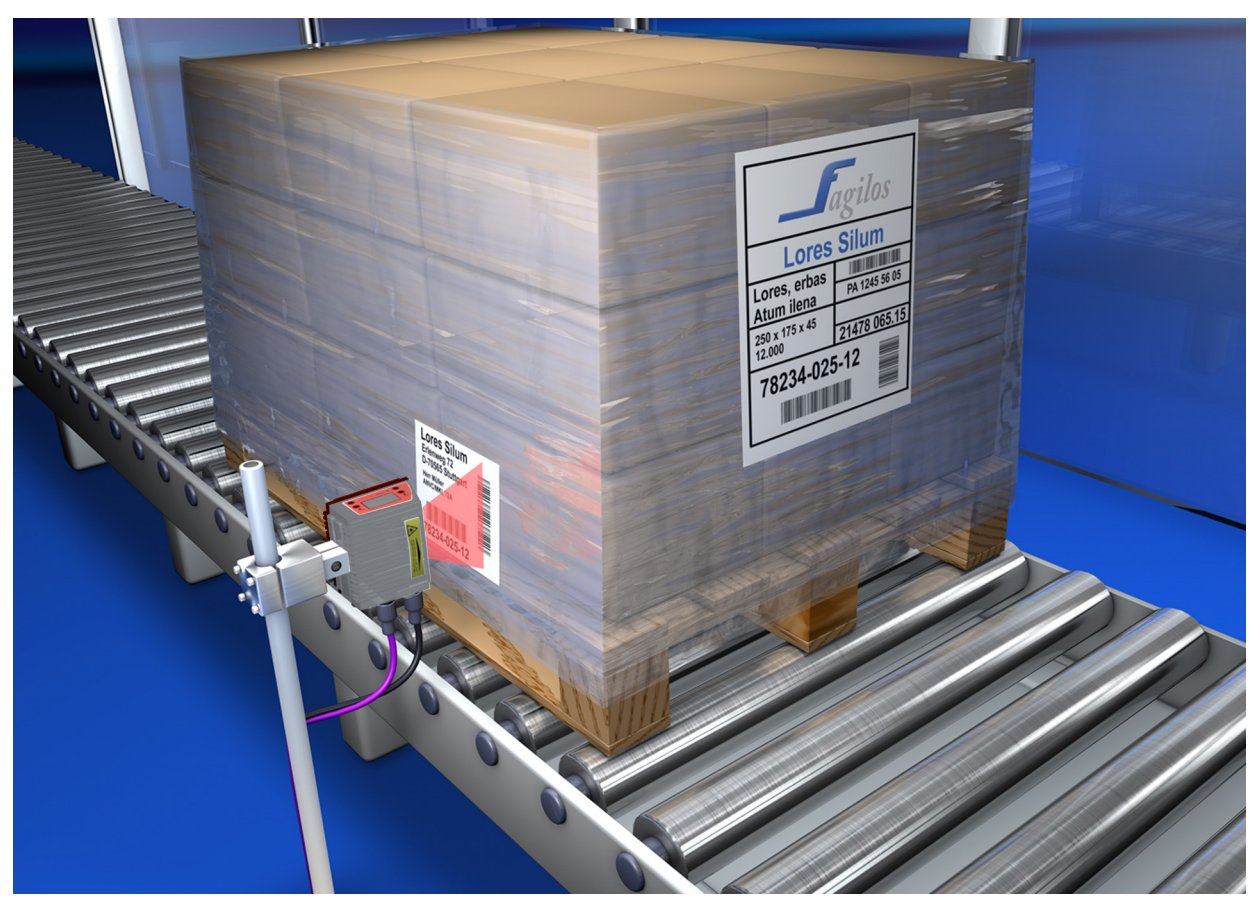

Bild 5.1: Ablenkprinzip für den Linienscanner

### 5.2 Linienscanner mit Schwenkspiegel

Der Schwenkspiegel lenkt die Scanlinie zusätzlich senkrecht zur Scanrichtung nach beiden Seiten mit einer frei einstellbaren Schwenkfrequenz aus. Damit kann das Gerät auch größere Flächen bzw. Raumbereiche nach Barcodes absuchen. Die Lesefeldhöhe (und die zur Auswertung nutzbare Länge der Scanlinie) ist aufgrund des opt. Öffnungswinkels des Schwenkspiegels vom Leseabstand abhängig.

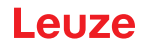

### Einsatzbereiche des Linienscanners mit Schwenkspiegel

Beim Linienscanner mit Schwenkspiegel sind Schwenkfrequenz, Start-/Stop Position etc. einstellbar. Er wird eingesetzt:

- Wenn die Position des Etiketts nicht fest ist, z.B. auf Paletten verschiedene Etiketten können somit an verschiedenen Positionen erkannt werden.
- Wenn die Striche des Barcode quer zur Förderrichtung gedruckt sind ("Gartenzaun-Anordnung").
- Bei Lesung im Stillstand.
- Bei Verdrehungen des Barcodes aus der horizontalen Lage.
- Bei großen Lesedistanzen.
- · Wenn ein großer Lesebereich (Lesefenster) abgedeckt werden muss.

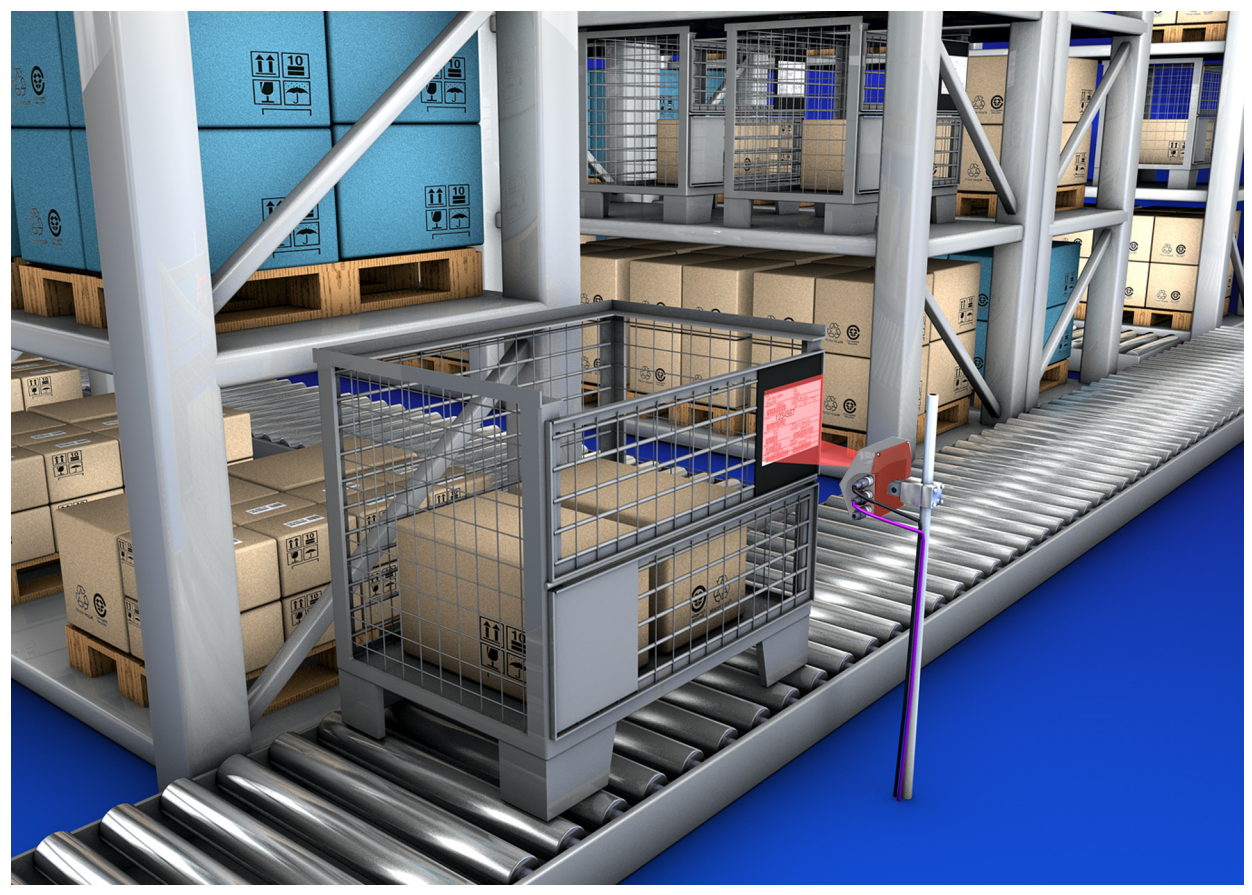

Bild 5.2: Ablenkprinzip für den Linienscanner mit Schwenkspiegelaufsatz

### 5.3 Omnidirektionale Lesung

Für die Lesung von beliebig orientierten Barcodes auf einem Objekt sind mindestens 2 Barcodeleser notwendig. Wenn der Barcode mit seiner Strichlänge nicht überquadratisch, d.h. Strichlänge > Codelänge, gedruckt ist, dann werden Barcodeleser mit integrierter Codefragment-Technologie benötigt.

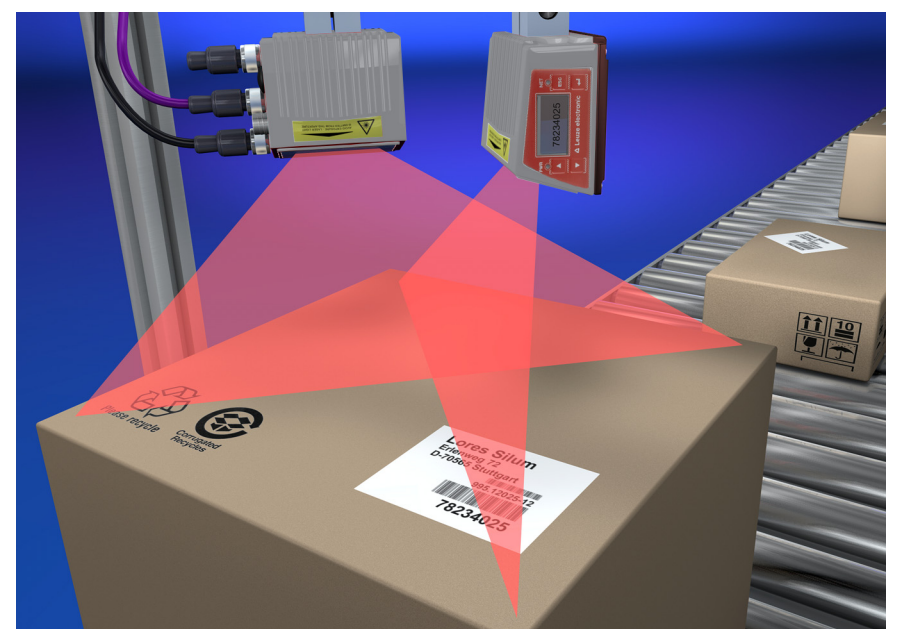

### Bild 5.3: Prinzipaufbau für die Omnidirektionale Lesung

### 5.4 Leuze multiScan over Ethernet/PROFINET

Die Betriebsart multiScan over Ethernet/PROFINET bewirkt eine Verknüpfung von einzelnen Barcode-Lesungen mehrerer Barcode-Scanner zu einem einzigen Dekodierergebnis. Dies findet z. B. Anwendung bei einer Paketförderanlage, bei der das Etikett auf der rechten oder linken Seite angebracht werden kann, und somit zwei Lesestationen notwendig wären. Damit der Host aber nicht ein Dekodierergebnis und ein No Read, also immer zwei Lesungen für ein Paket, verarbeiten muss, wird durch eine multiScan-Anordnung nur eine Lesung von den zwei Lesestationen zum Host weitergegeben und zwar vom multiScan Master.

### HINWEIS

i

Somit erscheint das Scanner-Netzwerk nach außen, zum Host hin, wie ein Barcodeleser!

Hierzu wird ein multiScan Master und ein oder mehrere multiScan Slaves über Ethernet/PROFINET zusammen geschaltet.

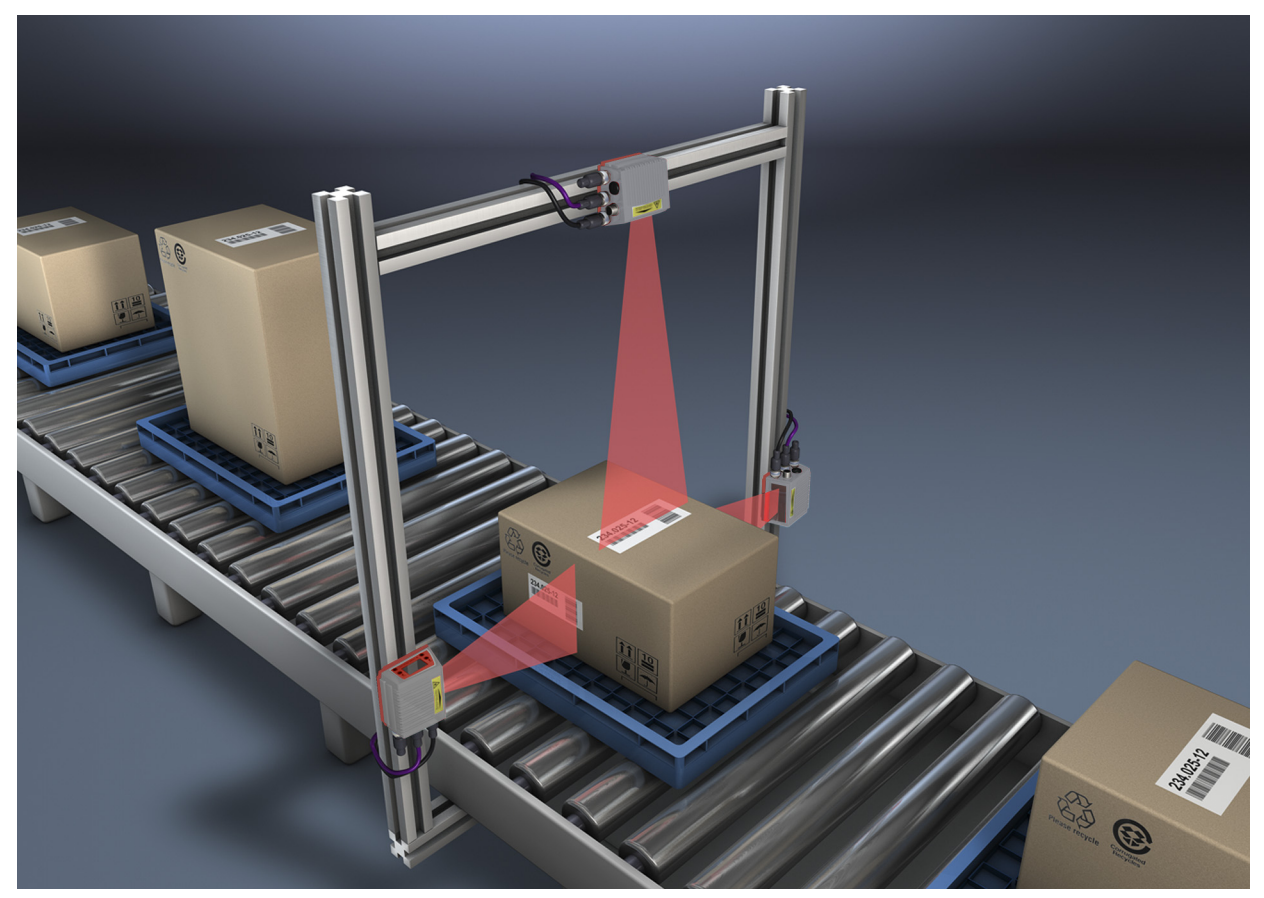

Bild 5.4: Scanneranordnung bei der multiScan Funktion

### HINWEIS

Die multiScan-Funktion für Ethernet/PROFINET ist zwischen mind. 2 und max. 32 Geräten möglich!

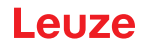

### 6 Montage

Die Barcodeleser können auf unterschiedliche Arten montiert werden:

- Über zwei M4x6 Schrauben auf der Geräterückseite oder vier M4x6 Schrauben auf der Geräteunterseite (siehe Bild 3.2).
- Über ein Befestigungsteil BT 56 an den beiden Befestigungsnuten (siehe Bild 15.3).
- Über ein Befestigungsteil BT 59 an den beiden Befestigungsnuten (siehe Bild 15.4).

### 6.1 Geräteanordnung

### 6.1.1 Wahl des Montageortes

Für die Auswahl des richtigen Montageortes müssen Sie eine Reihe von Faktoren berücksichtigen:

- Größe, Ausrichtung und Lagetoleranz des Barcodes auf dem zu erkennenden Objekt.
- Das Lesefeld des Geräts in Abhängigkeit von der Barcode-Modulbreite.
- Die sich aus dem jeweiligen Lesefeld ergebende minimale und maximale Lesedistanz (siehe Kapitel 15.5 "Lesefeldkurven / Optische Daten").
- Die zulässigen Leitungslängen zwischen dem Gerät und dem Host-System je nach verwendeter Schnittstelle.
- Den richtigen Zeitpunkt f
  ür die Datenausgabe. Das Ger
  ät sollte so positioniert werden, dass unter Ber
  ücksichtigung der ben
  ötigten Zeit f
  ür die Datenverarbeitung und der F
  örderbandgeschwindigkeit ausreichend Zeit bleibt, um z.B. Sortiervorg
  änge auf Grundlage der gelesenen Daten einleiten zu k
  önnen.
- Das Display und Bedienfeld sollte gut sichtbar und zugänglich sein.
- Für die Konfiguration und Inbetriebnahme mittels webConfig-Tool sollte die USB-Schnittstelle leicht zugänglich sein.
- Die Einhaltung der zulässigen Umgebungsbedingungen (Feuchte, Temperatur).
- Mögliche Verschmutzung des Lesefensters durch austretende Flüssigkeiten, Abrieb von Kartonagen oder Rückstände von Verpackungsmaterial.
- Geringstmögliche Gefährdung des Geräts durch mechanische Zusammenstöße oder sich verklemmende Teile.
- · Möglichen Fremdlichteinfluss (kein direktes bzw. über den Barcode reflektiertes Sonnenlicht).

### HINWEIS

ĭ

Der Strahlenaustritt des Geräts erfolgt beim Linienscanner parallel zum Gehäuseunterteil und beim Schwenkspiegel rechtwinklig zum Gehäuseunterteil. Das Gehäuseunterteil ist die schwarze Fläche.

Sie erzielen die besten Leseergebnisse wenn:

- Das Gerät so montiert ist, dass der Scanstrahl unter einem Neigungswinkel größer ±10° … 15° zur Senkrechten auf den Barcode trifft.
- · Die Lesedistanz im mittleren Bereich des Lesefeldes liegt.
- Die Barcode-Etiketten gute Druckqualität und Kontrastverhältnisse besitzen.
- Sie keine hochglänzenden Etiketten benutzen.
- Keine direkte Sonneneinstrahlung vorliegt.

### 6.1.2 Totalreflexion vermeiden – Linienscanner

Ein Neigungswinkel des Barcode-Etiketts größer ±10° … 15° aus der Lotsenkrechten heraus ist notwendig, um eine Totalreflexion des Laserstrahls zu vermeiden (siehe Bild 6.1)!

Totalreflexionen treten immer dann auf, wenn das Laserlicht des Barcodelesers direkt unter 90° auf die Oberfläche des Barcodes trifft. Durch das direkt vom Barcode reflektierte Licht kann es zu einer Übersteuerung des Barcodelesers kommen und somit zu Nicht-Lesungen!

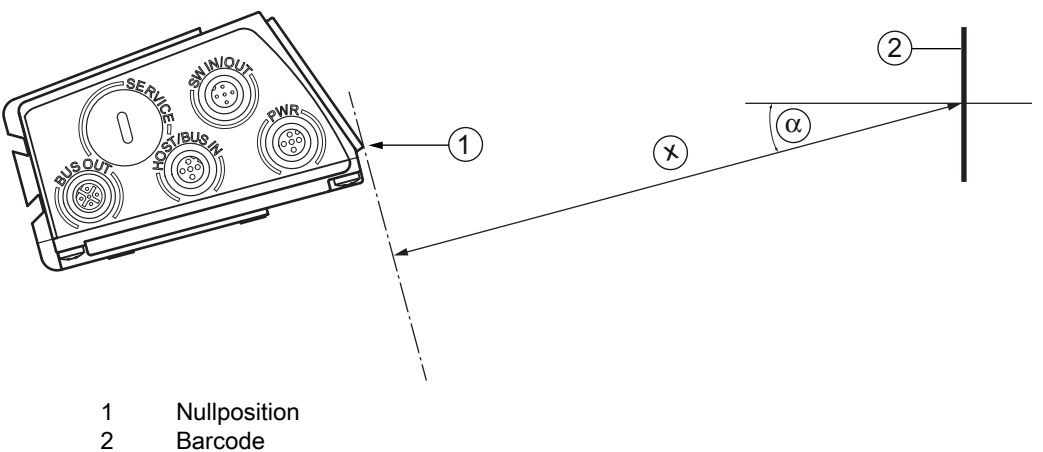

- Abstand gemäß Lesefeldkurven х
- ±10 ... 15° α

Bild 6.1: Totalreflexion - Linienscanner

### 6.1.3 Totalreflexion vermeiden – Schwenkspiegelscanner

Beim Gerät mit Schwenkspiegel tritt der Laserstrahl unter 90° zur Lotsenkrechten aus.

Außerdem ist der Schwenkbereich von ±20° zu berücksichtigen.

D.h. um auf der sicheren Seite zu sein und Totalreflexion zu vermeiden, muss das Gerät mit Schwenkspiegel um 20° ... 30° nach unten oder oben geneigt werden!

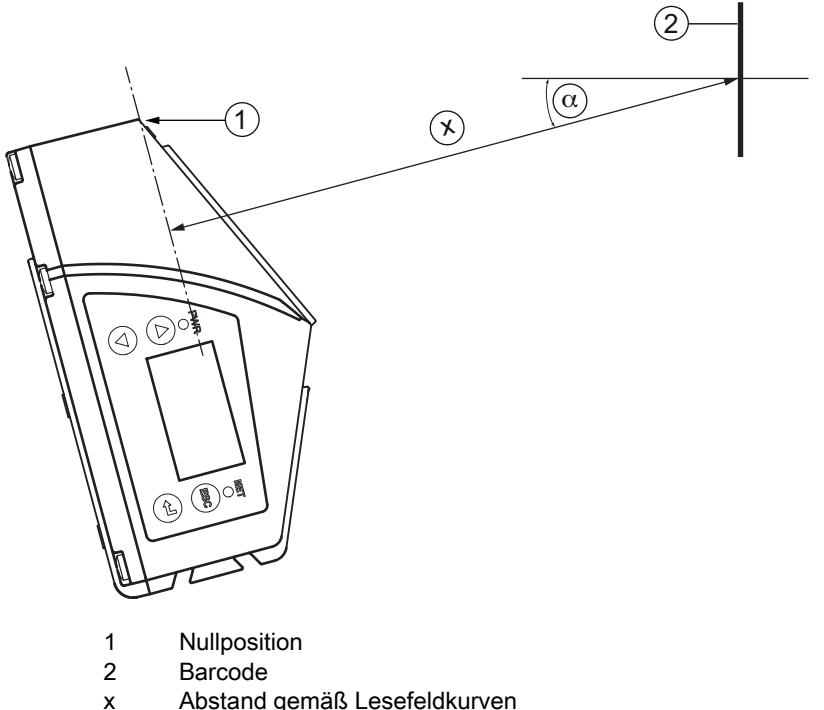

- Abstand gemäß Lesefeldkurven
- ±25° α

Bild 6.2: Totalreflexion – Schwenkspiegelscanner

### 6.1.4 Mögliche Lesewinkel zwischen Gerät und Barcode

Die optimale Ausrichtung des Geräts ist erreicht, wenn die Scanlinie die Barcodestriche nahezu im rechten Winkel (90°) überstreicht. Mögliche Lesewinkel, die zwischen Scanlinie und Barcode auftreten können, müssen berücksichtigt werden (siehe Bild 6.3).

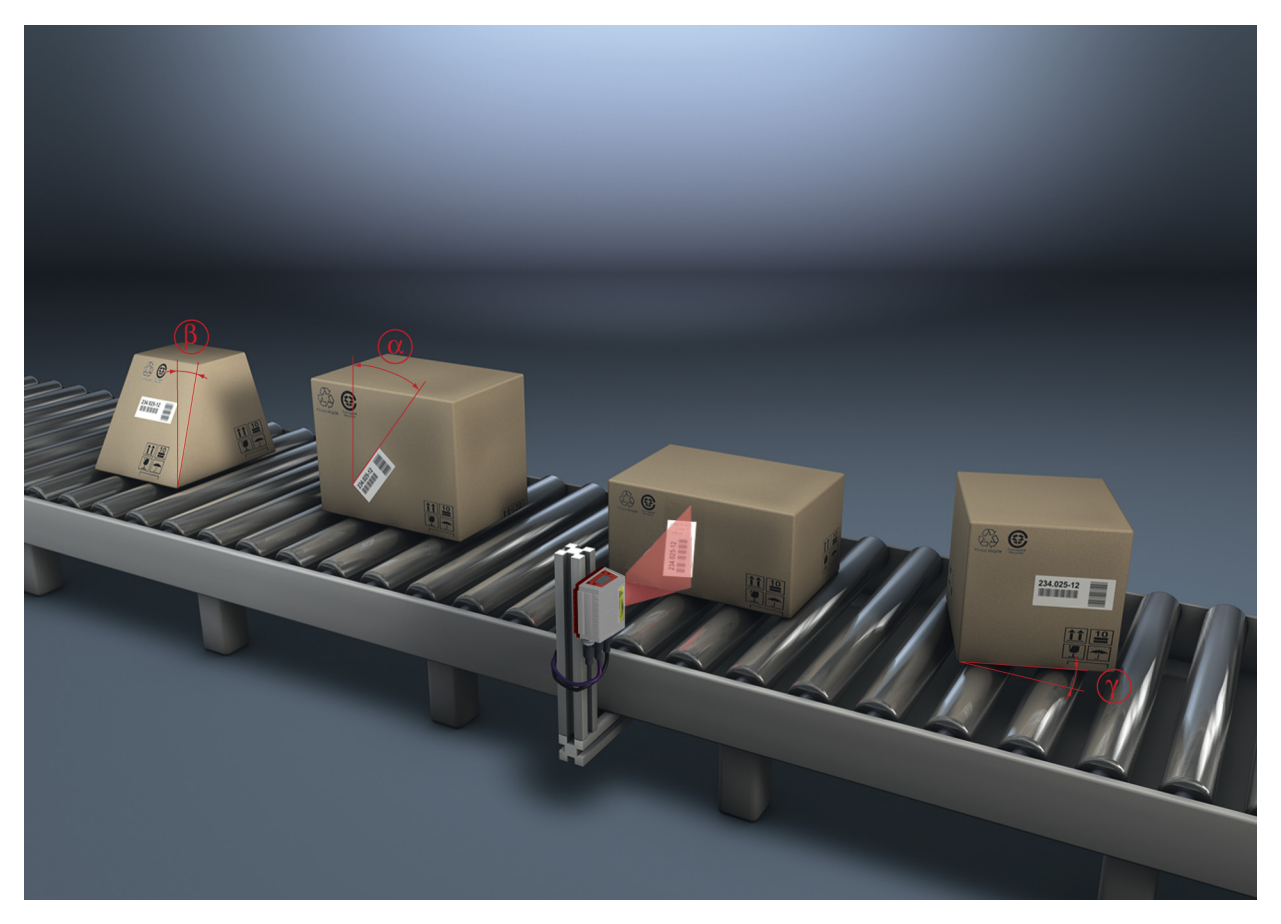

- $\alpha$  Azimuthwinkel (Tilt)
- β Neigungswinkel (Pitch)
- γ Drehwinkel (Skew)
  - Um Totalreflexion zu vermeiden sollte der Drehwinkel γ (Skew) größer als 10° sein

Bild 6.3: Lesewinkel beim Linienscanner

### 6.2 Montage des externen Parameterspeichers

b Entfernen Sie die Abdeckung des USB-Anschlusses am Gerät.

Stecken Sie den USB-Memory Stick auf den USB-Anschluss und verschließen Sie diesen anschließend mit der Steckerhaube um die Schutzart IP 65 zu gewährleisten.

Das Aufstecken des USB-Memory Sticks kann mit oder ohne angeschlossene Versorgungsspannung des Geräts erfolgen.

Nach dem Aufstecken des USB-Memory Sticks und bei anliegender Versorgungsspannung erscheint folgende Meldung auf dem Display.

Memorystick angeschlossen: Soll interne Konfiguration exportiert werden

b Wählen Sie OK mit den Navigationstasten 🔺 🛡 und aktivieren Sie mit der Bestätigungstaste 📣.

Die Konfiguration wird jetzt in den externen Parameterspeicher übertragen und von jetzt an bei Konfigurationsänderungen über das Display oder Online-Befehle sofort aktualisiert.

 Die Anzeige von MS unter der Geräteadresse signalisiert, dass der USB-Memory Stick richtig angeschlossen und funktionsfähig ist.

### Austausch eines defekten Geräts

- Note: Deinstallieren Sie das defekte Gerät
- Entfernen Sie den externen Parameterspeicher vom defekten Gerät durch Abschrauben der Schutzhaube.
- b Montieren Sie den externen Parameterspeicher auf dem neuen Gerät.
- b Installieren Sie das neue Gerät und nehmen Sie es in Betrieb.

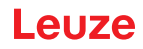

Jetzt erscheint wieder folgende Meldung auf dem Display:

- · Memorystick angeschlossen: Soll interne Konfiguration exportiert werden
- 🗞 Wählen Sie Cancel mit den Navigationstasten 🔺 🔻 und aktivieren Sie mit der Bestätigungstaste 📣

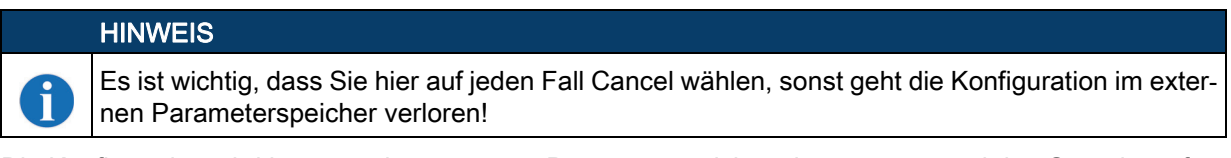

Die Konfiguration wird jetzt aus dem externen Parameterspeicher übernommen und das Gerät ist sofort ohne weitere Konfiguration einsatzfähig.

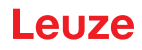

### 7 Elektrischer Anschluss

| <ul> <li>Öffnen Sie das Gerät in keinem Fall selbst! Es besteht ansonsten die Gefahr, dass Laser-<br/>strahlung aus dem Gerät unkontrolliert austritt. Das Gehäuse des Geräts enthält keine durch<br/>den Benutzer einzustellenden oder zu wartenden Teile.</li> <li>Vergewissern Sie sich vor dem Anschließen, dass die Versorgungsspannung mit dem ange-<br/>gebenen Wert auf dem Typenschild übereinstimmt.</li> <li>Der Anschluss des Geräts und Reinigung dürfen nur durch eine elektrotechnische Fachkraft<br/>erfolgen.</li> <li>Achten Sie auf korrekten Anschluss der Funktionserde (FE). Nur bei ordnungsgemäß ange-<br/>schlossener Funktionserde ist der störungsfreie Betrieb gewährleistet.</li> </ul> | ▲ VORSICHT!                                                                                                    |
|----------------------------------------------------------------------------------------------------|----------------------------------------------------------------------------------------------------|
| <ul> <li>Vergewissern Sie sich vor dem Anschließen, dass die Versorgungsspannung mit dem angegebenen Wert auf dem Typenschild übereinstimmt.</li> <li>Der Anschluss des Geräts und Reinigung dürfen nur durch eine elektrotechnische Fachkraft erfolgen.</li> <li>Achten Sie auf korrekten Anschluss der Funktionserde (FE). Nur bei ordnungsgemäß angeschlossener Funktionserde ist der störungsfreie Betrieb gewährleistet.</li> </ul>                                                                                                    | Öffnen Sie das Gerät in keinem Fall selbst! Es besteht ansonsten die Gefahr, dass Laser-<br>strahlung aus dem Gerät unkontrolliert austritt. Das Gehäuse des Geräts enthält keine durch<br>den Benutzer einzustellenden oder zu wartenden Teile. |
| <ul> <li>Der Anschluss des Geräts und Reinigung dürfen nur durch eine elektrotechnische Fachkraft<br/>erfolgen.</li> <li>Achten Sie auf korrekten Anschluss der Funktionserde (FE). Nur bei ordnungsgemäß ange-<br/>schlossener Funktionserde ist der störungsfreie Betrieb gewährleistet.</li> </ul>                                                                                                    | Vergewissern Sie sich vor dem Anschließen, dass die Versorgungsspannung mit dem ange-<br>gebenen Wert auf dem Typenschild übereinstimmt.                                                                                                    |
| Achten Sie auf korrekten Anschluss der Funktionserde (FE). Nur bei ordnungsgemäß ange-<br>schlossener Funktionserde ist der störungsfreie Betrieb gewährleistet.                                                                                                    | ber Anschluss des Geräts und Reinigung dürfen nur durch eine elektrotechnische Fachkraft erfolgen.                                                                                                    |
|                                                                                                    | Achten Sie auf korrekten Anschluss der Funktionserde (FE). Nur bei ordnungsgemäß ange-<br>schlossener Funktionserde ist der störungsfreie Betrieb gewährleistet.                                                                                 |
| Können Störungen nicht beseitigt werden, ist das Gerät außer Betrieb zu setzen und gegen<br>versehentliche Inbetriebnahme zu schützen.                                                                                                    | Können Störungen nicht beseitigt werden, ist das Gerät außer Betrieb zu setzen und gegen<br>versehentliche Inbetriebnahme zu schützen.                                                                                                    |
|                                                                                                    |                                                                                                    |

### 🗥 VORSICHT

Bei UL-Applikationen ist die Benutzung ausschließlich in Class-2-Stromkreisen nach NEC (National Electric Code) zulässig. Die Barcodeleser sind in Schutzklasse III zur Versorgung durch PELV (Protective Extra Low Voltage) ausgelegt (Schutzkleinspannung mit sicherer Trennung).

### ▲ VORSICHT!

Die Schutzart IP 65 wird nur mit verschraubten Steckverbindern bzw. mit verschraubten Abdeckkappen erreicht!

### 7.1 Übersicht

Das Gerät verfügt über vier M12 Stecker/Buchsen, die A- und D-kodiert sind, sowie eine USB Buchse vom Typ A.

Dort wird die Spannungsversorgung (PWR), wie auch die vier frei parametrierbaren Schaltein-/ausgänge (SW IN/OUT bzw. PWR) angeschlossen.

Mit HOST / BUS IN steht eine Ethernet-Schnittstelle zur Anbindung an das Host System zur Verfügung. Durch die implementierte Switch-Funktion im Gerät steht eine weitere zweite Ethernet-Schnittstelle BUS OUT für den Aufbau eines Scanner-Netzwerks (Linien-Topologie) zur Verfügung. Ein USB-Anschluss dient als SERVICE-Schnittstelle.

3 (4` (5 1

- Service, USB-Buchse Typ A
- 2 SW In/Out, M12-Buchse (A-kodiert)
- Bus Out, M12-Buchse (D-kodiert) 3
- 4 Host/Bus in, M12-Buchse (D-kodiert)
- 5 PWR, M12-Stecker (A-kodiert)

Bild 7.1: Anschlüsse des Geräts

### Spannungsversorgung und Schaltein-/-ausgänge

Die Spannungsversorgung (10 ... 30 V DC) wird am M12-Stecker PWR angeschlossen.

Am M12-Stecker PWR sowie an der M12-Buchse SW IN/OUT stehen 4 frei programmierbare Schaltein-/-ausgänge zur individuellen Anpassung an die jeweilige Applikation zur Verfügung (siehe Kapitel 7.2, siehe Kapitel 7.4).

### Stand-Alone Betrieb im Ethernet

Beim Stand-Alone Betrieb des Geräts wird die Host-Schnittstelle des übergeordneten Systems an HOST/ BUS IN angeschlossen. Somit ist eine Stern-Struktur (Ethernet-Aufbau) möglich. Achten Sie bitte auf die richtige Protokollwahl der angeschlossenen Komponenten.

### Netzwerk-Betrieb im Ethernet

Im Netzwerk-Betrieb wird das übergeordnete System (PC/SPS) an die Host-Schnittstelle des Geräts angeschlossen. Mit Hilfe des im Gerät integrierten Switches kann der Busaufbau zum nächsten Teilnehmer, z.B. einem weiteren Gerät, direkt über die BUS OUT Buchse statt finden!

HINWEIS

1

Das Gerät hat keinen eingebauten DHCP-Server. Achten Sie bitte darauf, dass jeder Teilnehmer im Ethernet seine eigene, eindeutige IP- Adresse besitzt. Dies kann durch einen DHCP-Server im übergeordneten System oder durch manuelle Adresszuweisung erfolgen.

### 7.2 PWR – Spannungsversorgung und Schaltein-/ausgang 3 und 4

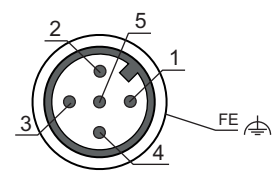

Bild 7.2: PWR, M12-Stecker (A-kodiert)

| Taballa 7 1· | Anschlusshelegung | P\//R |
|--------------|-------------------|-------|
|              | Anschlussbelegung | PVVR  |

| Pin     | Name   | Bemerkung                                        |  |
|---------|--------|--------------------------------------------------|--|
| 1       | VIN    | Positive Versorgungsspannung +10 +30 V DC        |  |
| 2       | SWIO_3 | Configurierbarer Schalteingang / Schaltausgang 3 |  |
| 3       | GND    | Negative Versorgungsspannung 0 V DC              |  |
| 4       | SWIO_4 | Konfigurierbarer Schalteingang / Schaltausgang 4 |  |
| 5       | FE     | Funktionserde                                    |  |
| Gewinde | FE     | Funktionserde (Gehäuse)                          |  |

### Versorgungsspannung

### Anschluss der Funktionserde FE

Achten Sie auf den korrekten Anschluss der Funktionserde (FE). Nur bei ordnungsgemäß angeschlossener Funktionserde ist der störungsfreie Betrieb gewährleistet. Alle elektrischen Störeinflüsse (EMV-Einkopplungen) werden über den Funktionserdeanschluss abgeleitet.

### Schaltein- / -ausgang

Das Gerät verfügt über 4 frei programmierbare, optoentkoppelte Schaltein- und Schaltausgänge SWIO\_1 ... SWIO\_4.

Mit den Schalteingängen lassen sich verschiedene interne Funktionen des Geräts aktivieren (Decodierung, autoConfig, …). Die Schaltausgänge dienen zur Zustandssignalisierung des Geräts und zur Realisierung externer Funktionen unabhängig von der übergeordneten Steuerung.

Die beiden Schaltein-/ausgänge SWIO\_1 und SWIO\_2 befinden sich auf der M 12-Buchse SW IN/OUT (siehe Kapitel 7.4). Zwei weitere (SWIO\_3 und SWIO\_4) der vier frei parametrierbaren Schaltein-/ ausgänge befinden sich auf dem M 12-Stecker PWR.

Nachfolgend wird die externe Beschaltung als Schaltein- bzw. -ausgang beschrieben. Für die jeweilige Funktionszuordnung zu den Schaltein-/ausgängen.

### Funktion als Schalteingang

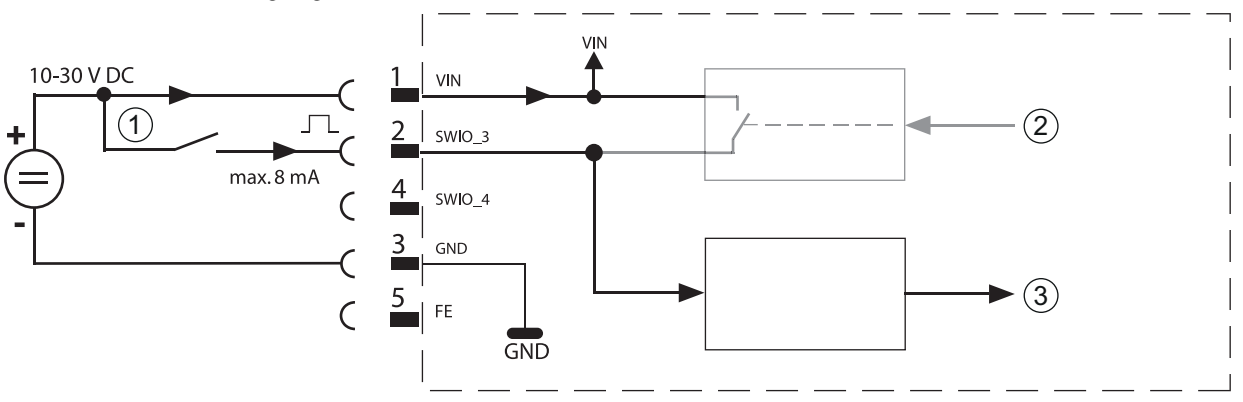

- 1 Schalteingang
- 2 Schaltausgang vom Controller (deaktiviert)
- 3 Schalteingang zum Controller

### Bild 7.3: Anschlussbild Schalteingang SWIO 3 und SWIO 4

Sollten Sie einen Sensor mit Standard M 12-Steckverbinder verwenden, so beachten Sie folgendes:

🏷 Die Pins 2 und 4 dürfen nicht als Schaltausgang betrieben werden, wenn gleichzeitig an diesen Pins Sensoren angeschlossen werden, die als Eingang arbeiten.

Liegt z.B. der invertierte Sensorausgang auf Pin 2 und gleichzeitig ist der Pin 2 des Barcodelesers als Ausgang parametriert (und nicht als Eingang), kommt es zu einem Fehlverhalten des Schaltausganges.

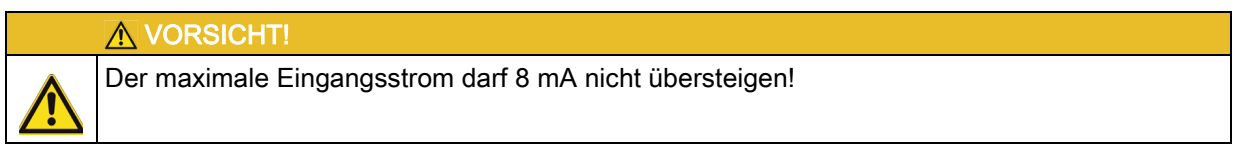

### Funktion als Schaltausgang

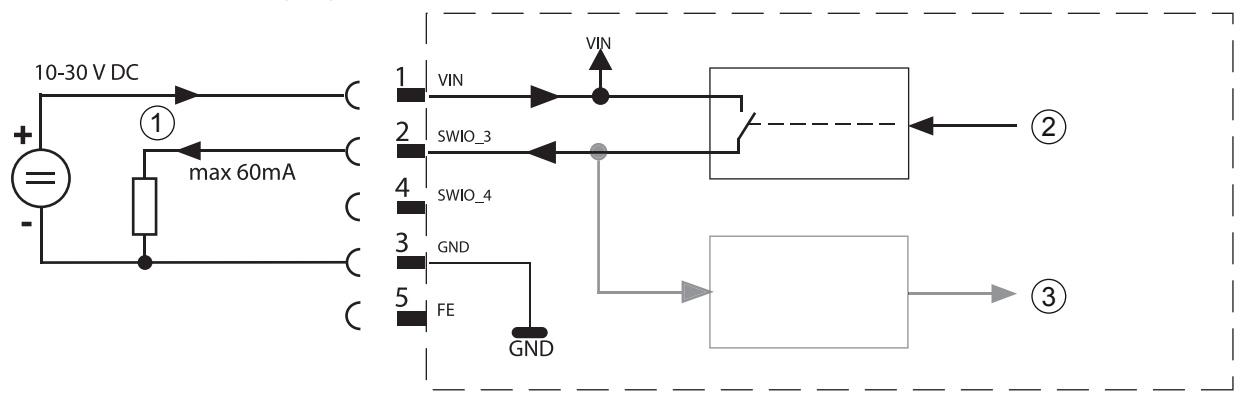

- Schaltausgang 1
- 2 Schalteingang vom Controller 3
  - Schaltausgang zum Controller (deaktiviert)

Bild 7.4: Anschlussbild Schaltausgang SWIO 3 / SWIO 4

### **HINWEIS**

Jeder parametrierte Schaltausgang ist kurzschlussfest! Belasten Sie den jeweiligen Schaltausgang des Geräts im Normalbetrieb maximal mit 60 mA bei +10 ... +30 V DC!

### **HINWEIS**

Die beiden Schaltein-/-ausgänge SWIO\_3 und SWIO\_4 sind standardmäßig so parametriert, dass der Schalteingang SWIO\_3 das Lesetor aktiviert und der Schaltausgang SWIO\_4 bei "No Read" schaltet.

Ť

i

### 7.3 SERVICE – USB-Schnittstelle (Typ A)

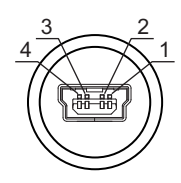

Bild 7.5: Service, USB, Typ A

### Tabelle 7.2: Anschlussbelegung SERVICE – USB Schnittstelle

| Pin | Name | Bemerkung                            |  |
|-----|------|--------------------------------------|--|
| 1   | VB   | positive Versorgungsspannung +5 V DC |  |
| 2   | D-   | Data -                               |  |
| 3   | D+   | Data +                               |  |
| 4   | GND  | Masse (Ground)                       |  |

### HINWEIS

i

Die +5 V DC Versorgungsspannung der USB-Schnittstelle ist nur mit maximal 200 mA belastbar!

♦ Achten Sie auf ausreichende Schirmung.

Die gesamte Verbindungsleitung muss gemäß den USB-Spezifikationen zwingend geschirmt sein. Eine Leitungslänge von 3 m darf nicht überschritten werden.

✤ Verwenden Sie die Leuze-spezifische USB Service-Leitung (siehe Kapitel 16 "Bestellhinweise und Zubehör") für den Anschluss und die Parametrierung mittels eines Service-PCs.

|   | HINWEIS                                                                                                    |
|---|----------------------------------------------------------------------------------------------------|
| 1 | IP 65 wird nur mit verschraubten Steckverbindern bzw. mit verschraubten Abdeckkappen<br>erreicht. Alternativ kann an die zur Verfügung stehende USB Service-Schnittstelle auch ein von<br>Leuze electronic GmbH + Co. zertifizierter Parameterspeicher in Form eines USB Memory<br>Sticks angeschlossen werden. Mit diesem Leuze Memory-Stick wird auch die Schutzart IP 65<br>gewährleistet. |

### 7.4 SW IN/OUT – Schalteingang/Schaltausgang

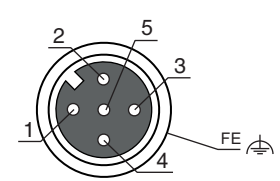

Bild 7.6: SW IN/OUT, M12-Buchse (A-kodiert)

| Pin | Name   | Bemerkung                                                           |
|-----|--------|---------------------------------------------------------------------|
| 1   | VOUT   | Spannungsversorgung für Sensorik (VOUT identisch zu VIN bei PWR IN) |
| 2   | SWIO_1 | Konfigurierbarer Schalteingang / Schaltausgang 1                    |
| 3   | GND    | GND für die Sensorik                                                |

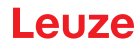

| Pin     | Name   | Bemerkung                                        |  |
|---------|--------|--------------------------------------------------|--|
| 4       | SWIO_2 | Konfigurierbarer Schalteingang / Schaltausgang 2 |  |
| 5       | FE     | Funktionserde                                    |  |
| Gewinde | FE     | Funktionserde (Gehäuse)                          |  |

Das Gerät verfügt über 4 frei programmierbare, optoentkoppelte Schaltein- und Schaltausgänge SWIO\_1 ... SWIO\_4.

Die beiden Schaltein-/ausgänge SWIO\_1 und SWIO\_2 befinden sich auf der M 12-Buchse SW IN/OUT. Zwei weitere (SWIO\_3 und SWIO\_4) der vier frei parametrierbaren Schaltein-/ausgänge befinden sich auf dem M 12-Stecker PWR (siehe Kapitel 7.4).

Nachfolgend wird die externe Beschaltung als Schaltein- bzw. ausgang beschrieben. Für die jeweilige Funktionszuordnung zu den Schaltein-/ausgängen siehe Kapitel 10.

### Funktion als Schalteingang

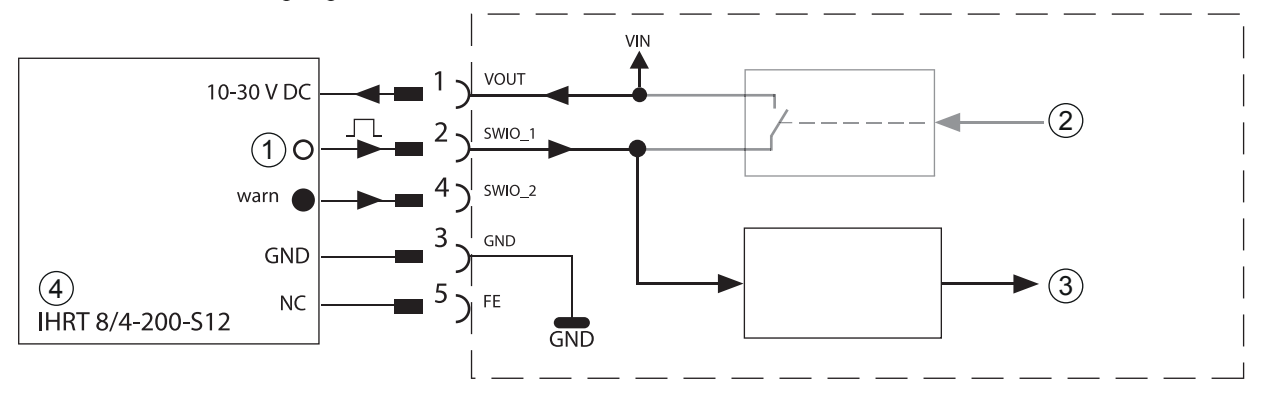

1 Ausgang

2 Schaltausgang vom Controller (deaktiviert)

- 3 Schalteingang zum Controller
- 4 Reflexionslichttaster

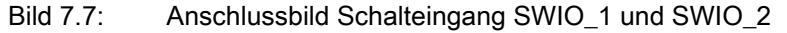

## HINWEIS Sollten Sie einen Sensor mit Standard M 12-Steckverbinder verwenden, so beachten Sie folgendes: Die Pins 2 und 4 dürfen nicht als Schaltausgang betrieben werden, wenn gleichzeitig an diesen Pins Sensoren angeschlossen werden, die als Eingang arbeiten. Liegt z.B. der invertierte Sensorausgang auf Pin 2 und gleichzeitig ist der Pin 2 des Barcodelesers als Ausgang parametriert (und nicht als Eingang), kommt es zu einem Fehlverhalten des Schaltausganges.

### **HINWEIS**

i

Der maximale Eingangsstrom darf 8 mA nicht übersteigen!

### Funktion als Schaltausgang

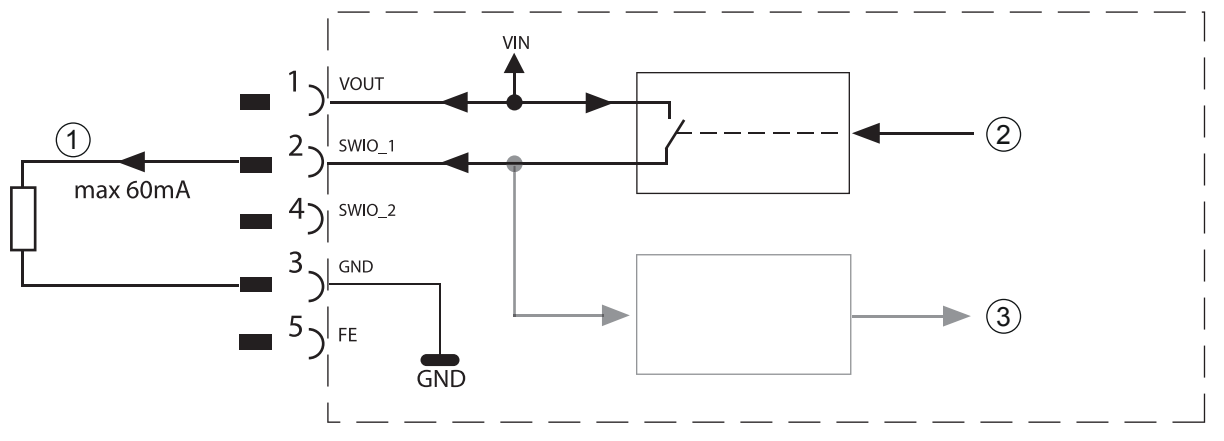

- 1 Schaltausgang
- 2 Schaltausgang vom Controller
- 3 Schalteingang zum Controller (deaktiviert)

### Bild 7.8: Anschlussbild Schaltausgang SWIO\_1 / SWIO\_2

### HINWEIS

Jeder parametrierte Schaltausgang ist kurzschlussfest! Belasten Sie den jeweiligen Schaltausgang des Geräts im Normalbetrieb maximal mit 60 mA bei +10 ... +30 V DC!

### HINWEIS

Die beiden Schaltein- / ausgänge SWIO\_1 und SWIO\_2 sind standardmäßig so parametriert, dass sie als Schalteingang arbeiten. Schalteingang SWIO\_1 aktiviert die Funktion Start Lesetor und Schalteingang SWIO\_2 aktiviert die Funktion Referenzcode Teach-In.

Die Programmierung der Funktionen der einzelnen Schaltein-/-ausgänge erfolgt über das Display bzw. über die Parametrierung im webConfig-Tool unter der Rubrik Schalteingang bzw. Schaltausgang (siehe Kapitel 10 "In Betrieb nehmen – Konfiguration").

### 7.5 HOST / BUS IN

i

Das Gerät stellt eine Ethernet Schnittstelle als Host-Schnittstelle zur Verfügung.

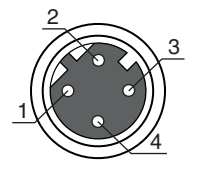

Bild 7.9: Host/Bus IN, M12-Buchse (D-kodiert)

| Pin     | Name | Bemerkung               |
|---------|------|-------------------------|
| 1       | TD+  | Transmit Data +         |
| 2       | RD+  | Receive Data +          |
| 3       | TD-  | Transmit Data -         |
| 4       | RD-  | Receive Data -          |
| Gewinde | FE   | Funktionserde (Gehäuse) |

Tabelle 7.4: Anschlussbelegung HOST / BUS IN

### Ethernet-Leitungsbelegung

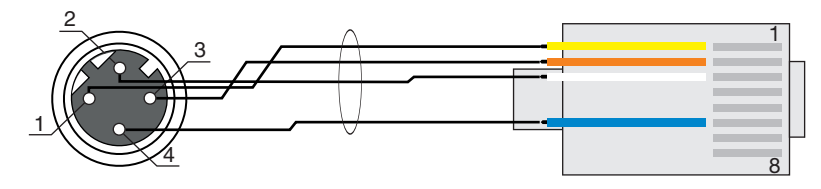

1 Twisted Pair

### Bild 7.10: Leitungsbelegung HOST / BUS IN auf RJ-45

### HINWEIS Achten Sie auf ausreichende Schirmung. Die gesamte Verbindungsleitung muss geschirmt und geerdet sein. Die Adern RD+/RD- und TD+/TD- müssen paarig verseilt sein. Verwenden Sie CAT 5 Leitung zur Verbindung.

### 7.6 BUS OUT

Zum Aufbau eines Ethernet Netzwerkes mit weiteren Teilnehmern in Linien-Topologie, stellt das Gerät eine weitere Ethernet Schnittstelle zur Verfügung. Die Verwendung dieser Schnittstelle verringert den Verkabelungsaufwand drastisch, da nur der erste BCL 608/eine direkte Verbindung zum Switch benötigt, über den er mit dem Host kommunizieren kann. Alle anderen BCL 608/werden in Serie an den ersten BCL 608/angeschlossen (siehe Bild 7.13).

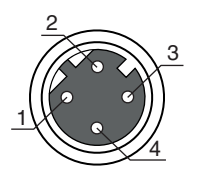

Bild 7.11: M12-Buchse (D-kodiert)

| Tabelle 7 5 | Anschlussbelegung BUS OUT |
|-------------|---------------------------|
|             | Ansoniussbelegung DOS OOT |

| Pin     | Name | Bemerkung               |
|---------|------|-------------------------|
| 1       | TD+  | Transmit Data +         |
| 2       | RD+  | Receive Data +          |
| 3       | TD-  | Transmit Data -         |
| 4       | RD-  | Receive Data -          |
| Gewinde | FE   | Funktionserde (Gehäuse) |

Falls Sie selbstkonfektionierte Leitungen verwenden, beachten Sie folgende Hinweise:

| Achten Sie auf ausreichende Schirmung. Die gesamte Verbindungsleitung muss geschirmt un geerdet sein. Die Signalleitungen müssen paarig verseilt sein. Verwenden Sie CAT 5 Leitung zu |   | HINWEIS                                                                                                    |
|----------------------------------------------------------------------------------------------------|---|----------------------------------------------------------------------------------------------------|
| Verbindung.                                                                                                    | 6 | Achten Sie auf ausreichende Schirmung. Die gesamte Verbindungsleitung muss geschirmt und geerdet sein. Die Signalleitungen müssen paarig verseilt sein. Verwenden Sie CAT 5 Leitung zur Verbindung. |

### HINWEIS

Für ein Gerät als Stand-Alone Gerät oder als letzter Teilnehmer in einer Linien-Topologie ist eine Terminierung an der Buchse BUS OUT nicht erforderlich!

### 7.7 Ethernet-Topologien

Zum Anschluss an diverse Feldbussysteme wie PROFIBUS DP, PROFINET-IO und das Ethernet stehen unterschiedliche Produktvarianten der Baureihe BCL 600/zur Verfügung.

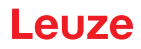

Der BCL 608/ist als Ethernet Gerät (gemäß IEEE 802.3) mit einer Standardbaudrate 10/100 Mbit konzipiert. Jedem Gerät wird eine feste MAC-ID vom Hersteller zugeordnet, die nicht geändert werden kann. Das Gerät unterstützt automatisch die Übertragungsraten von 10 Mbit/s (10Base T) und 100 Mbit/s (10Base TX), sowie Auto-Negotiation und Auto-Crossover.

Für den elektrischen Anschluss der Versorgungsspannung, der Schnittstelle und der Schaltein- und ausgänge sind am Gerät mehrere M12 Stecker / Buchsen angebracht.

Das Gerät unterstützt folgende Protokolle und Dienste:

- TCP / IP (Client / Server)
- UDP
- DHCP
- ARP
- PING

Für die Kommunikation zum übergeordneten Hostsystem muss das entsprechende Protokoll TCP/IP (Client/Server-Mode) oder UDP gewählt werden.

### Ethernet - Stern-Topologie

Das Gerät kann als Einzelgerät (Stand-Alone) in einer Ethernet-Stern-Topologie mit individueller IP-Adresse betrieben werden.

Die IP-Adresse kann entweder per Display oder webConfig Tool fest eingestellt werden oder dynamisch über einen DHCP-Server zugewiesen werden.

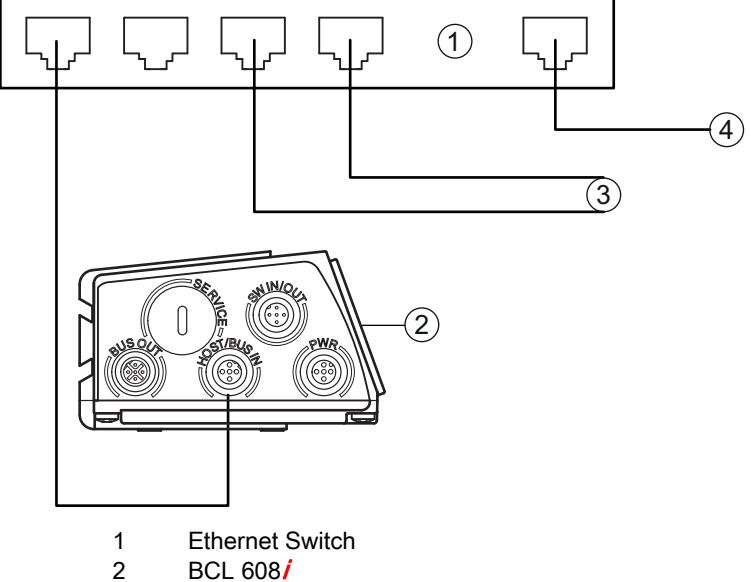

- 3 Weitere Netzwerkteilnehmer
- 4 Host-Schnittstelle PC / SPS

Bild 7.12: Ethernet in Stern-Topologie

### Ethernet - Linien-Topologie

Die innovative Weiterentwicklung des Geräts mit integrierter Switch-Funktionalität bietet die Möglichkeit mehrere Barcodeleser von diesem Typ ohne direkten Anschluss an einen Switch miteinander zu vernetzen. So ist neben der klassischen Stern-Topologie auch einen Linien-Topologie möglich.

Dadurch wird die Verdrahtung des Netzwerks einfach und kostengünstig, da die Netzwerkverbindung einfach von einem zum nächsten Slave durchgeschleift wird.

Jeder Teilnehmer in diesem Netzwerk benötigt seine eigene, eindeutige IP-Adresse, die ihm per Display oder webConfig Tool zugewiesen werden muss, alternativ kann auch das DHCP-Verfahren verwendet werden.

Die maximale Länge eines Segments (Verbindung vom Hub zum letzten Teilnehmer) ist auf 100 m begrenzt.

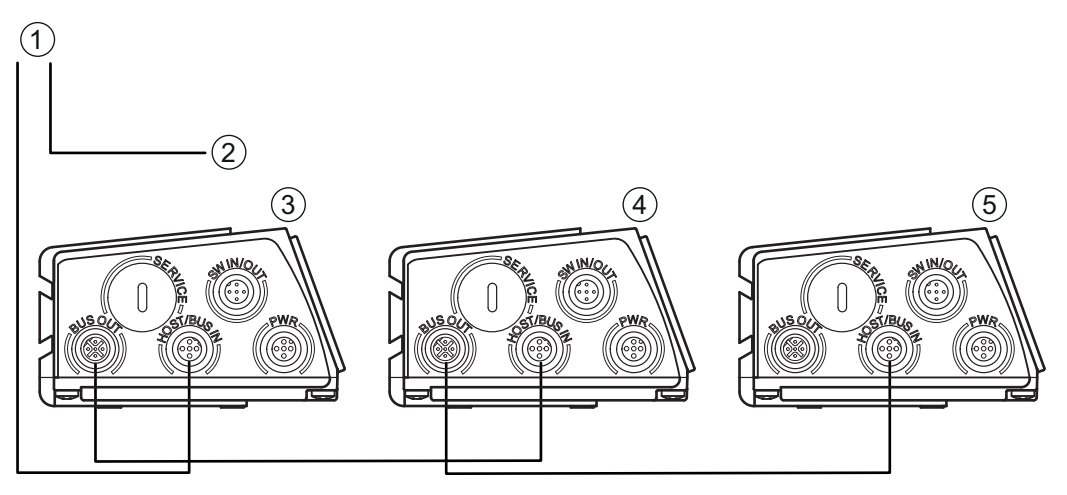

- 1 Host-Schnittstelle PC / SPS
- 2 zu anderen Netzwerkteilnehmern
- 3 IP-Adresse: 192.168.0.xxx
- 4 IP-Adresse: 192.168.0.yyy
- 5 IP-Adresse: 192.168.0.zzz

Bild 7.13: Ethernet in Linien-Topologie

### 7.7.1 Ethernet-Verdrahtung

Zur Verdrahtung sollte ein Cat. 5 Ethernet-Kabel verwendet werden.

Für den Anschluss am Gerät ist ein Adapter "KDS ET M12 / RJ 45 W - 4P" erhältlich, in den Standard-Netzwerkkabel eingesteckt werden können.

Falls keine Standard-Netzwerkkabel zum Einsatz kommen sollen (z.B. wegen fehlender Schutzart IP...), können Sie auf Seite des Geräts selbstkonfektionierbare Kabel verwenden.

Die Verbindung zwischen den einzelnen Geräten in einer Linien-Topologie erfolgt mit Ethernet-Leitungen. Für nicht lieferbare Leitungslängen können Sie sich Ihr Kabel natürlich auch selbst konfektionieren.

Achten Sie dabei darauf, dass Sie jeweils TD+ am M12-Stecker mit RD+ am RJ-45-Stecker und TD- M12-Stecker mit RD- am RJ-45-Stecker verbinden usw.

### 7.8 Leitungslängen und Schirmung

beachten Sie folgende maximale Leitungslängen und Schirmungsarten:

| Verbindung                                        | Schnittstelle  | max. Leitungslänge                                                                                      | Schirmung                                                     |
|---------------------------------------------------|----------------|----------------------------------------------------------------------------------------------------|---------------------------------------------------------------|
| BCL – Service                                     | USB            | 3 m                                                                                                    | Schirmung zwingend<br>erforderlich gemäß<br>USB-Spezifikation |
| BCL – Host                                        | PROFINET-IO RT | 100 m                                                                                                   | zwingend erforderlich<br>geschirmt                            |
| Netzwerk vom ersten<br>BCL bis zum letzten<br>BCL | PROFINET-IO RT | Die max. Segmentlänge<br>darf 100 m bei 100Base-TX<br>Twisted Pair (min. Cat. 5)<br>nicht überschreiten | zwingend erforderlich<br>geschirmt                            |
| BCL – Netzteil                                    |                | 30 m                                                                                                    | nicht erforderlich                                            |
| Schalteingang                                     |                | 10 m                                                                                                    | nicht erforderlich                                            |
| Schaltausgang                                     |                | 10 m                                                                                                    | nicht erforderlich                                            |

Tabelle 7.6: Leitungslängen und Schirmung

siehe Kapitel 10 "In Betrieb nehmen - Konfiguration"
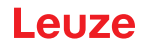

# 8 Menübeschreibung

Nachdem der Barcodeleser an Spannung liegt, wird für einige Sekunden ein Startup-Bildschirm eingeblendet. Danach zeigt das Display das Barcode-Lesefenster mit allen Statusinformationen.

# 8.1 Die Hauptmenüs

Durch das Menü bewegen Sie sich mit den Navigationstasten (A). Die gewünschte Auswahl aktivieren Sie mit der Bestätigungstaste (4).

| Geräteinformation        |                                                                     | In diesem Menüpunkt erhalten Sie detaillierte Informationen über<br>• Gerätetyp<br>• Softwareversion<br>• Hardwarestand<br>• Seriennummer                                                                                                    |
|--------------------------|---------------------------------------------------------------------|----------------------------------------------------------------------------------------------------|
| Netzwerke                | instellungen                                                        | Anzeige der Netzwerkeinstellungen                                                                                                    |
|                          |                                                                     | Weitere Informationen siehe Kapitel "Ethernet".                                                                                                    |
| Barcode-Le               | esefenster                                                          | <ul> <li>Visualisierung der gelesenen Barcode-Information</li> <li>Zustandsübersicht der Schaltein-/ausgänge</li> <li>Bargraphen für Lesequalität des aktuellen Barcodes.</li> <li>Weitere Informationen siehe Kapitel "Anzeigen im Display".</li> </ul>                                                            |
| Parameter                |                                                                     | <ul> <li>Parametrierung des Barcodelesers</li> <li>Weitere Informationen siehe Kapitel 8.2 "Parametermenü".</li> </ul>                                                                                                    |
| Sprachaus                | wahl                                                                | <ul> <li>Auswahl der Display-Sprache</li> <li>Weitere Informationen siehe Kapitel 8.3 "Sprachauswahlmenü".</li> </ul>                                                                                                    |
| Service                  |                                                                     | <ul> <li>Scannerdiagnose und Zustandsmeldungen</li> <li>Weitere Informationen siehe Kapitel 8.4 "Servicemenü".</li> </ul>                                                                                                    |
| Aktionen                 |                                                                     | <ul> <li>Verschiedene Funktionen zur Scannerkonfiguration und zum manuellen<br/>Betrieb</li> </ul>                                                                                                    |
|                          |                                                                     | Weitere Informationen siehe Kapitel 8.5 "Aktionenmenü".                                                                                                    |
| HIN                      | IWEIS                                                               |                                                                                                    |
| Das<br>ter<br>Cor<br>Kap | Display biet<br>sind in dieser<br>nfig-Tool, das<br>bitel 9. Hinwei | et nur eingeschränkte Konfigurationsmöglichkeiten. Die einstellbaren Parame-<br>m Kapitel beschrieben. Volle Konfigurationsmöglichkeiten bietet nur das web-<br>weitgehend selbsterklärend ist. Für die Nutzung des webConfig-Tools siehe<br>ise zur Inbetriebnahme mit Hilfe des webConfig-Tools siehe Kapitel 10. |

## 8.2 Parametermenü

#### Parameterverwaltung

Das Untermenü Parameterverwaltung dient zum Sperren und Freigeben der Parametereingabe am Display und zum Zurücksetzen auf Default-Werte.

| Ebene 3               | Ebene 4 | Ebene 5 | Auswahloption/Einstellmöglichkeit<br>Beschreibung                                                                                                    | Standard |
|-----------------------|---------|---------|----------------------------------------------------------------------------------------------------|----------|
| Parameterfreigabe     |         |         | OFF/ON<br>Die Standardeinstellung ( <b>OFF</b> ) schützt vor ungewollten Para-<br>meterveränderungen.<br>Bei aktivierter Parameterfreigabe ( <b>ON</b> ) ist es möglich, manuell<br>Parameter zu verändern.                                   | OFF      |
| Parameter auf Default |         |         | Drücken der Bestätigungstaste nach Anwahl von <b>Parameter</b><br><b>auf Default</b> setzt ohne weitere Sicherheitsabfragen alle Para-<br>meter auf ihre Standardeinstellungen zurück.<br>Als Displaysprache wird dabei Englisch eingestellt. |          |

Tabelle 8.1: Untermenü Parameterverwaltung

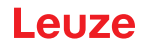

# Decoder Tabelle

Im Untermenü Decoder Tabelle können 4 unterschiedliche Codeart-Definitionen hinterlegt werden. Gelesene Barcodes müssen einer der hier hinterlegten Definitionen entsprechen, um decodiert werden zu können.

| Ebene 3             | Ebene 4                 | Ebene 5         | Auswahloption/Einstellmöglichkeit<br>Beschreibung                                                                                                    | Standard  |
|---------------------|-------------------------|-----------------|----------------------------------------------------------------------------------------------------|-----------|
| max. Anz.<br>Labels |                         |                 | Wert von 0 bis 64<br>Der hier eingestellte Wert gibt an, wie viele Etiketten maximal pro<br>Lesetor detektiert werden sollen.                                                                                                    | 1         |
| Decoder 1           | Symbologie<br>(Codeart) |                 | Kein Code<br>Code 2 aus 5 Interleaved<br>Code 39<br>Code 32<br>Code UPC<br>Code EAN<br>Code 128<br>EAN Addendum<br>Codabar<br>Code 93<br>GS1 DataBar Omnidirectional<br>GS1 DataBar Limited<br>GS1 DataBar Expanded<br>Bei Einstellung auf <b>Kein Code</b> wird der aktuelle und alle nachfol-<br>genden Decoder deaktiviert.                                 | Code 2/5i |
|                     | Stellenanzahl           | Interval Modus  | AUS/AN<br>In Stellung <b>AN</b> definieren die Werte in Stellenanzahl 1 und 2 einen<br>Bereich zu lesender Zeichenzahlen.                                                                                                    | AUS       |
|                     |                         | Stellenanzahl 1 | 0 bis 64 Zeichen<br>Erste decodierbare Zeichenanzahl oder untere Bereichsgrenze.                                                                                                    | 10        |
|                     |                         | Stellenanzahl 2 | 0 bis 64 Zeichen<br>Zweite decodierbare Zeichenanzahl oder obere Bereichsgrenze.                                                                                                    | 0         |
|                     |                         | Stellenanzahl 3 | 0 bis 64 Zeichen<br>Dritte decodierbare Zeichenanzahl.                                                                                                    | 0         |
|                     |                         | Stellenanzahl 4 | 0 bis 64 Zeichen<br>Vierte decodierbare Zeichenanzahl.                                                                                                    | 0         |
|                     |                         | Stellenanzahl 5 | 0 bis 64 Zeichen<br>Fünfte decodierbare Zeichenanzahl.                                                                                                    | 0         |
|                     | Lesesicherheit          |                 | Wert von 2 bis 100<br>Notwendige Anzahl Scans, um ein Etikett sicher zu erkennen.                                                                                                    | 4         |
|                     | Prüfziffernverfahren    |                 | Standard<br>Keine Überprüfung<br>Je nach der für den Decoder ausgewählten Symbologie (Codeart)<br>können hier weitere Berechnungsverfahren ausgewählt werden.<br>Bei der Decodierung des gelesenen Barcodes verwendetes Prüf-<br>ziffernverfahren.<br>Bei <b>Standard</b> wird das für die jeweilige Codeart vorgesehene Prüf-<br>ziffernverfahren angewendet. | Standard  |
|                     | Prüfziffernübertragung  |                 | Standard<br>Nicht Standard<br>Gibt an, ob die Prüfziffer übertragen wird. <b>Standard</b> bedeutet dabei,<br>dass die Übertragung dem für die jeweilige Codeart vorgesehenen<br>Standard entspricht.                                                                                                    | Standard  |

| Tabelle 8.2: Untermenü Decoder Tabe |
|-------------------------------------|
|-------------------------------------|

| Ebene 3   | Ebene 4                | Ebene 5         | Auswahloption/Einstellmöglichkeit<br>Beschreibung | Standard |
|-----------|------------------------|-----------------|---------------------------------------------------|----------|
| Decoder 2 | Symbologie             |                 | wie Decoder 1                                     | Code 39  |
|           | Stellenanzahl          | Interval Modus  | AUS/AN                                            | AN       |
|           |                        | Stellenanzahl 1 | 0 bis 64 Zeichen                                  | 4        |
|           |                        | Stellenanzahl 2 | 0 bis 64 Zeichen                                  | 30       |
|           |                        | Stellenanzahl 3 | 0 bis 64 Zeichen                                  | 0        |
|           |                        | Stellenanzahl 4 | 0 bis 64 Zeichen                                  | 0        |
|           |                        | Stellenanzahl 5 | 0 bis 64 Zeichen                                  | 0        |
|           | Lesesicherheit         |                 | Wert von 2 bis 100                                | 4        |
|           | Prüfziffernverfahren   |                 | wie Decoder 1                                     | Standard |
|           | Prüfziffernübertragung |                 | wie Decoder 1                                     | Standard |
| Decoder 3 | Symbologie             |                 | wie Decoder 1                                     | Code 128 |
|           | Stellenanzahl          | Interval Modus  | AUS/AN                                            | AN       |
|           |                        | Stellenanzahl 1 | 0 bis 64 Zeichen                                  | 4        |
|           |                        | Stellenanzahl 2 | 0 bis 64 Zeichen                                  | 63       |
|           |                        | Stellenanzahl 3 | 0 bis 64 Zeichen                                  | 0        |
|           |                        | Stellenanzahl 4 | 0 bis 64 Zeichen                                  | 0        |
|           |                        | Stellenanzahl 5 | 0 bis 64 Zeichen                                  | 0        |
|           | Lesesicherheit         |                 | Wert von 2 bis 100                                | 4        |
|           | Prüfziffernverfahren   |                 | wie Decoder 1                                     | Standard |
|           | Prüfziffernübertragung |                 | wie <b>Decoder 1</b>                              | Standard |
| Decoder 4 | Symbologie             |                 | wie Decoder 1                                     | Code UPC |
|           | Stellenanzahl          | Interval Modus  | AUS/AN                                            | AUS      |
|           |                        | Stellenanzahl 1 | 0 bis 64 Zeichen                                  | 8        |
|           |                        | Stellenanzahl 2 | 0 bis 64 Zeichen                                  | 0        |
|           |                        | Stellenanzahl 3 | 0 bis 64 Zeichen                                  | 0        |
|           |                        | Stellenanzahl 4 | 0 bis 64 Zeichen                                  | 0        |
|           |                        | Stellenanzahl 5 | 0 bis 64 Zeichen                                  | 0        |
|           | Lesesicherheit         |                 | Wert von 2 bis 100                                | 4        |
|           | Prüfziffernverfahren   |                 | wie Decoder 1                                     | Standard |
|           | Prüfziffernübertragung |                 | wie Decoder 1                                     | Standard |

# Digital-SWIO

Im Untermenü Digital-SWIO werden die 4 Schaltein-/ausgänge des Geräts konfiguriert.

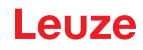

| Ebene 3                 | Ebene 4       | Ebene 5              | Auswahloption/Einstellmöglichkeit<br>Beschreibung                                                                                                    | Standard               |
|-------------------------|---------------|----------------------|----------------------------------------------------------------------------------------------------|------------------------|
| Schaltein-/ausgang<br>1 | I/O Modus     |                      | Eingang / Ausgang / Passiv<br>Bestimmt die Funktion des Schaltein-/ausgangs 1.<br>Bei Passiv ist der Anschluss auf 0 V wenn der Parameter<br>Invertiert auf AUS steht und auf +UB wenn der Parameter<br>Invertiert auf EIN steht. | Eingang                |
|                         | Schalteingang | Invertiert           | AUS / EIN<br><b>AUS</b> = Aktivierung der Schalteingangsfunktion bei High-<br>Pegel am Schalteingang<br><b>EIN</b> = Aktivierung der Schalteingangsfunktion bei Low-<br>Pegel am Schalteingang                                    | AUS                    |
|                         |               | Entprellzeit         | Wert von 0 bis 1000<br>Zeit in Millisekunden, die das Eingangssignal stabil anste-<br>hen muss.                                                                                                    | 5                      |
|                         |               | Einschaltverzögerung | Wert von 0 bis 65535<br>Zeit in Millisekunden zwischen Ende der Entprellzeit und<br>Aktivierung der unten konfigurierten Funktion.                                                                                                | 0                      |
|                         |               | Pulsdauer            | Wert von 0 bis 65535<br>Minimale Aktivierungsdauer in Millisekunden für die unten<br>konfigurierte Funktion.                                                                                                    | 0                      |
|                         |               | Ausschaltverzögerung | Wert von 0 bis 65535<br>Zeit in Millisekunden, für die die unten konfigurierte Funk-<br>tion nach Deaktivierung des Schalteingangssignals und<br>Ablauf der Pulsdauer aktiviert bleibt.                                           | 0                      |
|                         |               | Funktion             | Keine BCL600/Funktion<br>Lesetor Start/Stop<br>Lesetor Stop<br>-Lesetor Start<br>Referenzcode einlernen<br>Autokonfig Start/Stop<br>Die hier eingestellte Funktion wird bei Aktivierung des<br>Schalteingangs ausgeführt.         | Lesetor Start/<br>Stop |

# Tabelle 8.3: Untermenü Digital-SWIO

| Ebene 3            | Ebene 4       | Ebene 5                       | Auswahloption/Einstellmöglichkeit<br>Beschreibung                                                                                                    | Standard                   |
|--------------------|---------------|-------------------------------|----------------------------------------------------------------------------------------------------|----------------------------|
|                    | Schaltausgang | Invertiert                    | AUS / EIN<br>AUS = Aktivierter Schaltausgang bei High-Pegel<br>EIN = Aktivierter Schaltausgang bei Low-Pegel                                                                                                    | AUS                        |
|                    |               | Signalverzögerung             | Wert von 0 bis 65535<br>Zeit in Millisekunden zwischen Aktivierungsfunktion und<br>Schalten des Schaltausgangs.                                                                                                    | 0                          |
|                    |               | Pulsdauer                     | Wert von 0 bis 65535<br>Einschaltzeit des Schaltausgangs in Millisekunden. Ist die<br><b>Pulsdauer</b> auf 0 gesetzt, wird der Schaltausgang mit der<br><b>Aktivierungsfunktion</b> eingeschaltet und mit der <b>Deaktivie-</b><br><b>rungsfunktion</b> ausgeschaltet.<br>Ist die <b>Pulsdauer</b> größer 0, hat die <b>Deaktivierungsfunktion</b><br>keine Auswirkung.                                                                                                    | 400                        |
|                    |               | Aktivierungsfunktion 1        | Keine Funktion<br>Lesetoranfang<br>Lesetorende<br>positiver Referenzcode-Vergleich 1<br>negativer Referenzcode-Vergleich 1<br>gültiges Leseergebnis<br>ungültiges Leseergebnis<br>Gerät bereit<br>Gerät nicht bereit<br>Datenübertragung aktiv<br>Datenübertragung nicht aktiv<br>AutoControl gut<br>AutoControl schlecht<br>Reflektor detektiert<br>Reflektor nicht detektiert<br>externer Event negative Flanke<br>externer Event negative Flanke<br>Gerät aktiv<br>Gerät im Standby<br>Kein Gerätefehler<br>gesätefehler<br>positiver Referenzcode Vergleich 2<br>negativer Referenzcode Vergleich 2<br>Die hier eingestellte Funktion gibt an, welches Ereignis<br>den Schaltausgang aktiviert. | Keine Funktion             |
|                    |               | Deaktivierungsfunk-<br>tion 1 | Auswahloptionen siehe Aktivierungsfunktion 1<br>Die hier eingestellte Funktion gibt an, welches Ereignis<br>den Schaltausgang deaktiviert.                                                                                                    | Keine Funktion             |
| Schaltein-/ausgang | I/O Modus     |                               | Eingang / Ausgang / Passiv                                                                                                    | Ausgang                    |
| 2                  | Schalteingang | Invertiert                    | AUS / EIN                                                                                                    | AUS                        |
|                    |               | Entprellzeit                  | Wert von 0 bis 1000                                                                                                    | 5                          |
|                    |               | Einschaltverzögerung          | Wert von 0 bis 65535                                                                                                    | 0                          |
|                    |               | Pulsdauer                     | Wert von 0 bis 65535                                                                                                    | 0                          |
|                    |               | Ausschaltverzögerung          | Wert von 0 bis 65535                                                                                                    | 0                          |
|                    |               | Funktion                      | siehe Schaltein-/ausgang 1                                                                                                    | Keine Funktion             |
|                    | Schaltausgang | Invertiert                    | AUS / EIN                                                                                                    | AUS                        |
|                    |               | Signalverzögerung             | Wert von 0 bis 65535                                                                                                    | 0                          |
|                    |               | Pulsdauer                     | Wert von 0 bis 65535                                                                                                    | 400                        |
|                    |               | Aktivierungsfunktion 2        | siehe Schaltein-/ausgang 1                                                                                                    | gültiges Leseer-<br>gebnis |
|                    |               | Deaktivierungsfunk-<br>tion 2 | siehe Schaltein-/ausgang 1                                                                                                    | Lesetoranfang              |

| Ebene 3            | Ebene 4       | Ebene 5                       | Auswahloption/Einstellmöglichkeit<br>Beschreibung | Standard                   |
|--------------------|---------------|-------------------------------|---------------------------------------------------|----------------------------|
| Schaltein-/ausgang | I/O Modus     |                               | Eingang / Ausgang / Passiv                        | Eingang                    |
| 5                  | Schalteingang | Invertiert                    | AUS / EIN                                         | AUS                        |
|                    |               | Entprellzeit                  | Wert von 0 bis 1000                               | 5                          |
|                    |               | Einschaltverzögerung          | Wert von 0 bis 65535                              | 0                          |
|                    |               | Pulsdauer                     | Wert von 0 bis 65535                              | 0                          |
|                    |               | Ausschaltverzögerung          | Wert von 0 bis 65535                              | 0                          |
|                    |               | Funktion                      | siehe Schaltein-/ausgang 1                        | Lesetor Start/<br>Stop     |
|                    | Schaltausgang | Invertiert                    | AUS / EIN                                         | AUS                        |
|                    |               | Signalverzögerung             | Wert von 0 bis 65535                              | 0                          |
|                    |               | Pulsdauer                     | Wert von 0 bis 65535                              | 400                        |
|                    |               | Aktivierungsfunktion 3        | siehe Schaltein-/ausgang 1                        | Keine Funktion             |
|                    |               | Deaktivierungsfunk-<br>tion 3 | siehe Schaltein-/ausgang 1                        | Keine Funktion             |
| Schaltein-/ausgang | I/O Modus     |                               | Eingang / Ausgang / Passiv                        | Ausgang                    |
| т<br>              | Schalteingang | Invertiert                    | AUS / EIN                                         | AUS                        |
|                    |               | Entprellzeit                  | Wert von 0 bis 1000                               | 5                          |
|                    |               | Einschaltverzögerung          | Wert von 0 bis 65535                              | 0                          |
|                    |               | Pulsdauer                     | Wert von 0 bis 65535                              | 0                          |
|                    |               | Ausschaltverzögerung          | Wert von 0 bis 65535                              | 0                          |
|                    |               | Funktion                      | siehe Schaltein-/ausgang 1                        | Keine Funktion             |
|                    | Schaltausgang | Invertiert                    | AUS / EIN                                         | AUS                        |
|                    |               | Signalverzögerung             | Wert von 0 bis 65535                              | 0                          |
|                    |               | Pulsdauer                     | Wert von 0 bis 65535                              | 400                        |
|                    |               | Aktivierungsfunktion 4        | siehe Schaltein-/ausgang 1                        | ungültiges<br>Leseergebnis |
|                    |               | Deaktivierungsfunk-<br>tion 4 | siehe Schaltein-/ausgang 1                        | Lesetoranfang              |

# Ethernet

Im Untermenü Ethernet werden die Kommunikationsschnittstellen des Geräts konfiguriert.

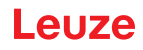

## Tabelle 8.4:

# Tabelle 8.5: Untermenü Ethernet

| Ebene 3                   | Ebene 4         | Ebene 5      | Ebene 6       | Auswahloption/Einstellmöglichkeit<br>Beschreibung                                                                                                    | Standard        |
|---------------------------|-----------------|--------------|---------------|----------------------------------------------------------------------------------------------------|-----------------|
| Ethernet<br>Schnittstelle | IP Adresse      |              |               | Die IP Adresse kann auf einen beliebigen Wert im For-<br>mat xxx.xxx.xxx eingestellt werden.<br>Normalerweise teilt der Netzwerk-Administrator die IP<br>Adresse zu, die hier eingestellt werden muss. Ist<br>DHCP aktiviert, dann ist die hier gemachte Einstellung<br>unwirksam und das Gerät wird auf die Werte einge-<br>stellt, die er vom DHCP-Server erhält.                                                                                                    | 192.168.060.101 |
|                           | Gateway         |              |               | Die Gateway-Adresse kann auf einen beliebigen Wert<br>im Format xxx.xxx xxx eingestellt werden.<br>Über das Gateway kommuniziert das Gerät mit Teil-<br>nehmern in anderen Subnetzen. Eine Aufteilung der<br>Leseanwendung auf mehrere Subnetze ist eher unge-<br>wöhnlich und die Einstellung der Gateway Adresse ist<br>daher meist ohne Bedeutung.                                                                                                    | 000.000.000.000 |
|                           | Netzmaske       |              |               | Die Netzmaske kann auf einen beliebigen Wert im For-<br>mat xxx.xxx.xxx eingestellt werden.<br>Üblicherweise wird das Gerät in einem privaten Class<br>C Netzwerk eingesetzt werden und die Standard-Ein-<br>stellung kann unverändert übernommen werden.<br>Bitte beachten Sie, dass es hier möglich ist, beliebige<br>Werte für xxx.xxx.xxx einzugeben. Allerdings sind<br>nur die Werte 255 oder 000 für xxx zulässig. Werden<br>andere Werte eingestellt, kommt es nach Neustart des<br>Geräts zu einer Fehlermeldung.                                                                                                    | 255.255.255.000 |
|                           | DHCP ak-tiviert |              |               | Aus/Ein<br>Wenn DHCP aktiviert ist, bezieht das Gerät die Einstel-<br>lungen zu IP-Adresse, Gateway und Netzmaske von<br>einem DHCP-Server. Die oben gemachten manuellen<br>Einstellungen sind unwirksam, bleiben aber erhalten<br>und werden wieder wirksam, wenn DHCP deaktiviert<br>wird.                                                                                                    | Aus             |
| Host -Kommuni-<br>kation  | ТсрІР           | Aktiviert    |               | Aus/Ein<br>Die TCP/IP-Kommunikation mit dem Host wird akti-<br>viert.<br>TCP/IP und UDP können parallel zum PROFINET-IO<br>betrieben werden!                                                                                                    | Aus             |
|                           |                 | Modus        |               | Server/Client<br>Server legt das Gerät als TCP-Server fest: Das über-<br>geordnete Host System (PC / SPS als Client) baut<br>aktiv die Verbindung auf und das angeschlossene<br>Gerät wartet auf den Verbindungsaufbau. Es muss<br>zusätzlich unter <b>TcpIP Server -&gt; Portnummer</b> eingege-<br>ben werden, auf welchem lokalen Port das Gerät Ver-<br>bindungswünsche einer Client-Anwendung (Host<br>System) entgegennimmt.<br><b>Client</b> legt das Gerät als TCP-Client fest: Das Gerät<br>baut aktiv die Verbindung zum übergeordneten Host-<br>system (PC / SPS als Server) auf. Es muss zusätzlich<br>unter <b>TcpIP Client</b> die IP - Adresse des Servers (Host<br>Systems) und die Port-Nummer, auf der das Server<br>(Host System) eine Verbindung entgegen nimmt, ange-<br>geben werden. Das Gerät bestimmt nun in diesem Fall,<br>wann und mit wem Verbindung aufgenommen wird! | Server          |
|                           |                 | TcpIP Client | IP-Adresse    | Die IP-Adresse kann auf einen beliebigen Wert im For-<br>mat xxx.xxx.xxx eingestellt werden.<br>IP-Adresse des Host-Systems, mit dem das Gerät als<br>TCP-Client Daten austauscht.                                                                                                    | 000.000.000.000 |
|                           |                 |              | Portnummer    | Die Portnummer kann auf einen beliebigen Wert zwi-<br>schen 0 und 65535 eingestellt werden<br>Portnummer des Host-Systems, mit dem das Gerät als<br>TCP-Client Daten austauscht.                                                                                                    | 10000           |
|                           |                 |              | Timeout       | Der Timeout kann auf einen beliebigen Wert zwischen<br>100 und 60.000 ms eingestellt werden<br>Zeit, nach der ein Verbindungsaufbau vom Gerät auto-<br>matisch abgebrochen wird, wenn der Server (Host<br>System) nicht antwortet.                                                                                                    | 1000 ms         |
|                           |                 |              | Wiederholzeit | Die Wiederholzeit kann auf einen beliebigen Wert zwi-<br>schen 100 und 60.000 ms eingestellt werden<br>Zeit, nach der ein erneuter Verbindungsaufbau wieder<br>versucht wird.                                                                                                    | 5000 ms         |

| Ebene 3 | Ebene 4 | Ebene 5      | Ebene 6    | Auswahloption/Einstellmöglichkeit<br>Beschreibung                                                                                                    | Standard        |
|---------|---------|--------------|------------|----------------------------------------------------------------------------------------------------|-----------------|
|         |         | TcpIP Server | Portnummer | Die Portnummer kann auf einen beliebigen Wert zwi-<br>schen 0 und 65535 eingestellt werden<br>Lokaler Port, auf dem das Gerät als TCP-Server Ver-<br>bindungswünsche einer Client-Anwendung (Host Sys-<br>tem) entgegennimmt.                                                                                                    | 10000           |
|         | UDP     | Aktiviert    |            | Aus/Ein<br>Aktiviert das verbindungslose UDP-Protokoll, das sich<br>z.B. zur Übermittlung von Prozessdaten zum Host eig-<br>net. UDP und TCP/IP können parallel genutzt werden.<br>Bei Netzwerkanwendungen mit wechselnden Partnern<br>oder nur kurzen Datensendungen ist UDP als verbin-<br>dungsloses Protokoll vorzuziehen.                                                                                   | Aus             |
|         |         | IP-Adresse   |            | IP-Adresse des Hosts, an den Daten übermittelt wer-<br>den sollen. Die IP Adresse kann auf einen beliebigen<br>Wert im Format xxx.xxx.xxx eingestellt werden.<br>Entsprechend benötigt das Host System (PC / SPS)<br>die eingestellte IP-Adresse des Geräts und die<br>gewählte Portnummer. Durch diese Zuordnung der<br>Parameter entsteht ein Socket, über das Daten gesen-<br>det und empfangen werden können | 000.000.000.000 |
|         |         | Portnummer   |            | Portnummer des Hosts, an den Daten übermittelt wer-<br>den sollen. Die Portnummer kann auf einen beliebigen<br>Wert zwischen 0 und 65535 eingestellt werden                                                                                                    | 10001           |

# 8.3 Sprachauswahlmenü

Zur Zeit stehen 6 Displaysprachen zur Auswahl:

- Deutsch
- Englisch
- Spanisch
- Französisch
- Italienisch
- Chinesisch

Displaysprache und die Sprache der webConfig-Oberfläche sind synchronisiert. Die Einstellung im Display wirkt sich auf das webConfig-Tool aus und umgekehrt.

## 8.4 Servicemenü

#### Diagnose

Dieser Menüpunkt dient ausschließlich zu Service-Zwecken durch Leuze electronic.

# Zustandsmeldungen

Dieser Menüpunkt dient ausschließlich zu Service-Zwecken durch Leuze electronic.

## 8.5 Aktionenmenü

#### **Decodierung Start**

Hier können Sie per Display eine Einzellesung durchführen.

Aktivieren Sie die Einzellesung mit der Bestätigungstaste und halten Sie einen Barcode in den Lesebereich des Geräts.

Der Laserstrahl wird eingeschaltet und es erscheint folgende Anzeige:

### ZZZZZZZZZ

Sobald der Barcode erkannt wird, wird der Laserstrahl wieder ausgeschaltet. Das Leseergebnis zzzzzzz wird für ca. 1 s direkt in der Anzeige dargestellt. Danach wird wieder das Aktionenmenü angezeigt.

#### Justage Start

Die Justagefunktion bietet eine einfache Möglichkeit, das Gerät auszurichten, indem die Lesequalität optisch angezeigt wird.

Aktivieren Sie die Justagefunktion mit der Bestätigungstaste und halten Sie einen Barcode in den Lesebereich des Geräts.

Der Laserstrahl wird zuerst permanent eingeschaltet, damit Sie den Barcode sicher im Lesebereich positionieren können. Sobald der Barcode gelesen werden konnte, wird der Laserstrahl kurz ausgeschaltet und es erscheint folgende Anzeige:

XX ZZZZZ

xx Lesequalität in % (Scans with Info)

zzzzzz Inhalt des decodierten Barcodes

Nachdem der Barcode erkannt wurde, fängt der Laserstrahl an zu blinken.

Die Blinkfrequenz gibt optisch Auskunft über die Lesequalität. Je schneller der Laserstrahl blinkt, desto höher ist die Lesequalität.

#### Auto-Setup Start

Mit der Auto-Setup Funktion können Codeart und Stellenanzahl von Decoder 1 auf bequeme Art und Weise eingestellt werden.

Aktivieren Sie die Auto-Setup-Funktion mit der Bestätigungstaste und halten Sie einen unbekannten Barcode in den Lesestrahl des Geräts.

Es erscheint folgende Display-Darstellung:

#### xx yy zzzzz

Folgende Informationen werden dargestellt:

xx Codeart des erkannten Codes (stellt die Codeart von Decoder 1 ein)

- 01 2/5 Interleaved
- 02 Code 39
- 06 UPC (A, E)
- 07 EAN
- 08 Code 128, EAN 128
- 10 EAN Addendum
- 11 Codabar
- yy Stellenanzahl des erkannten Codes (stellt die Stellenanzahl von Decoder 1 ein)

zzzzzz Inhalt des decodierten Etiketts. Hier steht ein ↑, wenn das Etikett nicht richtig erkannt wurde.

# Teach-In Start

Mit der Teach-In Funktion kann der Referenzcode 1 auf bequeme Weise eingelesen werden.

Aktivieren Sie die Teach-In Funktion mit der Bestätigungstaste und halten Sie einen Barcode mit dem Inhalt, den Sie als Referenzcode abspeichern wollen, in den Lesestrahl des Geräts.

Es erscheint folgende Display-Darstellung:

RC13xxzzzzzz

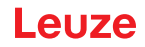

- RC13 bedeutet **R**eferenz**C**ode Nummer 1 wird im RAM abgelegt. Dies wird immer ausgegeben
- xx definierter Codetyp (siehe Auto-Setup)
- z definierte Codeinformation (1 ... 63 Zeichen)

## 8.6 Bedienung

Ĭ

Hier sind beispielhaft wichtige Bedienvorgänge detailliert beschrieben.

# Parameterfreigabe

Im Normalbetrieb können Parameter nur betrachtet werden. Sollen Parameter geändert werden, so muss der Menüpunkt ON im Menü Parameterfreigabe aktiviert werden.

### HINWEIS

Durch das Menü bewegen Sie sich mit den Navigationstasten (A). Die gewünschte Auswahl aktivieren Sie mit der Bestätigungstaste (4).

- b Wählen Sie im Parametermenü Parameterverwaltung an.
- brücken Sie die Bestätigungstaste, um ins Menü zu gelangen.
- b Wählen Sie den Menüpunkt Parameterfreigabe an.
- b Drücken Sie die Bestätigungstaste, um ins Menü zu gelangen.
- Sie den Menüpunkt ON an.
- b Drücken Sie die Bestätigungstaste, um ins Menü zu gelangen.
- ♥ Die LED PWR leuchtet rot, Sie können jetzt einzelne Parameter am Display einstellen.
- b Drücken Sie zweimal die Escape-Taste, um zurück ins Hauptmenü zu gelangen.

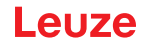

# 9 In Betrieb nehmen – Leuze electronic web config Tool

Mit dem Leuze webConfig Tool steht für die Konfiguration der Barcodeleser der Baureihe BCL 600/eine vom Betriebssystem unabhängige, auf Web-Technologie basierende, graphische Benutzeroberfläche zur Verfügung.

Durch die Verwendung von HTTP als Kommunikationsprotokoll und die clientseitige Beschränkung auf Standardtechnologien (HTML, JavaScript und AJAX), welche von allen heute verbreiteten, modernen Browsern unterstützt werden, ist es möglich, das Leuze webConfig Tool auf jedem Internet fähigen PC zu betreiben.

## 9.1 Anschluss der Service USB-Schnittstelle

Der Anschluss an die SERVICE USB-Schnittstelle des Geräts erfolgt über die PC-seitige USB-Schnittstelle mittels einer speziellen USB-Leitung, mit 2 Steckern Type A/A.

# 9.2 Installation

#### 9.2.1 Systemvoraussetzungen

 HINWEIS

 Aktualisieren Sie regelmäßig das Betriebssystem und den Internet-Browser.

 Installieren Sie die aktuellen Servicepacks von Windows.

| Betriebssystem                                    | Windows 10 (empfohlen)<br>Windows 8. 8.1<br>Windows 7                                                                                                    |
|---------------------------------------------------|----------------------------------------------------------------------------------------------------|
| Computer                                          | PC, Laptop oder Tablet mit USB-Schnittstelle, Version 1.1 oder höher                                                                                                    |
| Grafikkarte                                       | Mindestauflösung 1280 x 800 Pixel                                                                                                    |
| benötigte Festplattenkapazität für<br>USB-Treiber | 10 MB                                                                                                    |
| Internet-Browser                                  | Empfohlen wird eine aktuelle Version von<br>Mozilla Firefox<br>Google Chrome<br>Microsoft Edge<br>Hinweis: Andere Internet-Browser sind möglich, jedoch nicht mit<br>der aktuellen Gerätefirmware getestet. |

## Tabelle 9.1: webConfig-Systemvoraussetzungen

#### 9.2.2 Installation der USB-Treiber

Damit das Gerät vom angeschlossenen PC automatisch erkannt wird, muss einmalig der USB-Treiber auf Ihrem PC installiert werden. Sie benötigen dazu Admin-Rechte.

Gehen Sie bitte in den folgenden Schritten vor.

- Starten Sie Ihren PC mit Admin-Rechten und melden Sie sich an.
- Legen Sie die im Lieferumfang Ihres Geräts enthaltene CD in das CD Laufwerk ein und starten Sie das Programm setup.exe.
- Alternativ können sie sich das Setup-Programm auch aus dem Internet unter www.leuze.de herunterladen.
- ✤ Folgen Sie den Anweisungen des Setup-Programms.

Auf dem Desktop erscheint nach erfolgreicher Installation des USB-Treibers automatisch ein Icon. Zur Kontrolle: Im Gerätemanager von Windows erscheint bei erfolgreicher USB Anmeldung unter der Geräteklasse "Netzwerkadapter" ein Gerät "Leuze electronic, USB Remote NDIS Network Device".

# HINWEIS

Sollte die Installation fehlgeschlagen sein, wenden Sie sich an Ihren Netzwerk-Administrator: Unter Umständen müssen die Einstellungen der verwendeten Firewall angepasst werden.

# 9.3 Starten des webConfig Tools

Zum Start des webConfig Tools klicken Sie auf das auf dem Desktop befindliche Icon. Achten Sie darauf, dass das Gerät mit dem PC über die USB-Schnittstelle verbunden ist und an Spannung liegt.

Oder alternativ: Starten Sie den auf Ihren PC befindlichen Browser und geben Sie folgende Adresse ein: 192.168.61.100.

Dies ist die Leuze Standard Service-Adresse für die Kommunikation mit den Barcodelesern der Baureihe BCL 600*i*.

In beiden Fällen erscheint auf Ihrem PC die nachfolgende Startseite.

| 🐼 BCL 608i webCo                                  | onfig © by Leu:× +             |                         |                   |               |                 |                |                       | n x        |
|---------------------------------------------------|--------------------------------|-------------------------|-------------------|---------------|-----------------|----------------|-----------------------|------------|
| $\bullet \ \leftarrow \ \rightarrow \ \mathbf{G}$ | 🔿   192.168.61.100/#           | process_data_monitor    |                   | ☆             | Q Suchen        |                | <u>ث</u> ۵            | <b>S</b> ≡ |
| BCL 608i O<br>webConfig                           | M 100                          |                         |                   |               |                 | <b>4</b> L     | euze elect            | ctronic    |
| PF                                                | ROCESS                         |                         | CONFIGURATION     | 🗞 ои          | AGNOSTICS       | 💥 MAII         | NTENANCE              |            |
| PROCESS (                                         | SERV                           | ICE                     | 0 📑 🗗             | _             | _               |                | o <mark>d ()</mark> - | EN -       |
|                                                   |                                |                         |                   |               |                 | Ŧ              | DESCRIP               | TION       |
| PROCESS DATA                                      |                                |                         |                   |               |                 |                |                       |            |
| Index A Reading gate                              | no. $\Diamond$ Decoding result | Code type $\diamond$ No | umber of digits 🗘 | Quality [%] 🗘 | Label angle (°) | \$             |                       |            |
|                                                   |                                |                         |                   |               |                 |                |                       |            |
|                                                   |                                |                         |                   |               |                 |                |                       |            |
|                                                   |                                |                         |                   |               |                 |                |                       |            |
|                                                   |                                |                         |                   |               |                 |                |                       |            |
|                                                   |                                |                         |                   |               |                 | :              |                       |            |
|                                                   |                                |                         |                   |               |                 |                |                       |            |
|                                                   |                                |                         |                   |               |                 |                |                       |            |
|                                                   |                                |                         |                   |               |                 |                |                       |            |
|                                                   |                                |                         |                   |               |                 |                |                       |            |
|                                                   |                                |                         |                   |               |                 |                |                       |            |
| 2                                                 | Planning engineer              |                         |                   |               |                 | a 2021 Laura a | lectronic Cmbl        |            |
| N2                                                |                                |                         |                   |               |                 | S 2021 Leuze e | ectronic amph         | + CO. KG   |

Bild 9.1: Startseite des webConfig Tools

#### HINWEIS

Das webConfig Tool ist komplett in der Firmware des Geräts enthalten. Je nach Firmwareversion kann die Startseite von der oben dargestellten abweichen.

Die Darstellung der einzelnen Parameter erfolgt – soweit sinnvoll – in einer grafisch aufbereiteten Form, um so die Bedeutung der oft recht abstrakt wirkenden Parameter zu veranschaulichen. Somit steht eine sehr komfortable und nutzungsorientierte Bedienoberfläche zur Verfügung!

i

# 9.4 Kurzbeschreibung des webConfig Tools

Das webConfig Tool hat fünf Hauptmenüs:

Home

mit Informationen zum angeschlossenen Gerät sowie zur Installation. Diese Informationen entsprechen den Informationen im vorliegenden Handbuch.

Justage

zum manuellen Starten von Lesevorgängen und zur Justage des Barcodelesers. Die Ergebnisse der Lesevorgänge werden direkt angezeigt. Somit kann man mit diesem Menüpunkt den optimalen Installationsort ermitteln.

Konfiguration

zur Einstellung der Decodierung, von Datenformatierung und Ausgabe, Schaltein-/ausgängen, Kommunikationsparametern und Schnittstellen, etc. ...

• Diagnose

zur Ereignisprotokollierung von Warnungen und Fehlern.

Wartung

zur Aktualisierung der Firmware.

Die Oberfläche des webConfig Tools ist weitgehend selbsterklärend.

# 9.5 Modulübersicht im Konfigurationsmenü

Die einstellbaren Parameter des Geräts sind im Konfigurationsmenü in Modulen zusammengefasst.

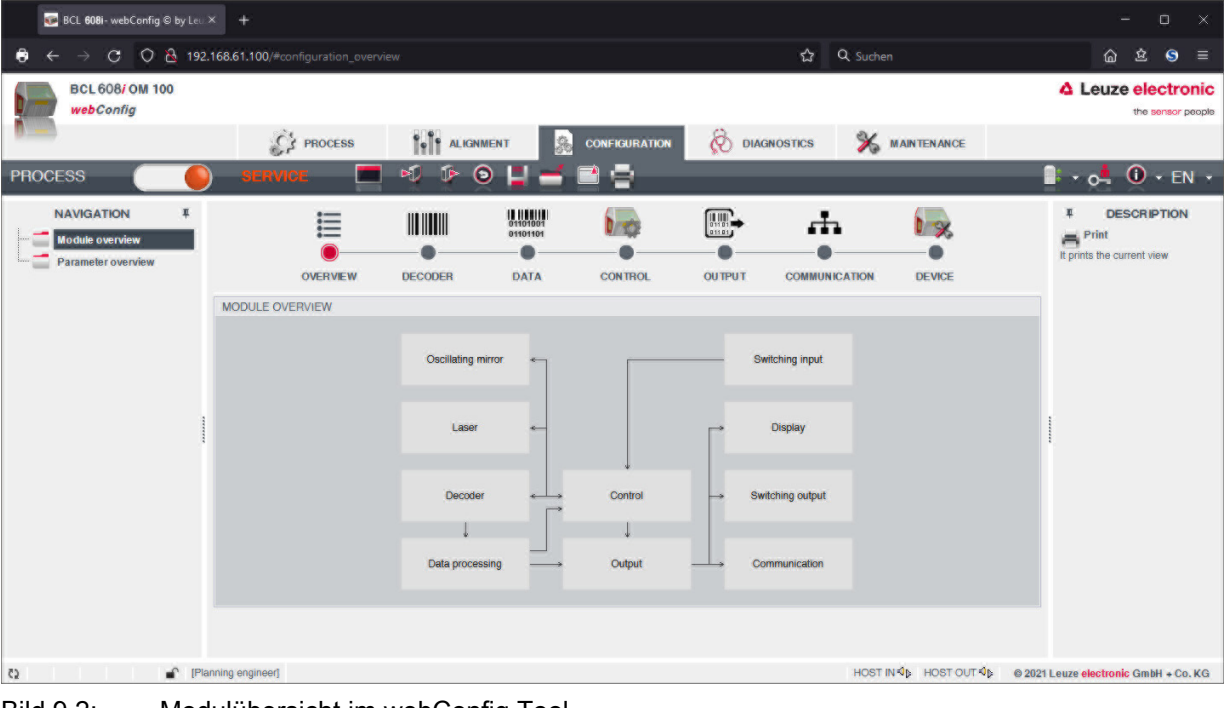

Bild 9.2: Modulübersicht im webConfig Tool

#### HINWEIS

Das webConfig Tool ist komplett in der Firmware des Geräts enthalten. Je nach Firmwareversion kann die Modulübersicht von der oben dargestellten abweichen.

In der Modulübersicht werden die einzelnen Module und ihre Beziehungen zueinander grafisch dargestellt. Die Darstellung ist kontextsensitiv, d.h. durch Anklicken eines Moduls gelangen Sie direkt in das zugehörige Untermenü.

ĭ

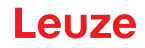

Die Module im Überblick:

• Decoder

Definition von Codearten, Codearteigenschaften und Stellenanzahlen der zu decodierenden Etiketten

- Datenbearbeitung Filterung und Bearbeitung der decodierten Daten
- Ausgabe
   Sortierung der bearbeiteten Daten und Vergleich mit Referenzcodes
- Kommunikation
   Formatierung der Daten für die Ausgabe über die Kommunikationsschnittstellen
- Steuerung Aktivierung/Deaktivierung der Decodierung
- Schalteingang Aktivierung/Deaktivierung von Lesevorgängen
- Schaltausgang
   Definition von Ereignissen, die den Schaltausgang aktivieren/deaktivieren
- Display
   Formatierung der Daten für die Ausgabe am Display
- Schwenkspiegel (optional) Einstellung von Schwenkspiegelparametern

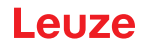

# 10 In Betrieb nehmen – Konfiguration

In diesem Kapitel sind grundlegende Konfigurationsschritte beschrieben, die Sie optional über das webConfig Tool oder über das Display ausführen können.

#### Mit dem webConfig Tool

Die Konfiguration des Geräts erfolgt am komfortabelsten mit dem webConfig Tool. Nur das webConfig Tool bietet den Zugang zu allen Einstellungsmöglichkeiten des Geräts. Sie müssen zum Einsatz des webConfig Tools eine USB-Verbindung zwischen dem Gerät und einem PC/Notebook herstellen.

#### **HINWEIS**

Hinweise zur Nutzung siehe Kapitel 9 "In Betrieb nehmen – Leuze electronic web config Tool".

#### Per Display

Ĭ

Das Display bietet grundlegende Konfigurationsmöglichkeiten für das Gerät. Die Konfiguration per Display bietet sich dann an, wenn nur einfach Leseaufgaben zu konfigurieren sind und Sie keine USB-Verbindung zwischen Gerät und PC/Notebook herstellen wollen oder können.

#### HINWEIS

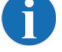

Hinweise zur Nutzung siehe Kapitel 3.5.2 "Statusanzeige und Bedienung".

#### 10.1 Maßnahmen vor der ersten Inbetriebnahme

- Machen Sie sich bereits vor der ersten Inbetriebnahme mit der Bedienung und Konfiguration des Geräts vertraut.
- Prüfen Sie vor dem Anlegen der Versorgungsspannung noch einmal alle Anschlüsse auf ihre Richtigkeit.
- ♥ Überprüfen Sie die angelegte Spannung. Sie muss sich im Bereich von +10V … 30 V DC befinden.

#### Anschluss der Funktionserde FE

Achten Sie auf den korrekten Anschluss der Funktionserde (FE).

## HINWEIS

Nur bei ordnungsgemäß angeschlossener Funktionserde ist der störungsfreie Betrieb gewährleistet. Alle elektrischen Störeinflüsse (EMV-Einkopplungen) werden über den Funktionserdeanschluss abgeleitet.

#### 10.2 Gerätestart

ĭ

Legen Sie die Versorgungsspannung +10 ... 30 V DC (typ. +24 V DC) an, das Gerät läuft hoch und auf dem Display erscheint das Barcode-Lesefenster.

Standardmäßig ist die Parameterfreigabe deaktiviert und Sie können keine Einstellungen verändern. Wenn Sie die Konfiguration per Display vornehmen möchten, müssen Sie die Parameterfreigabe aktivieren (siehe Kapitel 8.6 "Bedienung", Parameterfreigabe).

b Als Erstes müssen Sie jetzt die Kommunikationsparameter des Geräts einstellen.

Die notwendigen Einstellungen können Sie per Display oder über das webConfig Tool vornehmen. Hier werden nur die Einstellungen per webConfig Tool kurz beschrieben.

### 10.3 Einstellen der Kommunikationsparameter

Mit den Kommunikationsparametern bestimmen Sie, wie Daten zwischen Gerät und Host-System, Monitor-PCs usw. ausgetauscht werden.

Die Kommunikationsparameter sind unabhängig von der Topologie, in der das Gerät betrieben wird (siehe Kapitel 7.7 "Ethernet-Topologien")

#### 10.3.1 Manuelles Einstellen der IP-Adresse

Wenn in Ihrem System kein DHCP-Server vorhanden ist, bzw. wenn die IP-Adressen der Geräte fest eingestellt werden sollen, gehen Sie wie folgt vor:

- Lassen Sie sich vom Netzwerk-Administrator die Daten f
  ür IP-Adresse, Netzmaske und Gateway-Adresse des Ger
  äts nennen.
- Stellen Sie diese Werte am Gerät ein:

### Im webConfig Tool

Ĭ

i

🗞 Wählen Sie im Hauptmenü -> Konfiguration -> Kommunikation -> Ethernet Schnittstelle.

#### HINWEIS

Wenn die Einstellung über das webConfig Tool erfolgt, dann wird diese nach einer Übertragung zum Gerät aktiv. Ein Neustart ist nicht notwendig!

#### Oder alternativ im Display

#### HINWEIS

Durch das Menü bewegen Sie sich mit den Navigationstasten (A). Die gewünschte Auswahl aktivieren Sie mit der Bestätigungstaste (4).

#### b Wählen Sie im Hauptmenü Parametermenü an.

- ♥ Wählen Sie den Menüpunkt Ethernet an.
- brücken Sie die Bestätigungstaste, um ins Menü zu gelangen.
- b Wählen Sie den Menüpunkt Ethernet Schnittstelle an.
- brücken Sie die Bestätigungstaste, um ins Menü zu gelangen.
- ♥ Wählen Sie nacheinander die Menüpunkte IP Adresse, Gateway und Netzmaske an und stellen Sie die gewünschten Werte ein.
- b Verlassen Sie das Menü mit der Escape-Taste.

Es erscheint die Meldung Konfiguration geändert, System muss neu gestartet werden.

Bestätigen Sie mit **OK**, um einen Neustart zu veranlassen und die geänderte Konfiguration zu aktivieren.

#### 10.3.2 Automatisches Einstellen der IP-Adresse

Wenn in IhremSystem ein DHCP-Server vorhanden ist, der zur Zuteilung der IP-Adressen genutzt werden soll, gehen Sie wie folgt vor:

#### Im webConfig Tool

♥ Wählen Sie im Hauptmenü -> Konfiguration -> Kommunikation > Ethernet -> DHCP.

#### Oder alternativ im Display

- b Wählen Sie im Hauptmenü Parametermenü an.
- ♥ Wählen Sie den Menüpunkt Ethernet an.
- brücken Sie die Bestätigungstaste, um ins Menü zu gelangen.
- b Wählen Sie den Menüpunkt Ethernet Schnittstelle an.
- brücken Sie die Bestätigungstaste, um ins Menü zu gelangen.
- b Wählen Sie den Menüpunkt DHCP aktiviert an und stellen Sie den gewünschten Wert ein.
- ♥ Verlassen Sie das Menü mit der Escape-Taste.

### Es erscheint die Meldung Konfiguration geändert, System muss neu gestartet werden.

Bestätigen Sie mit OK, um einen Neustart zu veranlassen und die geänderte Konfiguration zu aktivieren.

#### **HINWEIS**

Das Gerät antwortet auf Ping-Befehle. Ein einfacher Test, ob die Adresszuweisung erfolgreich war, besteht darin, bei einem Ping-Befehl die zuvor konfigurierte IP-Adresse einzugeben (z.B. ping 192.168.60.101 im Kommandozeilenfenster unter Windows).

ĭ

## 10.3.3 Address Link Label

Das Address Link Label ist ein zusätzlich am Gerät angebrachter Aufkleber.

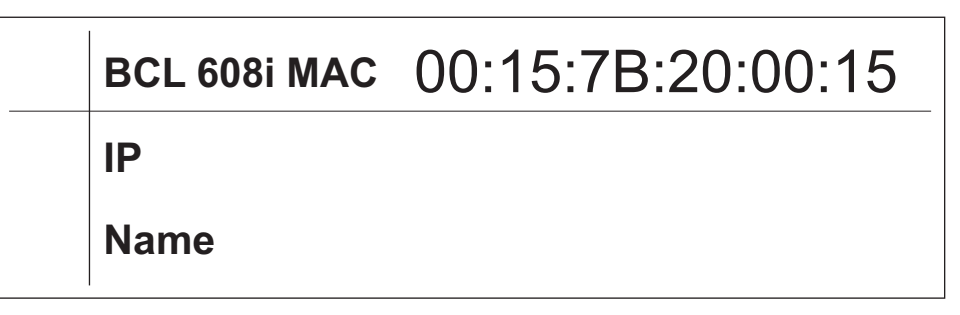

Bild 10.1: Beispiel eines Address Link Label, der Gerätetyp variiert je nach Baureihe

- Das Address Link Label enthält die MAC-Adresse (Media Access Control-Adresse) des Geräts und bietet die Möglichkeit, handschriftlich die IP-Adresse und den Gerätenamen einzutragen. Der Bereich des Address Link Label, auf dem die MAC-Adresse gedruckt ist, kann bei Bedarf mittels Perforierung vom Rest des Aufklebers getrennt werden.
- Zur Verwendung wird das *Address Link Label* vom Gerät abgezogen und kann zur Kennzeichnung des Geräts in Installations- und Lagepläne eingeklebt werden.
- Eingeklebt in die Unterlagen stellt das Address Link Label einen eindeutigen Bezug zwischen Montageort, MAC-Adresse bzw. Gerät, sowie dem zugehörigen Steuerungsprogramm her. Das zeitaufwendige Suchen, das Ablesen und das handschriftliche Notieren der MAC-Adressen aller in der Anlage verbauten Geräte entfällt.

### HINWEIS

A

Jedes Gerät mit Ethernet-Schnittstelle ist über die in der Produktion zugewiesene MAC-Adresse eindeutig identifiziert. Die MAC-Adresse ist zusätzlich auf dem Typenschild des Geräts angegeben.

Werden in einer Anlage mehrere Geräte in Betrieb genommen, muss z. B. bei der Programmierung der Steuerung die MAC-Adresse für jedes verbaute Gerät korrekt zugewiesen werden.

- Sie das Address Link Label vom Gerät ab.
- b Ergänzen Sie ggf. die IP-Adresse und den Gerätenamen auf dem Address Link Label.
- Kleben Sie das "Address Link Label" entsprechend der Position des Geräts in die Unterlagen, z. B. in den Installationsplan.

## 10.3.4 Ethernet Host Kommunikation

Die Ethernet Host Kommunikation ermöglicht es Verbindungen zu einem externen Host-System zu konfigurieren. Es kann sowohl UDP, als auch TCP/IP (wahlweise im Client oder Server Modus) verwendet werden. Das verbindungslose UDP Protokoll dient in erster Linie der Übermittlung von Prozessdaten zum Host (Monitorbetrieb). Das verbindungsorientierte TCP/IP-Protokoll kann auch zur Übertragung von Kommandos vom Host zum Gerät verwendet werden. Bei dieser Verbindung wird die Sicherung der Daten bereits vom TCP/IP-Protokoll übernommen.

Wenn Sie für Ihre Applikation das TCP/IP-Protokoll verwenden wollen, dann müssen Sie zusätzlich festlegen, ob das Gerät als TCP-Client oder als TCP-Server arbeiten soll.

Beide Protokolle können gleichzeitig aktiviert sein und parallel genutzt werden.

# HINWEIS

Informieren Sie sich bei ihrem Netzwerk-Administrator welches Kommunikationsprotokoll zum Einsatz kommt

#### 10.3.5 TCP/IP

Ĭ

- ♦ Aktivieren Sie das TCP/IP-Protokoll.
- Stellen Sie den TCP/IP-Modus des Geräts ein.

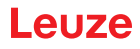

Im TCP-Client Mode baut das Gerät aktiv die Verbindung zum übergeordneten Hostsystem (PC / SPS als Server) auf. Das Gerät benötigt vom Anwender die IP-Adresse des Servers (Host-Systems) und die Portnummer, auf der der Server (Host-System) eine Verbindung entgegen nimmt. Das Gerät bestimmt in diesem Fall, wann und mit wem Verbindung aufgenommen wird!

Stellen Sie bei einem Gerät als TCP-Client weiter folgende Werte ein:

- IP-Adresse des TCP-Servers (normalerweise die SPS/Host-Rechner)
- Portnummer des TCP-Servers
- Timeout für die Wartezeit auf eine Antwort vom Server
- · Wiederholzeit für erneuten Kommunikationsversuch nach einem Timeout

Im TCP-Server Mode baut das übergeordnete Host-System (PC / SPS) aktiv die Verbindung auf und das angeschlossene Gerät wartet auf den Verbindungsaufbau. Der TCP/IP-Stack benötigt vom Anwender die Information, auf welchem lokalen Port des Geräts (Portnummer) Verbindungswünsche einer Client-Anwendung (Host-System) entgegengenommen werden sollen. Liegt ein Verbindungswunsch und Aufbau vom übergeordneten Host System (PC / SPS als Client) vor, akzeptiert das Gerät (Server-Mode) die Verbindung und so können Daten gesendet und empfangen werden.

Stellen Sie bei einem Gerät als TCP-Server weiter folgende Werte ein:

· Portnummer für die Kommunikation des Geräts mit den TCP-Clients

Die zugehörigen Einstelloptionen finden Sie:

#### Im webConfig Tool

♥ Wählen Sie im Hauptmenü -> Konfiguration -> Kommunikation -> Host Kommunikation.

#### Oder alternativ im Display

b Wählen Sie im Hauptmenü Parametermenü an.

- b Wählen Sie im Parametermenü den Menüpunkt Ethernet an.
- b Drücken Sie die Bestätigungstaste, um ins Menü zu gelangen.
- b Wählen Sie den Menüpunkt Host Kommunikation an.
- brücken Sie die Bestätigungstaste, um ins Menü zu gelangen.
- ♦ Wählen Sie den Menüpunkt TcplP an.
- brücken Sie die Bestätigungstaste, um ins Menü zu gelangen.
- Wählen Sie nacheinander die Menüpunkte Aktiviert, Modus und TcpIP Client oder TcpIP Server an und stellen Sie die gewünschten Werte ein.
- ♥ Verlassen Sie das Menü mit der Escape-Taste.

### 10.3.6 UDP

Das Gerät benötigt vom Anwender die IP-Adresse und die Portnummer des Kommunikationspartners. Entsprechend benötigt das Host System (PC / SPS) ebenfalls nun die eingestellte IP-Adresse des Geräts und die gewählte Portnummer. Durch diese Zuordnung der Parameter entsteht ein Socket, über das Daten gesendet und empfangen werden können.

Sktivieren Sie das UDP-Protokoll

♦ Stellen Sie weiter folgende Werte ein:

- IP-Adresse des Kommunikationspartners
- Portnummer des Kommunikationspartners

Die zugehörigen Einstelloptionen finden Sie:

#### Im webConfig Tool

♥ Wählen Sie im Hauptmenü -> Konfiguration -> Kommunikation -> Host Kommunikation.

## Oder alternativ im Display

♥ Wählen Sie im Hauptmenü Parametermenü an.

- ♥ Wählen Sie im Parametermenü den Menüpunkt Ethernet an.
- brücken Sie die Bestätigungstaste, um ins Menü zu gelangen.

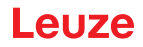

- b Wählen Sie den Menüpunkt Host Kommunikation an.
- brücken Sie die Bestätigungstaste, um ins Menü zu gelangen.
- Nählen Sie den Menüpunkt UDP an.
- b Drücken Sie die Bestätigungstaste, um ins Menü zu gelangen.
- Wählen Sie nacheinander die Menüpunkte Aktiviert, IP-Adresse und Portnummer an und stellen Sie die gewünschten Werte ein.
- ♥ Verlassen Sie das Menü mit der Escape-Taste.

## 10.4 Weitere Einstellungen

Nach der Grundkonfiguration von Betriebsmodus und Kommunikationsparametern müssen Sie weitere Einstellungen vornehmen.

#### 10.4.1 Decodierung und Verarbeitung der gelesenen Daten

Das Gerät bietet folgende Möglichkeiten:

- Einstellung der Anzahl der zu decodierenden Etiketten pro Lesetor (0 ... 64). Dies geschieht mit dem Parameter max. Anz. Labels.
- Definition von bis zu 8 verschiedenen Codetypen (4 verschiedene bei der Konfiguration über das Display). Etiketten, die einer der definierten Codetypen entsprechen, werden decodiert. Für jeden Codetyp lassen sich weitere Parameter festlegen:
  - Codeart (Symbologie)
  - Stellenanzahl: entweder bis zu 5 unterschiedliche Stellenanzahlen (z.B. 10, 12, 16, 20, 24) oder ein Stellenanzahlbereich (Interval Modus) und bis zu drei weitere Stellenanzahlen (z.B. 2 ... 10, 12, 16, 26)
  - Lesesicherheit: der eingestellte Wert gibt an, wie oft ein Etikett gelesen und mit gleichem Ergebnis decodiert werden muss, bevor das Ergebnis als gültig akzeptiert wird.
  - Aktivierung der Codefragment-Technik (CRT, nur im webConfig Tool)
  - Zusätzliche Codeart-spezifische Einstellungen (nur im webConfig Tool)
  - Prüfziffernverfahren, das bei der Decodierung verwendet wird, sowie die Art der Prüfziffernübertragung bei der Ausgabe des Leseergebnisses. Hier wird unterschieden zwischen Standard (entspricht dem für die gewählte Codeart/Symbologie gewählten Standard) und nicht Standard.
- b Definieren Sie mindestens einen Codetyp mit den gewünschten Einstellungen.

Im webConfig Tool: Konfiguration -> Decoder

Oder alternativ im Display: Parameter -> Decoder Tabelle

#### Datenbearbeitung mit dem webConfig Tool

Das webConfig Tool bietet in den Untermenüs Daten und Ausgabe des Hauptmenüs Konfiguration weitreichende Möglichkeiten der Datenbearbeitung zur Anpassung der Funktionalität des Geräts an die jeweilige Leseaufgabe:

- Datenfilterung und Segmentierung im Untermenü Daten:
  - Datenfilterung nach Kenngrößen zur Behandlung gleicher Barcodeinformationen
  - Datensegmentierung zur Unterscheidung zwischen Bezeichner und Inhalt der gelesenen Daten
  - Datenfilterung nach Inhalt und/oder Bezeichner, um die Ausgabe von Barcodes mit bestimmten Inhalten/Bezeichnern zu unterdrücken
  - Vollständigkeitsprüfung der gelesenen Daten
- Sortierung und Formatierung der ausgegebenen Daten im Untermenü Ausgabe:
  - Einstellung von bis zu 3 verschiedenen Sortierkriterien. Sortierung nach physikalischen Daten und Inhalt der gelesenen Barcodes.
  - Formatierung der Datenausgabe für den HOST.
  - Formatierung der Datenausgabe für das Display.

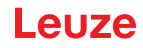

### 10.4.2 Steuerung der Decodierung

Generell wird die Decodierung über oder mehrere der konfigurierbaren Schaltein-/ausgänge gesteuert. Der entsprechende Anschluss an den Schnittstellen SW IN/OUT und POWER muss dazu als Schalteingang konfiguriert werden.

Über einen Schalteingang können Sie:

- Die Decodierung starten
- Die Decodierung stoppen
- Die Decodierung starten und nach einer einstellbaren Zeit wieder stoppen
- Einen Referenzcode einlesen
- Die automatische Codetypenkonfigurierung (AutoConfig) starten
- Schließen Sie die benötigten Steuergeräte (Lichtschranke, N\u00e4herungsschalter etc.) an das Ger\u00e4t an (siehe Kapitel 7).
- Konfigurieren Sie die angeschlossenen Schalteingänge entsprechend Ihren Anforderungen, stellen Sie dabei als erstes den I/O Modus auf Eingang und konfigurieren Sie anschließend das Schaltverhalten.

Im webConfig: Konfiguration -> Gerät -> Schaltein-/ausgänge

Oder alternativ im Display: Parameter -> Digital-SWIO -> Schaltein-/ausgang 1-4

#### **HINWEIS**

i

Alternativ kann man die Decodierung aber auch über den Online-Befehl + aktivieren und über den Online-Befehl '-' deaktivieren. Für nähere Informationen zu den Online-Befehlen siehe Kapitel 10 "In Betrieb nehmen – Konfiguration".

#### Weitergehende Decodiersteuerung im webConfig Tool

Das webConfig Tool bietet insbesondere für die Deaktivierung der Decodierung weitergehende Funktionen, die Untermenü Steuerung des Hauptmenüs Konfiguration zusammengefasst sind. Sie können:

- · Die Decodierung automatisch (verzögert) aktivieren
- Die Decodierung nach einer maximalen Lesetordauer stoppen
- Die Decodierung über den Vollständigkeitsmodus stoppen, wenn:
  - die maximale Anzahl zu decodierender Barcodes decodiert wurde
  - ein positiver Referenzcodevergleich stattgefunden hat.

#### 10.4.3 Steuerung der Schaltausgänge

Mit Hilfe der Schaltein-/ausgänge des Geräts lassen sich ereignisgesteuert externe Funktionen ohne Zuhilfenahme der übergeordneten Prozesssteuerung realisieren. Der entsprechende Anschluss an den Schnittstellen SW IN/OUT und POWER muss dazu als Schaltausgang konfiguriert werden.

Ein Schaltausgang kann aktiviert werden:

- Bei Lesetoranfang/-ende
- In Abhängigkeit des Leseergebnisses:
  - Referenzcodevergleich positiv/negativ
  - Leseergebnis gültig/ungültig
- In Abhängigkeit vom Gerätezustand:
  - · bereit/nicht bereit
  - Datenübertragung aktiv/nicht aktiv
  - aktiv/Standby
  - Fehler/kein Fehler
- etc.

♥ Schließen Sie die benötigten Schaltausgänge an (siehe Kapitel 7).

Konfigurieren Sie die angeschlossenen Schaltausgänge entsprechend Ihren Anforderungen, stellen Sie dabei als erstes den I/O Modus auf Ausgang und konfigurieren Sie anschließend das Schaltverhalten.

Im webConfig: Konfiguration -> Gerät -> Schaltein-/ausgänge

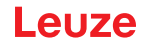

Oder alternativ im Display: Parameter -> Digital-SWIO -> Schaltein-/ausgang 1-4

# 10.5 Übertragen von Konfigurationsdaten

Statt mühsam alle einzelnen Parameter des Geräts zu konfigurieren, können Sie auch bequem Konfigurationsdaten übertragen.

Zum Übertragen von Konfigurationsdaten zwischen zwei Barcodelesern gibt es generell 2 Möglichkeiten:

- · Speichern in einer Datei und Übertragung mit Hilfe des webConfig Tools
- Nutzung des externen Parameterspeichers

#### 10.5.1 Mit dem webConfig Tool

Mit dem webConfig Tool können Sie komplette Konfigurationen des Geräts auf Datenträger speichern und von Datenträger zum Gerät übertragen.

Diese Speicherung von Kofigurationsdaten ist insbesondere dann sinnvoll, wenn Sie Grundkonfigurationen abspeichern wollen, die Sie dann nur noch in wenigen Punkten verändern müssen.

Die Speicherung der Konfigurationsdaten erfolgt im webConfig Tool über die Schaltflächen im oberen Teil des mittleren Fensters aller Untermenüs des Hauptmenüs Konfiguration.

#### 10.5.2 Mit dem externen Parameterspeicher

Der Einsatz des externen Parameterspeichers ermöglicht den einfachen Austausch eines defekten Geräts vor Ort.

Dazu muss ein externer Parameterspeicher permanent auf dem USB-Anschluss des Geräts montiert werden.

Das Gerät speichert eine Kopie der aktuellen Konfiguration im externen Parameterspeicher. Diese Kopie wird bei Konfigurationsänderungen, die über das Display oder über Online Befehle von einem übergeordneten Host System (PC/SPS) erfolgen, sofort aktualisiert.

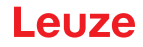

# 11 Online Befehle

Mit Online-Befehlen können direkt Kommandos zur Steuerung und Konfiguration an die Geräte gesendet werden.

Dazu muss das Gerät mit einem Host- oder Service-Rechner über die Schnittstelle verbunden sein. Die beschriebenen Befehle können wahlweise über die Host- oder Service-Schnittstelle gesendet werden.

## Online-Befehle

Mit den Befehlen können Sie:

- · Steuern/decodieren.
- Parameter lesen/schreiben/kopieren.
- Eine automatische Konfiguration durchführen.
- Referenzcode einlernen/setzen.
- Fehlermeldungen abrufen.
- Statistische Geräte-Informationen abfragen.
- Einen Software-Reset durchführen, die Geräte neu initialisieren.

#### Syntax

Online-Befehle bestehen aus ein oder zwei ASCII-Zeichen gefolgt von Befehlsparametern. Zwischen Befehl und Befehlsparameter(n) dürfen keine Trennungszeichen eingegeben werden. Es können Großund Kleinbuchstaben verwendet werden.

Beispiel:

| Befehl CA:     | autoConfig-Funktion |
|----------------|---------------------|
| Parameter +:   | Aktivierung         |
| gesendet wird: | CA+                 |

Die meisten Online-Befehle werden vom Gerät quittiert, bzw. angeforderte Daten zurückgesendet. Bei den Befehlen, die nicht quittiert werden, kann die Befehlausführung direkt am Gerät beobachet oder kontrolliert werden.

## 11.1 Allgemeine Online-Befehle

#### Software-Versionsnummer

| Befehl  |                                                                                                    | V                                                                                                    |  |  |  |
|---------|----------------------------------------------------------------------------------------------------|----------------------------------------------------------------------------------------------------|--|--|--|
| Beschi  | reibung                                                                                                    | Fordert Informationen zur Geräteversion an                                                                                                    |  |  |  |
| Param   | eter                                                                                                    | kein                                                                                                    |  |  |  |
| Quittur | ng                                                                                                    | BCL 608/SM 102 V 1.3.8 2014-12-15<br>In der ersten Zeile steht der Gerätetyp, gefolgt von der Geräte-Versionsnum-<br>mer und dem Versionsdatum. (Die tatsächlich angezeigten Daten können von<br>den hier wiedergegebenen abweichen) |  |  |  |
|         | HINWEIS                                                                                                    |                                                                                                    |  |  |  |
| 1       | Dieser Befehl lief<br>mer wird auch be                                                                                                    | fert die Hauptversionsummer des Softwarepakets. Diese Hauptversionsnum-<br>im Hochfahren auf dem Display angezeigt.                                                                                                    |  |  |  |
|         | Mit diesem Befehl können Sie überprüfen, ob ein angeschlossener Host- oder Service-Rechnrichtig angeschlossen und konfiguriert ist. Sollten Sie keine Quittungen erhalten, müssen Sie Schnittstellen-Anschlüsse, -Protokoll und Service-Schalter kontrollieren. |                                                                                                    |  |  |  |

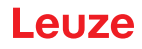

# Software-Reset

| Befehl       | Н                                                                                                    |
|--------------|----------------------------------------------------------------------------------------------------|
| Beschreibung | Führt einen Software-Reset durch. Das Gerät wird neu gestartet und initiali-<br>siert und verhält sich wie nach dem Einschalten der Versorgungsspannung |
| Parameter    | kein                                                                                                    |
| Quittung     | S (Startzeichen)                                                                                                    |

# Codeerkennung

| Befehl       | сс                                     |                                                                                                    |  |  |
|--------------|----------------------------------------|----------------------------------------------------------------------------------------------------|--|--|
| Beschreibung | Erkennt ei<br>Codeinforr<br>speicher a | Erkennt einen unbekannten Barcode und gibt Stellenanzahl, Codetyp und Codeinformation an der Schnittstelle aus, ohne den Barcode im Parameter-speicher abzulegen. |  |  |
| Parameter    | kein                                   |                                                                                                    |  |  |
| Quittung     | xx yy zzzz                             | zz                                                                                                    |  |  |
|              | xx:                                    | Stellenanzahl des erkannten Codes                                                                                                    |  |  |
|              | уу:                                    | Codetyp des erkannten Codes                                                                                                    |  |  |
|              | 01                                     | 2/5 Interleaved                                                                                                    |  |  |
|              | 02                                     | Code 39                                                                                                    |  |  |
|              | 06                                     | UPC (A, E)                                                                                                    |  |  |
|              | 07                                     | EAN                                                                                                    |  |  |
|              | 08                                     | Code 128, EAN 128                                                                                                    |  |  |
|              | 10                                     | EAN Addendum                                                                                                    |  |  |
|              | 11                                     | Codabar                                                                                                    |  |  |
|              | ZZZZZZ                                 | Inhalt des decodierten Etiketts. Hier steht ein $\uparrow$ , wenn das Etikett nicht richtig erkannt wurde                                                         |  |  |

# autoConfig

| Befehl       | CA                                                                                                    |  |  |
|--------------|----------------------------------------------------------------------------------------------------|--|--|
| Beschreibung | Aktiviert bzw. deaktiviert die autoConfig Funktion. Mit den Etiketten, die das<br>Gerät erkennt während autoConfig aktiv ist, werden bestimmte Parameter zur<br>Etiketten-Erkennung im Setup automatisch programmiert. |  |  |
| Parameter    | + aktiviert autoConfig                                                                                                    |  |  |
|              | / verwirft den zuletzt erkannten Code                                                                                                    |  |  |
|              | - deaktiviert autoConfig und speichert die decodierten Daten im aktuellen Parametersatz                                                                                                    |  |  |

| Befehl       | CA          |    |                                                                                                    |
|--------------|-------------|----|----------------------------------------------------------------------------------------------------|
| Quittung     | CSx         |    |                                                                                                    |
|              | x           |    | Status                                                                                               |
|              |             | 0  | gültiger CA-Befehl                                                                                   |
|              |             | 1  | ungültiger Befehl                                                                                    |
|              |             | 2  | autoConfig konnte nicht aktiviert werden                                                             |
|              |             | 3  | autoConfig konnte nicht deaktiviert werden                                                           |
|              |             | 4  | Ergebnis konnte nicht gelöscht werden                                                                |
| Beschreibung | xx yy zzzzz |    |                                                                                                    |
|              | хх          |    | Stellenanzahl des erkannten Codes                                                                    |
|              | уу          |    | Codetyp des erkannten Codes                                                                          |
|              |             | 01 | 2/5 Interleaved                                                                                      |
|              |             | 02 | Code 39                                                                                              |
|              |             | 06 | UPC (A, E)                                                                                           |
|              |             | 07 | EAN                                                                                                  |
|              |             | 08 | Code 128, EAN 128                                                                                    |
|              |             | 10 | EAN Addendum                                                                                         |
|              |             | 11 | Codabar                                                                                              |
|              | zzzzz       | Z  | Inhalt des decodierten Etiketts. Hier steht ein ↑, wenn das Eti-<br>kett nicht richtig erkannt wurde |

# Justage-Modus

| Befehl       | JP                                                                                                    |
|--------------|----------------------------------------------------------------------------------------------------|
| Beschreibung | Dieser Befehl dient zur einfacheren Montage und Ausrichtung des Geräts.<br>Nach Aktivierung der Funktion durch <b>JP+</b> liefert das Gerät auf den seriellen<br>Schnittstellen ständig Status-Informationen.<br>Durch den Onlinebefehl wird der Scanner so eingestellt, dass er nach 100<br>erfolgreich decodierten Etiketten die Decodierung beendet und die Status-<br>Information ausgibt. Anschließend wird der Lesevorgang automatisch wieder<br>aktiviert.<br>Zusätzlich zur Ausgabe der Status-Information wird auch noch der Laserstrahl<br>zur Anzeige der Lesequalität verwendet. Je nachdem wieviel Lesungen extra-<br>hiert werden konnten, verlängert sich die AUS-Zeit des Lasers.<br>Bei guter Lesung blinkt der Laserstrahl in kurzen, regelmäßigen Abständen.<br>Je schlechter der Decoder decodiert, desto größer wird die Pause, während<br>der der Laser ausgeschaltet wird. Die Blinkintervalle werden dabei immer<br>unregelmäßiger, da es vorkommen kann, dass der Laser insgesamt länger<br>aktiv ist, um mehr Etiketten zu extrahieren. Die Pausen-Zeiten wurden dabei<br>so abgestuft, dass sie mit dem Auge zu unterscheiden sind. |
| Parameter    | + Startet den Justagemodus.                                                                                                    |
|              | - Beendet den Justagemodus.                                                                                                    |

| Befehl   | JP        |                                                                                                    |
|----------|-----------|----------------------------------------------------------------------------------------------------|
| Quittung | yyy_zzzzz |                                                                                                    |
|          | ууу       | Lesequalität in %. Eine hohe Prozessverfügbarkeit ist bei Lese-<br>qualitäten > 75 % sichergestellt. |
|          | zzzzz     | Barcode-Information.                                                                                 |

### Referenzcode manuell definieren

| Befehl       | RS                                                                                                    |                                                                 |  |
|--------------|----------------------------------------------------------------------------------------------------|-----------------------------------------------------------------|--|
| Beschreibung | Mit diesem Befehl kann ein neuer Referenzcode im Gerät durch direkte Ein-<br>gabe über die serielle Schnittstelle definiert werden. Die Daten werden ent-<br>sprechend Ihrer Eingabe unter Referenzcode 1 bis 2 im Parametersatz<br>abgespeichert und in den Arbeitspuffer zur direkten Weiterverarbeitung<br>gelegt. |                                                                 |  |
| Parameter    | RSyvxxz                                                                                                    | 222222                                                          |  |
|              | y, v, x un                                                                                                    | d z sind Platzhalter (Variablen) für die konkrete Eingabe.      |  |
|              | у                                                                                                    | definierte Referenzcode-Nr.                                     |  |
|              | 1                                                                                                    | (Code 1)                                                        |  |
|              | 2                                                                                                    | (Code 2)                                                        |  |
|              | v                                                                                                    | Speicherort für Referenzcode:                                   |  |
|              | 0                                                                                                    | RAM+EEPROM,                                                     |  |
|              | 3                                                                                                    | nur RAM                                                         |  |
|              | xx                                                                                                    | definierter Codetyp (siehe Befehl CA)                           |  |
|              | z                                                                                                    | definierte Codeinformation (1 63 Zeichen)                       |  |
| Quittung     | RSx                                                                                                    |                                                                 |  |
|              | x                                                                                                    | Status                                                          |  |
|              | 0                                                                                                    | gültiger Rx-Befehl                                              |  |
|              | 1                                                                                                    | ungültiger Befehl                                               |  |
|              | 2                                                                                                    | nicht genügend Speicherplatz für Referenzcode                   |  |
|              | 3                                                                                                    | Referenzcode wurde nicht gespeichert                            |  |
|              | 4                                                                                                    | Referenzcode ungültig                                           |  |
| Beispiel     | Eingabe<br>mation)                                                                                                    | = RS130678654331 (Code 1 (1), nur RAM (3), UPC (06), Codeinfor- |  |

# Referenzcode Teach-In

| Befehl       | RT                                                                                                    |
|--------------|----------------------------------------------------------------------------------------------------|
| Beschreibung | Der Befehl ermöglicht die schnelle Definition eines Referenzcodes durch Erkennung eines Beispieletiketts. |

| Befehl    | RT                                                                                                    |        |                                                                                     |
|-----------|----------------------------------------------------------------------------------------------------|--------|-------------------------------------------------------------------------------------|
| Parameter | RTy                                                                                                    |        |                                                                                     |
|           | у                                                                                                    |        | Funktion                                                                            |
|           |                                                                                                    | 1      | definiert Referenzcode 1                                                            |
|           |                                                                                                    | 2      | definiert Referenzcode 2                                                            |
|           |                                                                                                    | +      | aktiviert die Definition von Referenzcode 1 bis zum Wert von Parameter no_of_labels |
|           |                                                                                                    | -      | beendet den Teach-In Vorgang                                                        |
| Quittung  | Das Gerät antwortet zunächst mit dem Befehl RS und zugehörigem Status (siehe Befehl RS). Nach dem Lesen eines Barcodes sendet er das Ergebnis mit folgendem Format: |        |                                                                                     |
|           | RCyv                                                                                                    | XXZZZZ | ZZ                                                                                  |
|           | y, v, x und z sind Platzhalter (Variablen) für die konkrete Eingabe.                                                                                                |        |                                                                                     |
|           | у                                                                                                    |        | definierte Referenzcode-Nr.                                                         |
|           |                                                                                                    | 1      | (Code 1)                                                                            |
|           |                                                                                                    | 2      | (Code 2)                                                                            |
|           | v                                                                                                    |        | Speicherort für Referenzcode                                                        |
|           |                                                                                                    | 0      | RAM+EEPROM,                                                                         |
|           |                                                                                                    | 3      | nur RAM                                                                             |
|           | хх                                                                                                    |        | definierter Codetyp (siehe Befehl CA)                                               |
|           | z                                                                                                    |        | definierte Codeinformation (1 63 Zeichen)                                           |

# HINWEIS

Mit dieser Funktion werden nur Codetypen erkannt, die durch die Funktion autoConfig ermittelt, bzw. im Setup eingestellt wurden.

Schalten Sie nach jeder Lesung über einen RTy Befehl die Funktion wieder explizit aus, da sonst die Ausführung anderer Befehle gestört wird, bzw. eine erneute RTx Befehlsausführung nicht möglich ist.

## Referenzcode lesen

6

| Befehl       | RR                                                                                                    |
|--------------|----------------------------------------------------------------------------------------------------|
| Beschreibung | Der Befehl liest den im Gerät definierten Referenzcode aus. Ohne Parameter werden alle definierten Codes ausgegeben. |
| Parameter    | <referenzcodenummer></referenzcodenummer>                                                                            |
|              | 1 2 Wertebereich von Referenzcode 1 bis 2                                                                            |

| Befehl   | RR                                                                                                    |         |                                                        |
|----------|----------------------------------------------------------------------------------------------------|---------|--------------------------------------------------------|
| Quittung | Wenn keine Referenzcodes definiert sind antwortet das Gerät mit dem RS<br>Komando und zugehörigem Status (siehe Befehl RS). Bei gültigen Codes ent<br>spricht die Ausgabe folgendem Format: |         |                                                        |
|          | RCyvxxzzzzz                                                                                                    |         |                                                        |
|          | y, v, x                                                                                                    | k und z | sind Platzhalter (Variablen) für die konkrete Eingabe. |
|          | у                                                                                                    |         | definierte Referenzcode-Nr.                            |
|          |                                                                                                    | 1       | (Code 1)                                               |
|          |                                                                                                    | 2       | (Code 2)                                               |
|          | v                                                                                                    |         | Speicherort für Referenzcode                           |
|          |                                                                                                    | 0       | RAM+EEPROM,                                            |
|          |                                                                                                    | 3       | nur RAM                                                |
|          | хх                                                                                                    |         | definierter Codetyp (siehe Befehl CA)                  |
|          | z                                                                                                    |         | definierte Codeinformation (1 63 Zeichen)              |

# 11.2 Online-Befehle zur Systemsteuerung

# Sensoreingang aktivieren

| Befehl       | +                                                                                                    |
|--------------|----------------------------------------------------------------------------------------------------|
| Beschreibung | <ul> <li>Der Befehl aktiviert die Decodierung. Mit diesem Befehl wird das Lesetor aktiviert. Es bleibt nun so lange aktiv, bis es durch eines der nachfolgenden Kriterien deaktiviert wird: <ul> <li>Deaktivierung durch manuellen Befehl</li> <li>Deaktivierung durch Schalteingang</li> <li>Deaktivierung durch Erreichen der vorgegebenen Lesegüte (Equal Scans)</li> <li>Deaktivierung durch Zeitablauf</li> <li>Deaktivierung durch Erreichen einer vorgegebenen Anzahl von Scans ohne Informationen.</li> </ul> </li> </ul> |
| Parameter    | kein                                                                                                    |
| Quittung     | keine                                                                                                    |

# Sensoreingang deaktivieren

| Befehl       | -                                                                                                    |
|--------------|----------------------------------------------------------------------------------------------------|
| Beschreibung | Der Befehl deaktiviert die Decodierung. Mit diesem Befehl kann das Lesetor<br>deaktiviert werden. Im Anschluss an die Deaktivierung erfolgt die Ausgabe<br>des Leseergebnisses. Da das Lesetor manuell deaktiviert wurde und somit<br>kein GoodRead Kriterium erreicht wurde, erfolgt eine NoRead Ausgabe. |
| Parameter    | kein                                                                                                    |
| Quittung     | keine                                                                                                    |

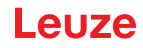

# 11.3 Online-Befehle für die Parametersatz-Operationen

# Parametersatz kopieren

| Befehl       | PC                                                                                                    |                                                                                       |  |  |
|--------------|----------------------------------------------------------------------------------------------------|---------------------------------------------------------------------------------------|--|--|
| Beschreibung | Mit diesem Befehl können Parametersätze nur jeweils als Ganzes kopiert<br>werden. Damit ist es möglich, die drei Parameterdatensätze Standard, Per-<br>manent und Arbeitsparameter aufeinander abzubilden. Außerdem können mit<br>diesem Befehl auch die Werkseinstellungen wiederhergestellt werden. |                                                                                       |  |  |
| Parameter    | PC <quellty< td=""><td>p&gt;<zieltyp></zieltyp></td></quellty<>                                                                                                    | p> <zieltyp></zieltyp>                                                                |  |  |
|              | <quelltyp></quelltyp>                                                                                                    | Parameterdatensatz, der kopiert werden soll,<br>Einheit [dimensionslos]               |  |  |
|              | 0                                                                                                    | Parameterdatensatz im permanenten Speicher                                            |  |  |
|              | 2                                                                                                    | Standard- oder Werksparametersatz                                                     |  |  |
|              | 3                                                                                                    | Arbeitsparameterdatensatz im flüchtigen Speicher                                      |  |  |
|              | <zieltyp></zieltyp>                                                                                                    | Parametersatz, in den die Daten kopiert werden sollen,<br>Einheit [dimensionslos]     |  |  |
|              | 0                                                                                                    | Parameterdatensatz im permanenten Speicher                                            |  |  |
|              | 3                                                                                                    | Arbeitsparameterdatensatz im flüchtigen Speicher                                      |  |  |
|              | Zulässige Kombination sind hierbei:                                                                                                    |                                                                                       |  |  |
|              | 03                                                                                                    | Kopiere den Datensatz aus dem permanenten Speicher in den Arbeitsparameter-Datensatz  |  |  |
|              | 30                                                                                                    | Kopiere den Arbeitsparameter-Datensatz in den permanenten<br>Parametersatzspeicher    |  |  |
|              | 20                                                                                                    | Kopiere die Standard-Parameter in den permanenten Speicher und in den Arbeitsspeicher |  |  |
| Quittung     | PS= <aa></aa>                                                                                                    |                                                                                       |  |  |
|              | <aa></aa>                                                                                                    | Status Rückmeldung,<br>Einheit [dimensionslos]                                        |  |  |
|              | 00                                                                                                    | ok                                                                                    |  |  |
|              | 01                                                                                                    | Syntax Fehler                                                                         |  |  |
|              | 02                                                                                                    | unzulässige Befehlslänge                                                              |  |  |
|              | 03                                                                                                    | reserviert                                                                            |  |  |
|              | 04                                                                                                    | reserviert                                                                            |  |  |
|              | 05                                                                                                    | reserviert                                                                            |  |  |
|              | 06                                                                                                    | unzulässige Kombination, Quelltyp-Zieltyp                                             |  |  |

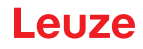

# Parameterdatensatz vom Gerät anfordern

| Befehl                                                                                                    | PR                                                                                                    |                                                                              |  |
|----------------------------------------------------------------------------------------------------|----------------------------------------------------------------------------------------------------|------------------------------------------------------------------------------|--|
| Beschreibung                                                                                                    | Die Parameter des Geräts sind zu einem Parametersatz zusammengefasst<br>und in einem Speicher dauerhaft gesichert. Es gibt einen Parametersatz im<br>permanenten Speicher und einen Arbeitsparametersatz im flüchtigen Spei-<br>cher, zudem gibt es einen Standardparametersatz (Werksparametersatz) zur<br>Initialisierung. Mit diesem Befehl können die ersten beiden Parametersätze<br>(im permanenten und flüchtigen Speicher) bearbeitet werden. Für eine<br>sichere Parameterübertragung kann eine Prüfsumme verwendet werden. |                                                                              |  |
| Parameter                                                                                                    | PR <bcc-typ></bcc-typ>                                                                                                    | <ps-typ><adresse><datenlänge>[<bcc>]</bcc></datenlänge></adresse></ps-typ>   |  |
|                                                                                                    | <bcc-typ></bcc-typ>                                                                                                    | Prüfzifferfunktion bei der Übertragung,<br>Einheit [dimensionslos]           |  |
|                                                                                                    | 0                                                                                                    | ohne Verwendung                                                              |  |
|                                                                                                    | 3                                                                                                    | BCC Mode 3                                                                   |  |
| <p< td=""><td><ps-typ></ps-typ></td><td>Speicher aus dem die Werte gelesen werden sollen,<br/>Einheit [dimensionslos]</td></p<> | <ps-typ></ps-typ>                                                                                                    | Speicher aus dem die Werte gelesen werden sollen,<br>Einheit [dimensionslos] |  |
|                                                                                                    | 0                                                                                                    | Im Flash Speicher abgelegte Parameterwerte                                   |  |
|                                                                                                    | 1                                                                                                    | reserviert                                                                   |  |
|                                                                                                    | 2                                                                                                    | Standardwerte                                                                |  |
|                                                                                                    | 3                                                                                                    | Arbeitswerte im RAM                                                          |  |
|                                                                                                    | <adresse></adresse>                                                                                                    | Relative Adresse der Daten innerhalb des Datensatzes                         |  |
|                                                                                                    | aaaa                                                                                                    | vierstellig,<br>Einheit [dimensionslos]                                      |  |
|                                                                                                    | <datenlänge></datenlänge>                                                                                                    | Länge der zu übertragenden Parameterdaten                                    |  |
|                                                                                                    | bbbb                                                                                                    | vierstellig,<br>Einheit [Länge in Byte]                                      |  |
|                                                                                                    | <bcc></bcc>                                                                                                    | Prüfsumme berechnet wie unter BCC-Typ angegeben                              |  |

| Befehl   | PR                                                                                     |                                                                                                    |  |  |
|----------|----------------------------------------------------------------------------------------|----------------------------------------------------------------------------------------------------|--|--|
| Quittung | PT <bcc-typ><ps-typ><status><start></start></status></ps-typ></bcc-typ>                |                                                                                                    |  |  |
| positiv  | <parameterwert adresse=""><parameterwert adresse+1=""></parameterwert></parameterwert> |                                                                                                    |  |  |
|          | [; <adresse><parameterwert adresse="">][<bcc>]</bcc></parameterwert></adresse>         |                                                                                                    |  |  |
|          | <bcc-typ></bcc-typ>                                                                    | Prüfzifferfunktion bei der Übertragung,<br>Einheit [dimensionslos]                                                                                                    |  |  |
|          | 0                                                                                      | ohne Verwendung                                                                                                    |  |  |
|          | 3                                                                                      | BCC Mode 3                                                                                                    |  |  |
|          | <ps-typ></ps-typ>                                                                      | Speicher aus dem die Werte gelesen werden sollen,<br>Einheit [dimensionslos]                                                                                                 |  |  |
|          | 0                                                                                      | Im Flash Speicher abgelegte Parameterwerte                                                                                                    |  |  |
|          | 2                                                                                      | Standardwerte                                                                                                    |  |  |
|          | 3                                                                                      | Arbeitswerte im RAM                                                                                                    |  |  |
|          | <status></status>                                                                      | Modus der Parameterbearbeitung,<br>Einheit [dimensionslos]                                                                                                    |  |  |
|          | 0                                                                                      | Es folgen keine weiteren Parameter                                                                                                    |  |  |
|          | 1                                                                                      | Es folgen weitere Parameter                                                                                                    |  |  |
|          | <start></start>                                                                        | Relative Adresse der Daten innerhalb des Datensatzes,                                                                                                    |  |  |
|          | аааа                                                                                   | vierstellig,<br>Einheit [dimensionslos]                                                                                                    |  |  |
|          | <p.wert a.=""></p.wert>                                                                | Parameterwert des an dieser Adresse abgelegten Parame-<br>ters, die Parametersatzdaten 'bb' werden zur Übertragung<br>vom HEX-Format in ein 2-Byte-ASCII-Format konvertiert. |  |  |
|          | <bcc></bcc>                                                                            | Prüfsumme berechnet wie unter BCC-Typ angegeben                                                                                                    |  |  |
| Quittung | PS= <aa></aa>                                                                          |                                                                                                    |  |  |
| negativ  | Parameter Rückantwort:                                                                 |                                                                                                    |  |  |
|          | <aa></aa>                                                                              | Status Rückmeldung,<br>Einheit [dimensionslos]                                                                                                    |  |  |
|          | 01                                                                                     | Syntax Fehler                                                                                                    |  |  |
|          | 02                                                                                     | unzulässige Befehlslänge                                                                                                    |  |  |
|          | 03                                                                                     | unzulässiger Wert für Prüfsummentyp                                                                                                    |  |  |
|          | 04                                                                                     | ungültige Prüfsumme empfangen                                                                                                    |  |  |
|          | 05                                                                                     | unzulässige Anzahl von Daten angefordert                                                                                                    |  |  |
|          | 06                                                                                     | angeforderten Daten passen nicht (mehr) in den Sendepuffer                                                                                                    |  |  |
|          | 07                                                                                     | unzulässiger Adresswert                                                                                                    |  |  |
|          | 08                                                                                     | Lesezugriff hinter Datensatzende                                                                                                    |  |  |
|          | 09                                                                                     | unzulässiger QPF-Datensatztyp                                                                                                    |  |  |

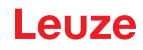

# Parametersatz Differenz zu Standardparameter ermitteln

| Befehl       | PD                                                                                                    |                                                                                                    |  |
|--------------|----------------------------------------------------------------------------------------------------|----------------------------------------------------------------------------------------------------|--|
| Beschreibung | Dieser Befehl gibt die Differenz zwischen Standard-Parametersatz und dem<br>Arbeitsparametersatz oder die Differenz zwischen Standard-Parametersatz<br>und dem permanent gespeicherten Parametersatz aus.<br>Anmerkung:<br>Die Rückantwort dieses Befehls kann z.B. direkt zur Programmierung eines<br>Geräts mit Werkseinstellung verwendet werden, wodurch dieses Gerät die-<br>selbe Konfiguration erhält, wie das Gerät auf dem die PD-Sequenz ausgeführt<br>wurde. |                                                                                                    |  |
| Parameter    | PD <p.satz1< td=""><td>&gt;<p.satz2></p.satz2></td></p.satz1<>                                                                                                    | > <p.satz2></p.satz2>                                                                                          |  |
|              | <p.satz1></p.satz1>                                                                                                    | Parameterdatensatz, der kopiert werden soll,<br>Einheit [dimensionslos]                                        |  |
|              | 0                                                                                                    | Parameterdatensatz im permanenten Speicher                                                                     |  |
|              | 2                                                                                                    | Standard- oder Werksparametersatz                                                                              |  |
|              | <p.satz2></p.satz2>                                                                                                    | Parametersatz, in den die Daten kopiert werden sollen,<br>Einheit [dimensionslos]                              |  |
|              | 0                                                                                                    | Parameterdatensatz im permanenten Speicher                                                                     |  |
|              | 3                                                                                                    | Arbeitsparameterdatensatz im flüchtigen Speicher                                                               |  |
|              | Zulässige Kombination sind hierbei:                                                                                                    |                                                                                                    |  |
|              | 20                                                                                                    | Ausgabe der Parameterdifferenzen zwischen dem Standard-<br>und dem permanent gespeicherten Parametersatz       |  |
|              | 23                                                                                                    | Ausgabe der Parameterdifferenzen zwischen dem Standard-<br>und dem flüchtig gespeicherten Arbeitsparametersatz |  |
|              | 03                                                                                                    | Ausgabe der Parameterdifferenzen zwischen dem permanent<br>und dem flüchtig gespeicherten Arbeitsparametersatz |  |

| Befehl   | PD                                                                                                    |                                                                                                    |  |  |
|----------|----------------------------------------------------------------------------------------------------|----------------------------------------------------------------------------------------------------|--|--|
| Quittung | PT <bcc><ps-typ><status><adr.><p.wert adr.=""><p.wertadr.+1></p.wertadr.+1></p.wert></adr.></status></ps-typ></bcc> |                                                                                                    |  |  |
| positiv  | [; <adr.><p.wert adr.="">]</p.wert></adr.>                                                                          |                                                                                                    |  |  |
|          | <bcc></bcc>                                                                                                    |                                                                                                    |  |  |
|          | 0                                                                                                    | Keine Prüfziffer                                                                                                    |  |  |
|          | 3                                                                                                    | BCC Mode 3                                                                                                    |  |  |
|          | <ps-typ></ps-typ>                                                                                                   |                                                                                                    |  |  |
|          | 0                                                                                                    | Im Flash Speicher abgelegte Parameterwerte                                                                                                    |  |  |
|          | 3                                                                                                    | Im RAM abgelegte Arbeitswerte                                                                                                    |  |  |
|          | <status></status>                                                                                                   |                                                                                                    |  |  |
|          | 0                                                                                                    | Es folgen keine weiteren Parameter                                                                                                    |  |  |
|          | 1                                                                                                    | Es folgen weitere Parameter                                                                                                    |  |  |
|          | <adr.></adr.>                                                                                                    | Relative Adresse der Daten innerhalb des Datensatzes                                                                                                    |  |  |
|          | aaaa                                                                                                    | vierstellig,<br>Einheit [dimensionslos]                                                                                                    |  |  |
|          | <p.wert></p.wert>                                                                                                   | Parameterwert des an dieser Adresse abgelegten Parameters -<br>bb Die Parametersatzdaten werden zur Übertragung vom HEX<br>Format in ein 2-Byte-ASCII-Format konvertiert. |  |  |
| Quittung | PS= <aa></aa>                                                                                                    |                                                                                                    |  |  |
| negativ  | <aa></aa>                                                                                                    | Status Rückmeldung,<br>Einheit [dimensionslos]                                                                                                    |  |  |
|          | 0                                                                                                    | Keine Differenz                                                                                                    |  |  |
|          | 1                                                                                                    | Syntax Fehler                                                                                                    |  |  |
|          | 2                                                                                                    | unzulässige Befehlslänge                                                                                                    |  |  |
|          | 6                                                                                                    | unzulässige Kombination, Parametersatz 1 und Parametersatz 2                                                                                                    |  |  |
|          | 8                                                                                                    | ungültiger Parametersatz                                                                                                    |  |  |

# Parametersatz schreiben

| Befehl       | PT                                                                                                    |
|--------------|----------------------------------------------------------------------------------------------------|
| Beschreibung | Die Parameter des Geräts sind zu einem Parametersatz zusammengefasst<br>und in einem Speicher dauerhaft gesichert. Es gibt einen Parametersatz im<br>permanenten Speicher und einen Arbeitsparametersatz im flüchtigen Spei-<br>cher, zudem gibt es einen Standardparametersatz (Werksparametersatz) zur<br>Initialisierung. Mit diesem Befehl können die ersten beiden Parametersätze<br>(im permanenten und flüchtigen Speicher) bearbeitet werden. Für eine<br>sichere Parameterübertragung kann eine Prüfsumme verwendet werden. |

| Befehl    | РТ                                                                               |                                                                                                    |  |
|-----------|----------------------------------------------------------------------------------|----------------------------------------------------------------------------------------------------|--|
| Parameter | PT <bcc-typ></bcc-typ>                                                           | <ps-typ><status><adr.><p.wert adr.=""></p.wert></adr.></status></ps-typ>                                                                                                 |  |
|           | <p.wert adr+1="">[;<adr.><p.wert adr.="">][<bcc>]</bcc></p.wert></adr.></p.wert> |                                                                                                    |  |
|           | <bcc-typ></bcc-typ>                                                              | Prüfzifferfunktion bei der Übertragung,<br>Einheit [dimensionslos]                                                                                                    |  |
|           | 0                                                                                | keine Prüfziffer                                                                                                    |  |
|           | 3                                                                                | BCC Mode 3                                                                                                    |  |
|           | <ps-typ></ps-typ>                                                                | Speicher aus dem die Werte gelesen werden sollen,<br>Einheit [dimensionslos]                                                                                             |  |
|           | 0                                                                                | Im Flash Speicher abgelegte Parameterwerte                                                                                                    |  |
|           | 3                                                                                | Im RAM abgelegte Arbeitswerte                                                                                                    |  |
|           | <status></status>                                                                | Modus der Parameterbearbeitung, hier ohne Funktion,<br>Einheit [dimensionslos]                                                                                           |  |
|           | 0                                                                                | kein Reset nach Parameteränderung, es folgen keine weite-<br>ren Parameter                                                                                               |  |
|           | 1                                                                                | kein Reset nach Parameteränderung, es folgen weitere Para-<br>meter                                                                                                    |  |
|           | 2                                                                                | mit Reset nach Parameteränderung, es folgen keine weiteren<br>Parameter                                                                                                  |  |
|           | 6                                                                                | Parameter auf Werkseinstellung setzen, keine weiteren Para-<br>meter                                                                                                    |  |
|           | 7                                                                                | Parameter auf Werkseinstellung setzen, alle Codearten sper-<br>ren, die Codearteneinstellung muss im Befehl folgen!                                                      |  |
|           | <adr.></adr.>                                                                    | Relative Adresse der Daten innerhalb des Datensatzes                                                                                                    |  |
|           | aaaa                                                                             | vierstellig,<br>Einheit [dimensionslos]                                                                                                    |  |
|           | <p.wert></p.wert>                                                                | Parameterwert des an dieser Adresse abgelegten Parameters<br>-bb Die Parametersatzdaten werden zur Übertragung vom<br>HEX Format in ein 2-Byte-ASCII-Format konvertiert. |  |
|           | <bcc></bcc>                                                                      | Prüfsumme berechnet wie unter BCC-Typ angegeben.                                                                                                    |  |

| Befehl   | РТ            |                                                |  |
|----------|---------------|------------------------------------------------|--|
| Quittung | PS= <aa></aa> |                                                |  |
|          | Parameter Rü  | ckantwort:                                     |  |
|          | <aa></aa>     | Status Rückmeldung,<br>Einheit [dimensionslos] |  |
|          | 01            | Syntax Fehler                                  |  |
|          | 02            | unzulässige Befehlslänge                       |  |
|          | 03            | unzulässiger Wert für Prüfsummentyp            |  |
|          | 04            | ungültige Prüfsumme empfangen                  |  |
|          | 05            | unzulässige Datenlänge                         |  |
|          | 06            | ungültige Daten (Parametergrenzen verletzt)    |  |
|          | 07            | ungültige Startadresse                         |  |
|          | 08            | ungültiger Parametersatz                       |  |
|          | 09            | ungültiger Parametersatztyp                    |  |

# 12 Pflegen, Instand halten und Entsorgen

Der Barcodeleser bedarf im Normalfall keiner Wartung durch den Betreiber.

# 12.1 Reinigen

bei Staubbeschlag reinigen Sie das Gerät mit einem weichen Tuch und bei Bedarf mit Reinigungsmittel (handelsüblicher Glasreiniger).

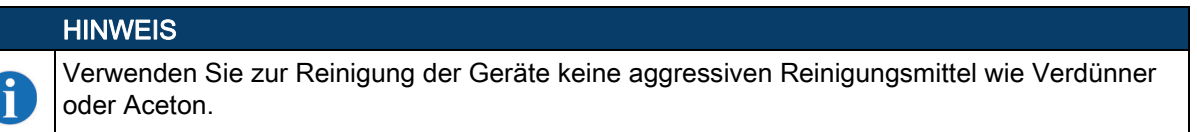

# 12.2 Instandhaltung

# 12.3 Entsorgen

beachten Sie bei der Entsorgung die national gültigen Bestimmungen für elektronische Bauteile.

# 13 Diagnose und Fehlerbehebung

# 13.1 Allgemeine Fehlerursachen

| Tabelle 13.1: Allge | meine Fehlerursachen |
|---------------------|----------------------|
|---------------------|----------------------|

| Fehler            | mögliche Fehlerursache                                                                                                    | Maßnahmen                                                                                    |  |
|-------------------|----------------------------------------------------------------------------------------------------|----------------------------------------------------------------------------------------------|--|
| Status LED PWR    |                                                                                                    |                                                                                              |  |
| Aus               | <ul> <li>Keine Versorgungsspannung an das Gerät<br/>angeschlossen</li> </ul>                                                                          | Versorgungsspannung überprüfen                                                               |  |
|                   | Hardware-Fehler                                                                                                    | Gerät zum Kundendienst einschicken                                                           |  |
| Rot blinkend      | • Warnung                                                                                                    | <ul> <li>Diagnosedaten abfragen und daraus<br/>resultierende Ma ßnahmen vornehmen</li> </ul> |  |
| Rot Dauerlicht    | Fehler: keine Funktion möglich                                                                                                    | Interner Gerätefehler Gerät einschicken                                                      |  |
| Orange Dauerlicht | Gerät im Service-Mode                                                                                                    | <ul> <li>Service Mode mit WebConfig Tool bzw.<br/>Display zurücksetzen</li> </ul>            |  |
| Status LED NET    |                                                                                                    |                                                                                              |  |
| Aus               | <ul> <li>Keine Versorgungsspannung an das Gerät<br/>angeschlossen</li> </ul>                                                                          | Versorgungsspannung überprüfen                                                               |  |
|                   | Hardware-Fehler                                                                                                    | Gerät zum Kundendienst einschicken                                                           |  |
| Rot blinkend      | Kommunikationsfehler                                                                                                    | Schnittstelle überprüfen                                                                     |  |
| Rot Dauerlicht    | <ul> <li>Kommunikationsfehler auf dem Ethernet:<br/>Kein Kommunikationsaufbau zum Host (no<br/>data exchange)</li> <li>Keine Kommunikation</li> </ul> | Schnittstelle überprüfen                                                                     |  |

# 13.2 Fehler Schnittstelle

Tabelle 13.2: Schnittstellenfehler

| Fehler                                                  | mögliche Fehlerursache                                                                                                    | Maßnahmen                                                                                                    |
|---------------------------------------------------------|----------------------------------------------------------------------------------------------------|----------------------------------------------------------------------------------------------------|
| Keine Kommunikation über USB Service<br>Schnittstelle   | <ul> <li>Verbindungsleitung nicht korrekt</li> <li>Angeschlossenes Gerät wird nicht erkannt</li> </ul>                               | <ul> <li>Verbindungsleitung überprüfen</li> <li>USB Treiber installieren</li> </ul>                                                                                                    |
| Keine Kommunikation über die Ethernet-<br>Schnittstelle | <ul> <li>Verkabelung nicht korrekt</li> <li>Unterschiedliche Protokolleinstellungen</li> <li>Protokolle nicht freigegeben</li> </ul> | <ul> <li>Verkabelung überprüfen</li> <li>Protokolleinstellungen überprüfen</li> <li>TCP/ IP oder UDP aktivieren</li> </ul>                                                                                                    |
| Sporadische Fehler der Ethernet-Schnittstelle           | Verkabelung nicht korrekt                                                                                                    | <ul> <li>Verkabelung überprüfen</li> <li>Insbesondere Schirmung von Verkabe-<br/>lung überprüfen</li> <li>Verwendete Leitung überprüfen</li> </ul>                                                                                                    |
|                                                         | Einflüsse durch EMV                                                                                                    | <ul> <li>Schirmung überprüfen (Schirmüberde-<br/>ckung bis an Klemmstelle)</li> <li>Groundkonzept und Anbindung an Funkti-<br/>onserde (FE) überprüfen</li> <li>EMV-Einkopplungen durch parallel ver-<br/>laufende Starkstromleitungen vermeiden</li> </ul> |
|                                                         | Gesamte Netzwerkausdehnung überschrit-<br>ten                                                                                        | <ul> <li>Max. Netzwerkausdehnung in Abhängig-<br/>keit der max. Leitungslängen überprüfen</li> </ul>                                                                                                    |
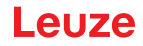

### 14 Service und Support

#### Service Hotline

Die Kontaktdaten der Hotline Ihres Landes finden Sie auf unserer Website www.leuze.com unter Kontakt & Support.

#### Reparaturservice und Rücksendungen

Defekte Geräte werden in unseren Servicecentern kompetent und schnell instand gesetzt. Wir bieten Ihnen ein umfassendes Servicepaket, um eventuelle Anlagenstillstandszeiten auf ein Minimum zu reduzieren. Unser Servicecenter benötigt folgende Angaben:

- Ihre Kundennummer
- Die Produktbeschreibung oder Artikelbeschreibung
- Seriennummer bzw. Chargennummer
- · Grund für die Supportanfrage mit Beschreibung

Bitte melden Sie die betroffene Ware an. Die Rücksendung kann auf unserer Website www.leuze.com unter **Kontakt & Support > Reparaturservice & Rücksendung** einfach angemeldet werden.

Für einen einfachen und schnellen Durchlauf senden wir Ihnen einen Rücksendeauftrag mit der Rücksendeauftrag mit der Rück

#### Was tun im Servicefall?

i

#### HINWEIS

#### Bitte benutzen Sie dieses Kapitel als Kopiervorlage im Servicefall.

Füllen Sie die Kundendaten aus und faxen Sie diese zusammen mit Ihrem Serviceauftrag an die unten genannte Fax-Nummer.

#### Kundendaten (bitte ausfüllen)

| Gerätetyp:                   |  |
|------------------------------|--|
| Seriennummer:                |  |
| Firmware:                    |  |
| Anzeige auf Display          |  |
| Anzeige der LEDs:            |  |
| Fehlerbeschreibung           |  |
| Firma:                       |  |
| Ansprechpartner / Abteilung: |  |
| Telefon (Durchwahl):         |  |
| Fax:                         |  |
| Strasse / Nr:                |  |
| PLZ / Ort:                   |  |
| Land:                        |  |

Leuze Service-Fax-Nummer:

+49 7021 573 - 199

# 15 Technische Daten

# 15.1 Allgemeine Daten

#### 15.1.1 Linienscanner

| Tabelle 15.1: | Optik |
|---------------|-------|
|---------------|-------|

| Lichtquelle                  | Laserdiode                                                                 |
|------------------------------|----------------------------------------------------------------------------|
| Wellenlänge                  | 405 nm (Blaulicht)                                                         |
| Max. Ausgangsleistung (peak) | 2 mW                                                                       |
| Impulsdauer                  | <150 μs                                                                    |
| Strahlaustritt               | Frontseitig                                                                |
| Scanrate                     | 800 / 1000 Scans/s                                                         |
| Strahlablenkung              | über rotierendes Polygonrad                                                |
| Nutzbarer Öffnungswinkel     | max. 60°                                                                   |
| Optikvarianten / Auflösung   | Medium Density (M): 0,25 … 0,5 mm<br>Low Density (F): 0,3 … 0,5 mm         |
| Leseentfernung               | siehe Kapitel 15.5 "Lesefeldkurven / Optische Daten"                       |
| Laserklasse                  | 2 nach IEC/EN 60825-1:2014 und U.S. 21 CFR 1040.10 mit Laser Notice No. 56 |

### Tabelle 15.2: Barcode

| Codearten                 | 2/5 Interleaved, Code 39, Code 128, EAN 128,<br>EAN / UPC, Codabar, Code 93, GS1 DataBar<br>Omnidirectional |
|---------------------------|----------------------------------------------------------------------------------------------------|
| Barcode Kontrast (PCS)    | ≥ 60 %                                                                                                    |
| Fremdlichtverträglichkeit | 2000 lx (auf dem Barcode)                                                                                   |
| Anzahl Barcodes pro Scan  | 6                                                                                                    |

#### Tabelle 15.3: Schnittstelle

| Schnittstellentyp | Schnittstellentyp 2x Ethernet auf 2x M12 (D)      |
|-------------------|---------------------------------------------------|
| Protokolle        | Protokolle Ethernet TCP/IP (Client/ Server) / UDP |
| Baudrate          | 10/100 MBaud                                      |

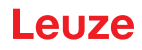

### Tabelle 15.4: Elektrik

| Service Schnittstelle         | USB 1.1 kompatibel, A codiert                                                                                                    |
|-------------------------------|----------------------------------------------------------------------------------------------------|
| Schalteingang / Schaltausgang | 4 Schaltein-/ausgänge, Funktionen frei program-<br>mierbar<br>- Schalteingang: 10 30 V DC je nach Versor-<br>gungsspannung, I max. = 8 mA<br>- Schaltausgang: 10 30 V DC je nach Versor-<br>gungsspannung, I max. = 60 mA (kurzschlussfest)<br>Schaltein-/ausgänge sind gegen Verpolung<br>geschützt! |
| Betriebsspannung              | 10 30 V DC (Class II, Schutzklasse III)                                                                                                    |
| Leistungsaufnahme             | max. 10 W                                                                                                    |

#### Tabelle 15.5: Bedien- und Anzeigeelemente

| Display  | Monochromes Grafikdisplay, 128 x 64 Pixel, mit<br>Hintergrundbeleuchtung |
|----------|--------------------------------------------------------------------------|
| Tastatur | 4 Tasten                                                                 |
| LEDs     | 2 LEDs für Power (PWR) und Busstatus (NET), zweifarbig (rot/grün)        |

#### Tabelle 15.6: Mechanik

| Schutzart               | IP 65 (bei verschraubten M 12-Steckern bzw. auf-<br>gesetzten Abdeckkappen) |
|-------------------------|-----------------------------------------------------------------------------|
| Gewicht                 | 1,1 kg                                                                      |
| Abmessungen (H x B x T) | 63 x 123,5 x 106,5 mm                                                       |
| Gehäuse                 | Aluminium-Druckguss                                                         |

### Tabelle 15.7: Umgebungsdaten

| Betriebstemperaturbereich          | 0 °C +40 °C                                                                               |
|------------------------------------|-------------------------------------------------------------------------------------------|
| Lagertemperaturbereich             | -20 °C +70 °C                                                                             |
| Luftfeuchtigkeit                   | max. 90 % relative Feuchte, nicht kondensierend                                           |
| Vibration                          | IEC 60068-2-6, Test Fc                                                                    |
| Schock                             | IEC 60068-2-27, Test Ea                                                                   |
| Dauerschock                        | IEC 60068-2-29, Test Eb                                                                   |
| Elektromagnetische Verträglichkeit | EN 55022;<br>IEC 61000-6-2 (beinhaltet IEC 61000-4-2, -3, -4, -5<br>und -6) <sup>a)</sup> |

a) Dies ist eine Einrichtung der Klasse A. Diese Einrichtung kann im Wohnbereich Funkstörungen verursachen; in diesem Fall kann vom Betreiber verlangt werden, angemessene Maßnahmen durchzuführen.

#### 15.1.2 Schwenkspiegelscanner

Technische Daten wie Linienscanner, allerdings mit folgenden Abweichungen:

| Strahlaustritt     | Nulllage seitlich unter einem Winkel von 90°                                           |
|--------------------|----------------------------------------------------------------------------------------|
| Strahlablenkung    | über rotierendes Polygonrad (horizontal) und<br>Schrittmotor mit Spiegel (vertikal)    |
| Schwenkfrequenz    | 0 10 Hz (einstellbar, max. Frequenz ist abhän-<br>gig vom eingestellten Schwenkwinkel) |
| Max. Schwenkwinkel | ±20° (einstellbar)                                                                     |
| Lesefeldhöhe       | siehe Kapitel 15.5 "Lesefeldkurven / Optische<br>Daten"                                |

Tabelle 15.8: Optik

| Tabelle 15.9: | Elektrik |
|---------------|----------|
|---------------|----------|

| Leistungsaufnahme | max. 14 W |
|-------------------|-----------|
|-------------------|-----------|

Tabelle 15.10: Mechanik

| Gewicht                 | 1,5 kg            |  |
|-------------------------|-------------------|--|
| Abmessungen (H x B x T) | 84 x 173 x 147 mm |  |

#### 15.2 Heizungsvarianten der Barcodeleser

Die Geräte der Baureihe BCL 600/können optional als Variante mit integrierter Heizung bezogen werden. Die Heizung ist dann ab Werk fest eingebaut. Ein Selbsteinbau vor Ort vom Anwender ist nicht möglich!

#### Merkmale

- Integrierte Heizung (fest eingebaut)
- Erweiterung des Einsatzbereiches des Geräts bis -35 °C
- Versorgungsspannung 24 V DC ±20%
- Freigabe des Geräts über internen Temperaturschalter (Einschaltverzögerung ca. 30 min. bei 24 V DC und einer min. Umgebungstemperatur von -35 °C)
- Erforderlicher Leitungsquerschnitt für die Spannungsversorgung: mindestens 0,75mm<sup>2</sup>, somit ist die Verwendung vorkonfektionierter Kabel nicht möglich

#### Aufbau

Die Heizung besteht aus zwei Teilen:

- · der Frontscheibenheizung
- der Gehäuseheizung

#### Funktion

Wird die Versorgungsspannung 24 V DC an das Gerät angelegt, versorgt ein Temperaturschalter zuerst nur die Heizung mit Strom (Frontscheibenheizung und Gehäuseheizung). Steigt während der Dauer der Aufheizphase (ca. 30 min) die Innentemperatur über 15 °C, gibt der Temperaturschalter die Versorgungsspannung für das Gerät frei. Es folgt der Selbsttest und der Übergang in den Lesebetrieb. Das Aufleuchten der LED "PWR" zeigt die allgemeine Betriebsbereitschaft an.

Erreicht die Innentemperatur ca. 18 °C, schaltet ein weiterer Temperaturschalter die Gehäuseheizung ab und bei Bedarf wieder zu (wenn die Innentemperatur unter 15 °C fällt). Der Lesebetrieb wird dadurch nicht unterbrochen. Die Frontscheibenheizung bleibt aktiviert bis zu einer Innentemperatur von 25 °C. Darüber schaltet sich die Frontscheibenheizung aus und mit einer Schalthysterese von 3 °C bei einer Innentemperatur von unter 22 °C wieder ein.

#### **Elektrischer Anschluss**

Der erforderliche Aderquerschnitt der Anschlussleitung für die Spannungsversorgung muss mind. 0,75 mm<sup>2</sup> betragen.

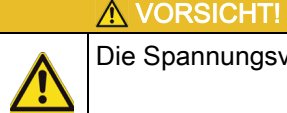

Die Spannungsversorgung darf nicht von einem zum nächsten Gerät durchgeschleift werden.

Leistungsaufnahme

Der Energiebedarf ist abhängig von der Variante:

- der Linienscanner mit Heizung nimmt typisch 40 W und max. 50 W auf.
- der Linienscanner mit Schwenkspiegel und Heizung nimmt typisch 60 W und max. 75 W auf.

Die Werte entsprechen jeweils einem Betrieb mit offenen Schaltausgängen.

#### 15.2.1 Linienscanner mit Heizung

Technische Daten wie Linienscanner ohne Heizung, allerdings mit folgenden Abweichungen:

| Ausführung                     | Linienscanner mit Heizung                                                                                                    |  |  |  |  |
|--------------------------------|----------------------------------------------------------------------------------------------------|--|--|--|--|
| Elektrische Date               | Elektrische Daten                                                                                                    |  |  |  |  |
| Betriebsspan-<br>nung          | 24 V DC ±20 %                                                                                                    |  |  |  |  |
| Leistungsauf-<br>nahme         | max. 50 W                                                                                                    |  |  |  |  |
| Aufbau der Hei-<br>zung        | Gehäuseheizung und separate Optikglasheizung                                                                                                    |  |  |  |  |
| Aufwärmzeit                    | Min. 30 min. bei +24 V DC und einer Umgebungstemperatur von -35 °C                                                                                                    |  |  |  |  |
| Min. Leitungs-<br>querschnitt  | Leitungsquerschnitt mind. 0,75 mm <sup>2</sup> für die Zuleitung der Versorgungsspannung.<br>Durchschleifen der Spannungsversorgung an mehrere Heizungsgeräte ist <b>nicht</b> zuläs<br>sig. Standard-M 12-vorkonfektioniertes Kabel ist <b>nicht</b> verwendbar (zu geringer Kabel<br>querschnitt) |  |  |  |  |
| Umgebungsdaten                 |                                                                                                    |  |  |  |  |
| Betriebstempe-<br>raturbereich | -35 °C +40 °C                                                                                                    |  |  |  |  |
| Lagertempera-<br>turbereich    | -20 °C +70 °C                                                                                                    |  |  |  |  |

Tabelle 15.11: Technische Daten Linienscanner mit Heizung

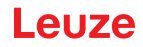

### 15.2.2 Schwenkspiegelscanner mit Heizung

Technische Daten wie Linienscanner ohne Heizung, allerdings mit folgenden Abweichungen:

| Ausführung                     | Schwenkspiegelscanner mit Heizung                                                                                                    |  |  |
|--------------------------------|----------------------------------------------------------------------------------------------------|--|--|
| Optische Daten                 |                                                                                                    |  |  |
| Nutzbarer Öff-<br>nungswinkel  | max. 50°                                                                                                    |  |  |
| Max. Schwenk-<br>winkel        | ±12°(einstellbar)                                                                                                    |  |  |
| Elektrische Date               | n                                                                                                    |  |  |
| Betriebsspan-<br>nung          | 24 V DC ±20%                                                                                                    |  |  |
| Leistungsauf-<br>nahme         | max. 75 W                                                                                                    |  |  |
| Aufbau der Hei-<br>zung        | Gehäuseheizung und separate Optikglasheizung                                                                                                    |  |  |
| Aufwärmzeit                    | Min. 30 min. bei +24 V DC und einer Umgebungstemperatur von -35 °C                                                                                                    |  |  |
| Min. Leitungs-<br>querschnitt  | gs-<br>Leitungsquerschnitt mind. 0,75 mm <sup>2</sup> für die Zuleitung der Versorgungsspannung.<br>Durchschleifen der Spannungsversorgung an mehrere Heizungsgeräte <b>nicht</b> zulässig<br>Standard-M 12-vorkonfektioniertes Kabel <b>nicht</b> verwendbar (zu geringer Kabelquer-<br>schnitt). |  |  |
| Umgebungsdaten                 |                                                                                                    |  |  |
| Betriebstempe-<br>raturbereich | -35 °C +40 °C                                                                                                    |  |  |
| Lagertempera-<br>turbereich    | -20 °C +70 °C                                                                                                    |  |  |

Tabelle 15.12: Technische Daten Schwenkspiegelscanner mit Heizung

#### 15.3 Maßzeichnungen

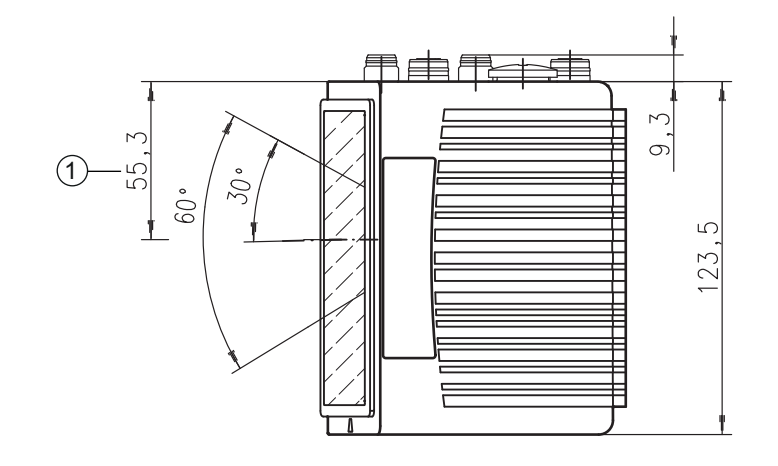

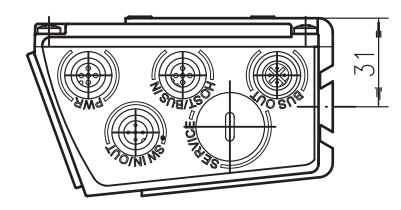

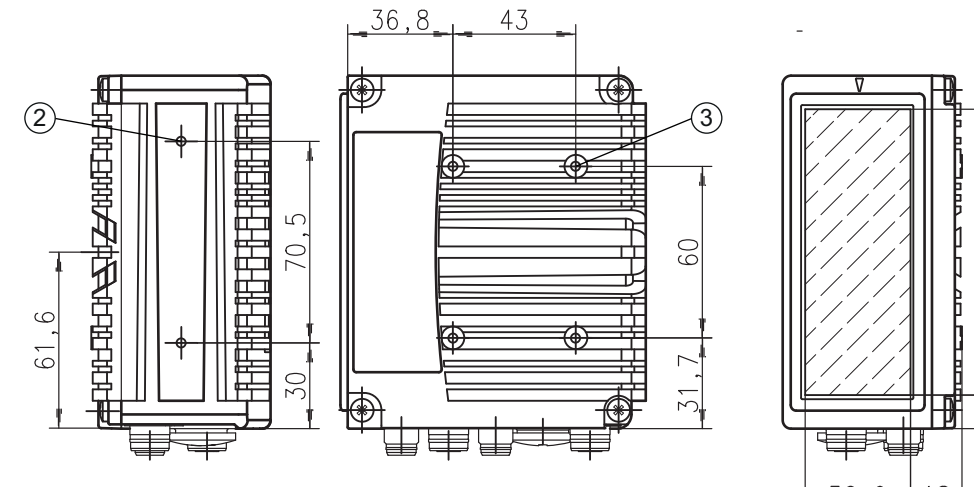

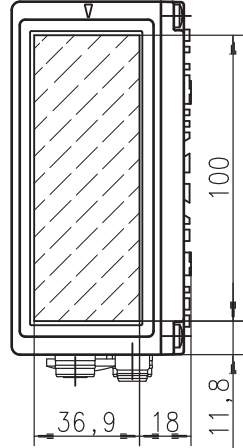

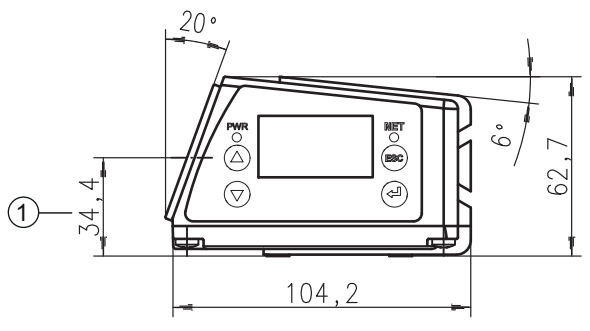

- Optische Achse 1
- 2 3 M4, 7 mm tief
- M4, 6 mm tief

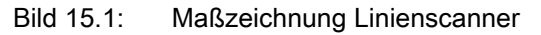

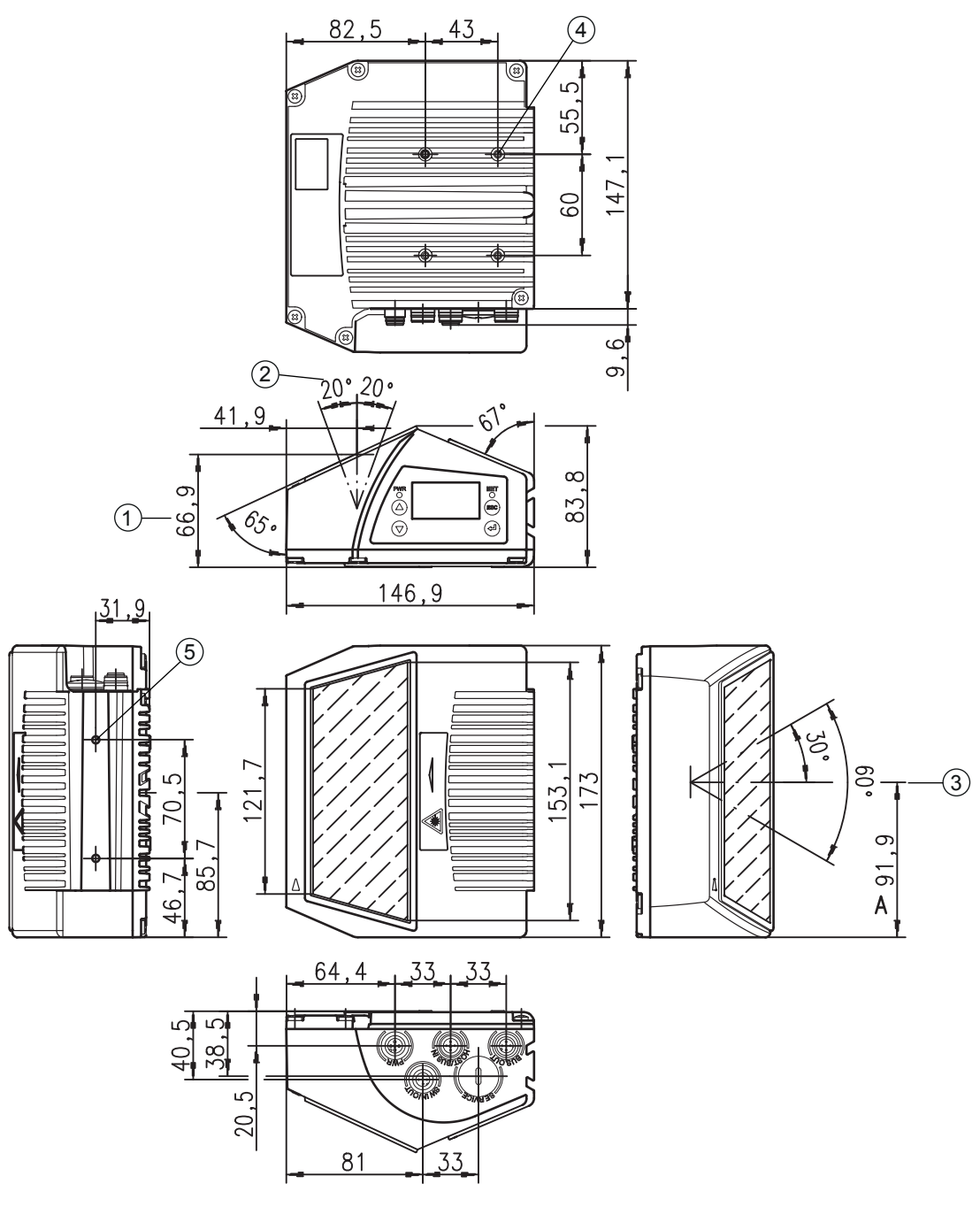

- **Optische Achse** 1
- 2 Optischer Schwenkbereich
- 3 4 5 Öffnungswinkel
- M4, 7 mm tief
- M4, 6 mm tief

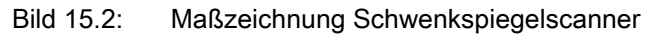

### 15.4 Maßzeichnungen Zubehör

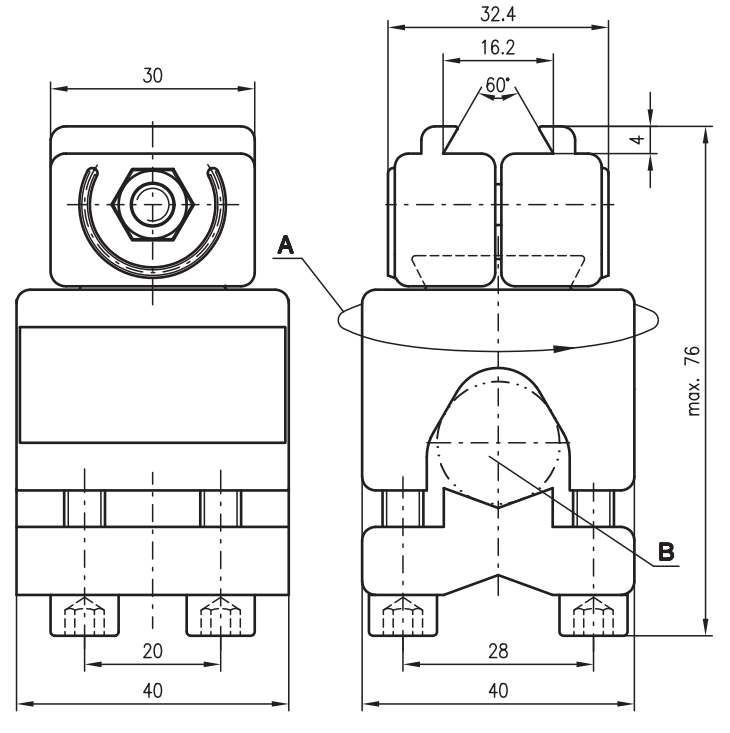

- A Halterung um 360° drehbar
- B Rundstangen, Ø 16 ... 20 mm

Bild 15.3: Befestigungsteil BT 56

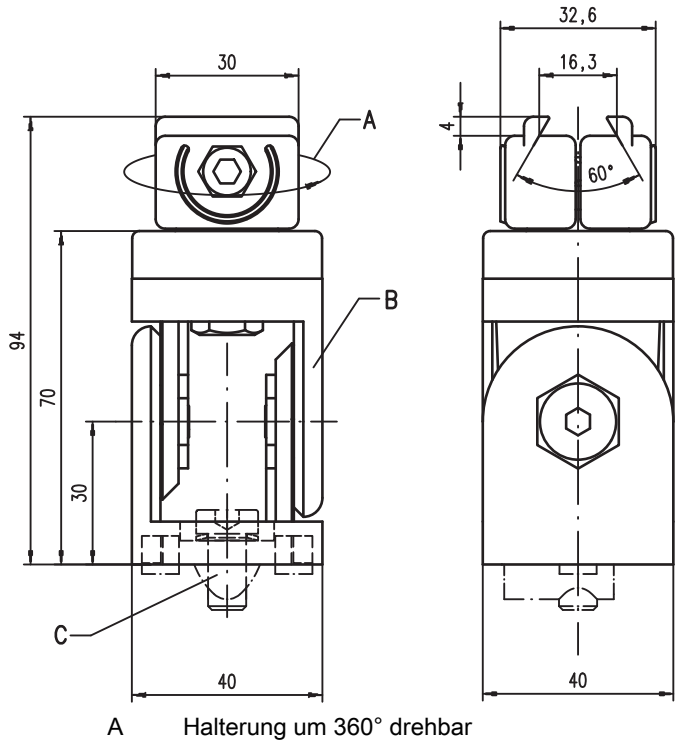

- B ITEM-Gelenk, ± 90° einstellbar
- C Schraube-Zylinder M8x16, Rippenscheibe M8, Nutenstein M8, Verbinder für ITEM-Profil (2x)

Bild 15.4: Befestigungsteil BT 59

### 15.5 Lesefeldkurven / Optische Daten

#### Barcodeeigenschaften

|   | HINWEIS                                                                                                    |
|---|----------------------------------------------------------------------------------------------------|
| 1 | Beachten Sie bitte, dass die Größe des Barcode-Moduls Einfluss auf die maximale Leseentfer-<br>nung und die Lesefeldbreite hat. Berücksichtigen Sie daher bei der Auswahl des Montageortes<br>und/oder des geeigneten Barcode-Etiketts unbedingt die unterschiedliche Lesecharakteristik<br>des Scanners bei verschiedenen Barcode-Modulen. |
|   |                                                                                                    |

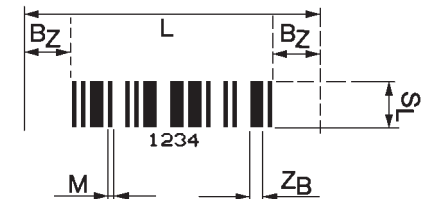

- M Modul: Das schmalste Element einer Barcode-Information in mm
- $Z_{B}$  Breites Zeichen: Breite Striche oder Lücken sind ein Mehrfaches (Ratio) des Moduls. Modul x Ratio =  $Z_{B}$  (Normal Ratio 1 : 2,5)
- B<sub>z</sub> Beruhigte Zone: Die beruhigte Zone sollte mind. das 10-fache des Moduls, jedoch mindestens 2,5 mm betragen.
- L Codelänge: Länge des Barcodes inkl. der Start- und Stoppzeichen in mm. Je nach Code-Definition wird die beruhigte Zone hinzugezählt.
- S<sub>L</sub> Strichlänge: Höhe der Elemente in mm

#### Bild 15.5: Die wichtigsten Kenngrößen eines Barcodes

Der Entfernungsbereich, in dem ein Barcode vom Gerät gelesen werden kann (das sogenannte Lesefeld) hängt neben der Qualität des gedruckten Barcodes auch von seinen Abmessungen ab. Dabei ist vor allem das Modul eines Barcodes für die Größe des Lesefeldes entscheidend.

|   | HINWEIS                                                                                                    |
|---|----------------------------------------------------------------------------------------------------|
| 6 | Als Faustregel gilt: Je kleiner das Modul des Barcodes, desto geringer die maximale Leseentfer-<br>nung und Lesefeldbreite |

#### 15.6 Lesefeldkurven

Ĭ

### HINWEIS

Beachten Sie, dass die reellen Lesefelder noch von Faktoren wie Etikettiermaterial, Druckqualität, Lesewinkel, Druckkontrast etc. beeinflusst werden und deshalb von den hier angegebenen Lesefeldern abweichen können.

Der Nullposition des Leseabstands bezieht sich immer auf die Gehäusevorderkante des Strahlaustritts und wird für die beiden Gehäusebauformen des Geräts dargestellt (siehe Bild 15.6).

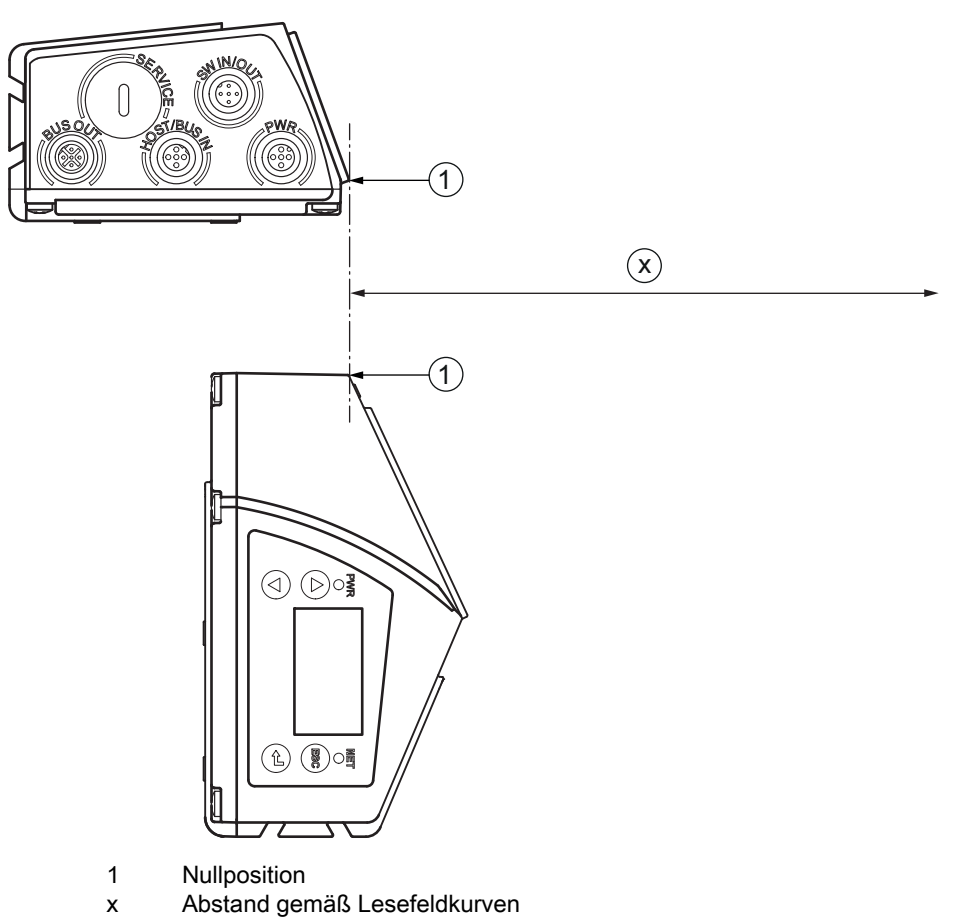

Bild 15.6: Nullposition des Leseabstands

### Lesebedingungen für die Lesefeldkurven

Tabelle 15.13: Lesebedingungen

| Barcodetype        | 2/5 Interleaved |  |
|--------------------|-----------------|--|
| Ratio              | 1:2,5           |  |
| ANSI Spezifikation | Klasse A        |  |
| Leserate           | > 75%           |  |

#### 15.6.1 Medium Density (M) - Optik

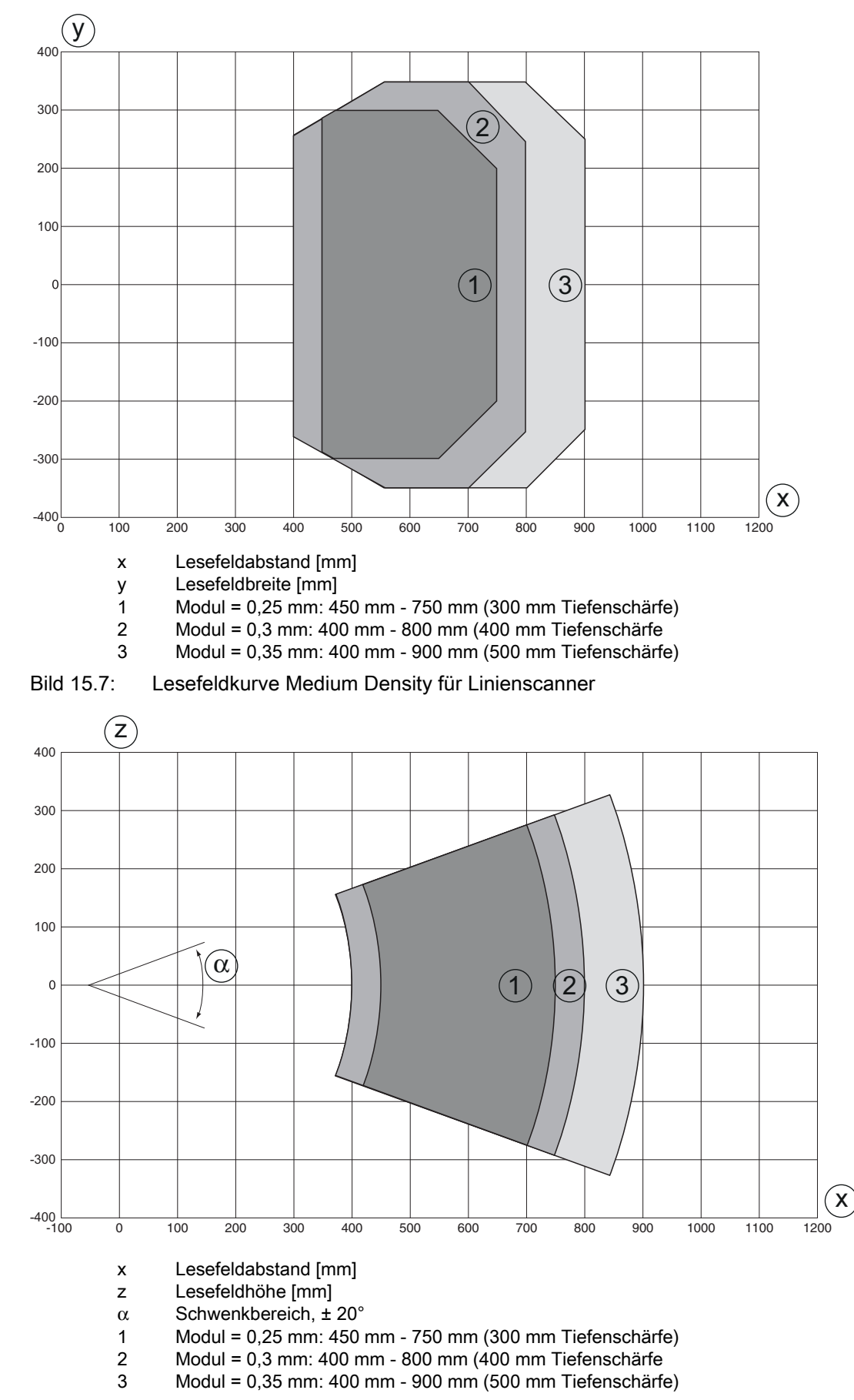

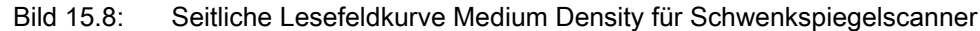

### 15.6.2 Low Density (F) - Optik

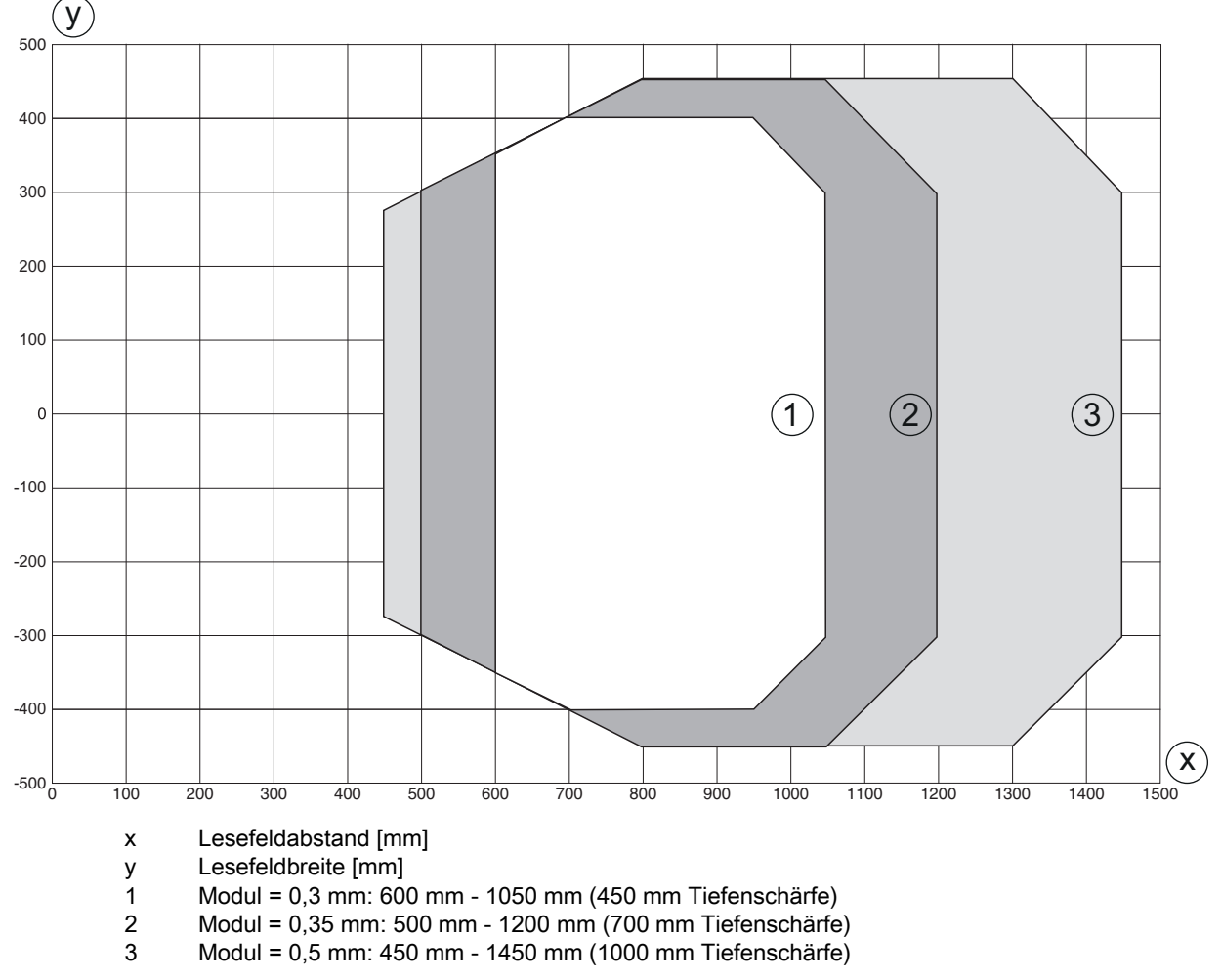

Bild 15.9: Lesefeldkurve Low Density für Linienscanner

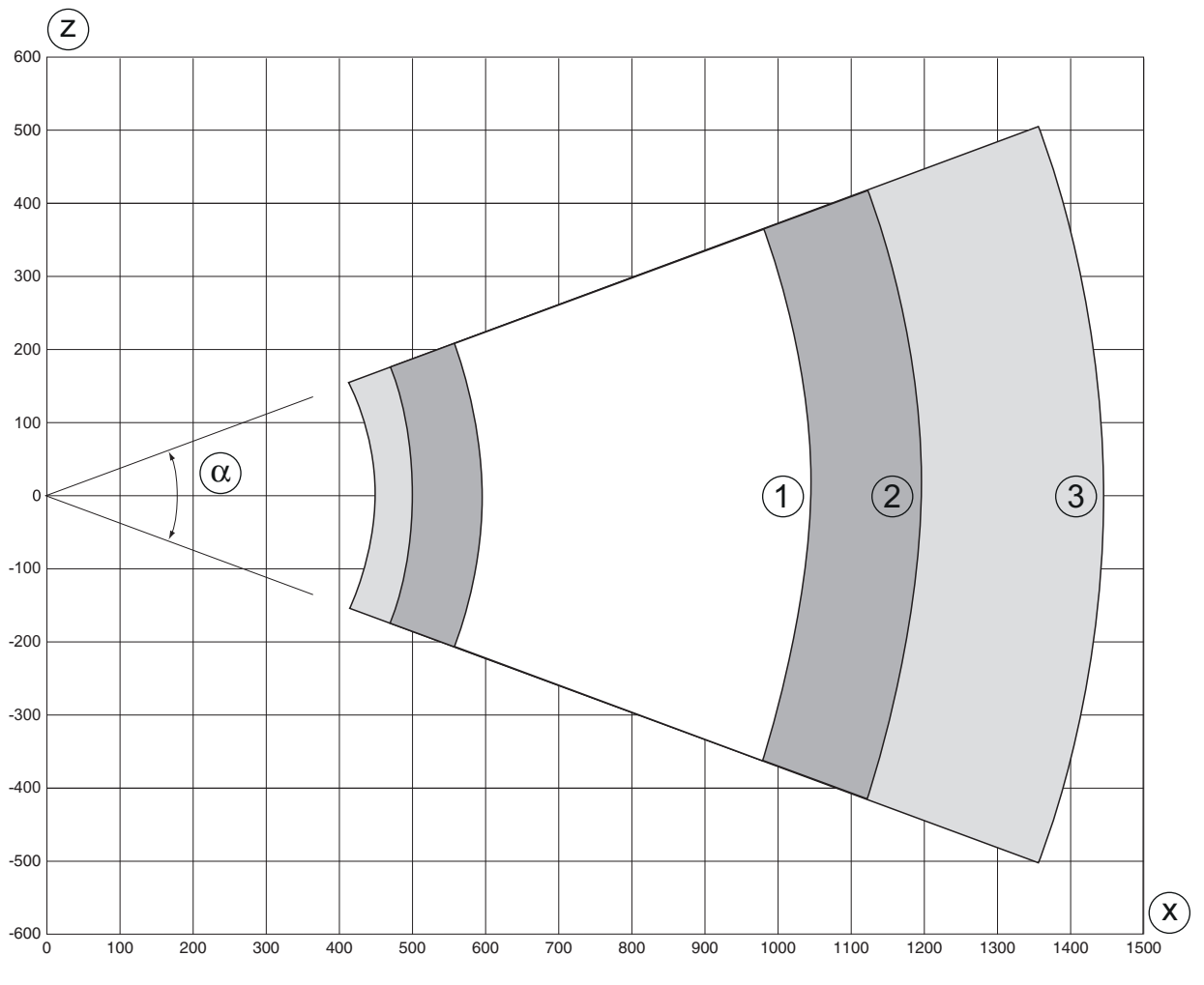

- x Lesefeldabstand [mm]
- z Lesefeldhöhe [mm]
- $\alpha$  Schwenkbereich, ± 20°
- 1 Modul = 0,3 mm: 600 mm 1050 mm (450 mm Tiefenschärfe)
- 2 Modul = 0,35 mm: 500 mm 1200 mm (700 mm Tiefenschärfe)
- 3 Modul = 0,5 mm: 450 mm 1450 mm (1000 mm Tiefenschärfe)

Bild 15.10: Seitliche Lesefeldkurve Low Density für Schwenkspiegelscanner

#### 15.7 Lesefeldkurven für Heizungsgeräte

Die Lesefeldkurven der Heizungsgeräte weichen bedingt durch die Optikheizung z.T. etwas von den normalen Lesefeldkurven ab und sind in der Lesefeldbreite wie auch in der Lesefeldhöhe etwas reduziert!

- Der maximale Öffnungswinkel ist bei allen Schwenkspiegelgeräten der Baureihe BCL 600/auf ±28° reduziert (ohne Heizung = ±30°).
- Zusätzlich ist der maximale Schwenkbereich bei allen Schwenkspiegelgeräten der Baureihe BCL 600/auf ±12° reduziert (ohne Heizung = ±20°).
- Bei allen Linienscannern mit Heizung der Baureihe BCL 600/bleiben Lesefeldkurven und Öffnungswinkel unverändert.

Die Details entnehmen Sie bitte den nachfolgenden Lesefeldkurven für die Heizungsgeräte.

#### 15.7.1 Medium Density (M) - Optik: (mit Heizung)

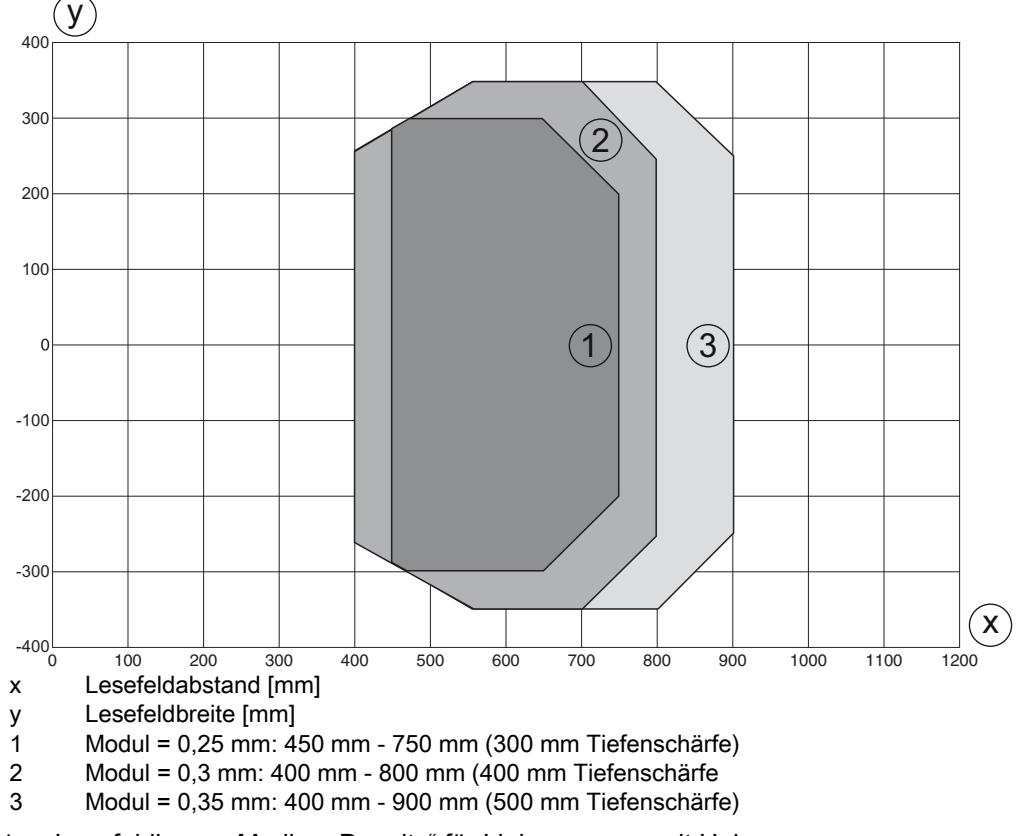

Bild 15.11:Lesefeldkurve "Medium Density" für Linienscanner mit HeizungDie Lesefeldkurve gilt für die oben genannten Lesebedingungen (siehe Tabelle 15.13).

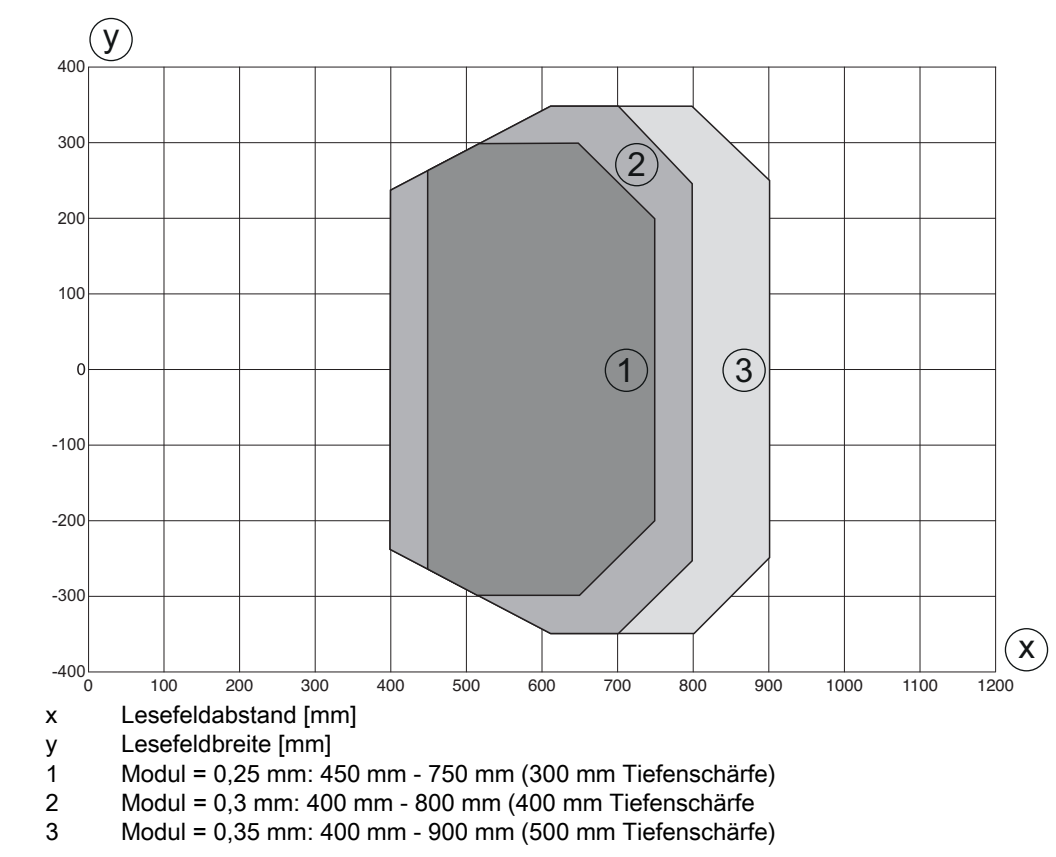

15.7.2 Medium Density (M) - Optik: (mit Heizung)

Bild 15.12: Lesefeldkurve "Medium Density" für Schwenkspiegelscanner mit Heizung

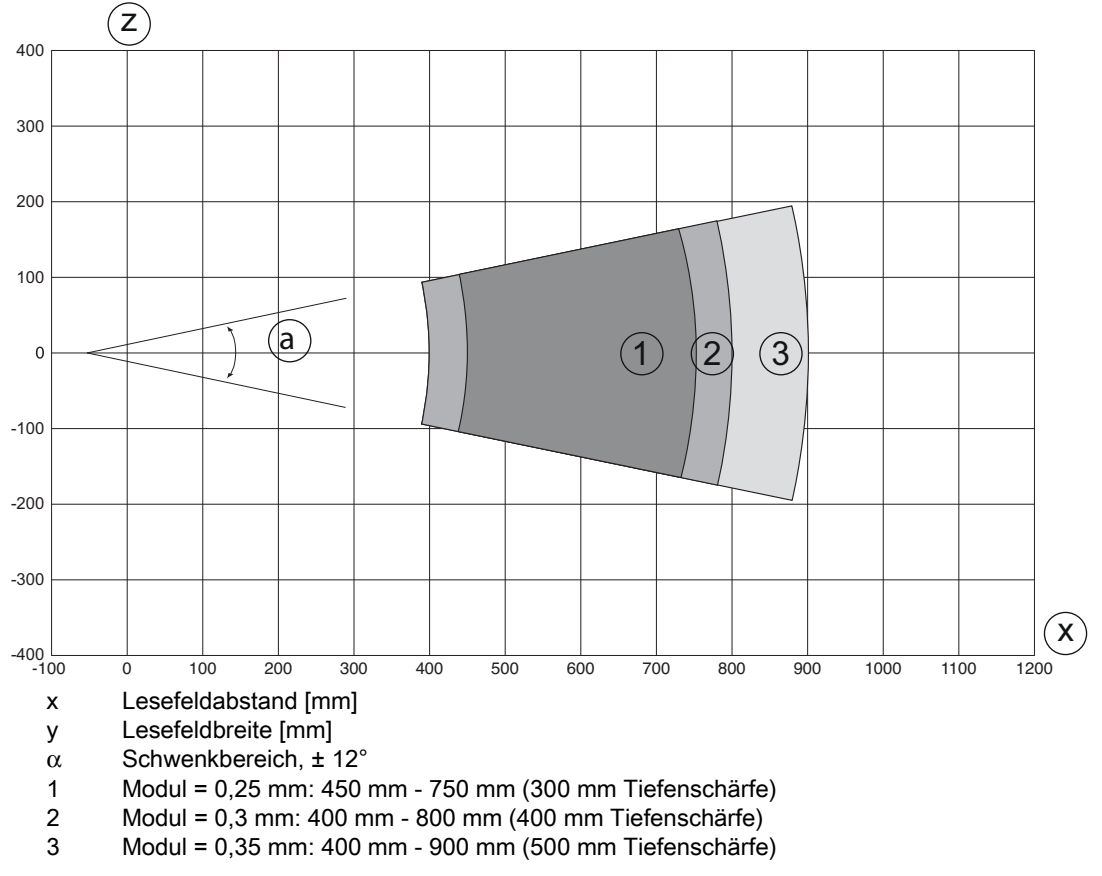

Bild 15.13: Seitliche Lesefeldkurve "Medium Density" für Schwenkspiegelscanner mit Heizung Die Lesefeldkurve gilt für die oben genannten Lesebedingungen (siehe Tabelle 15.13).

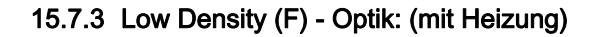

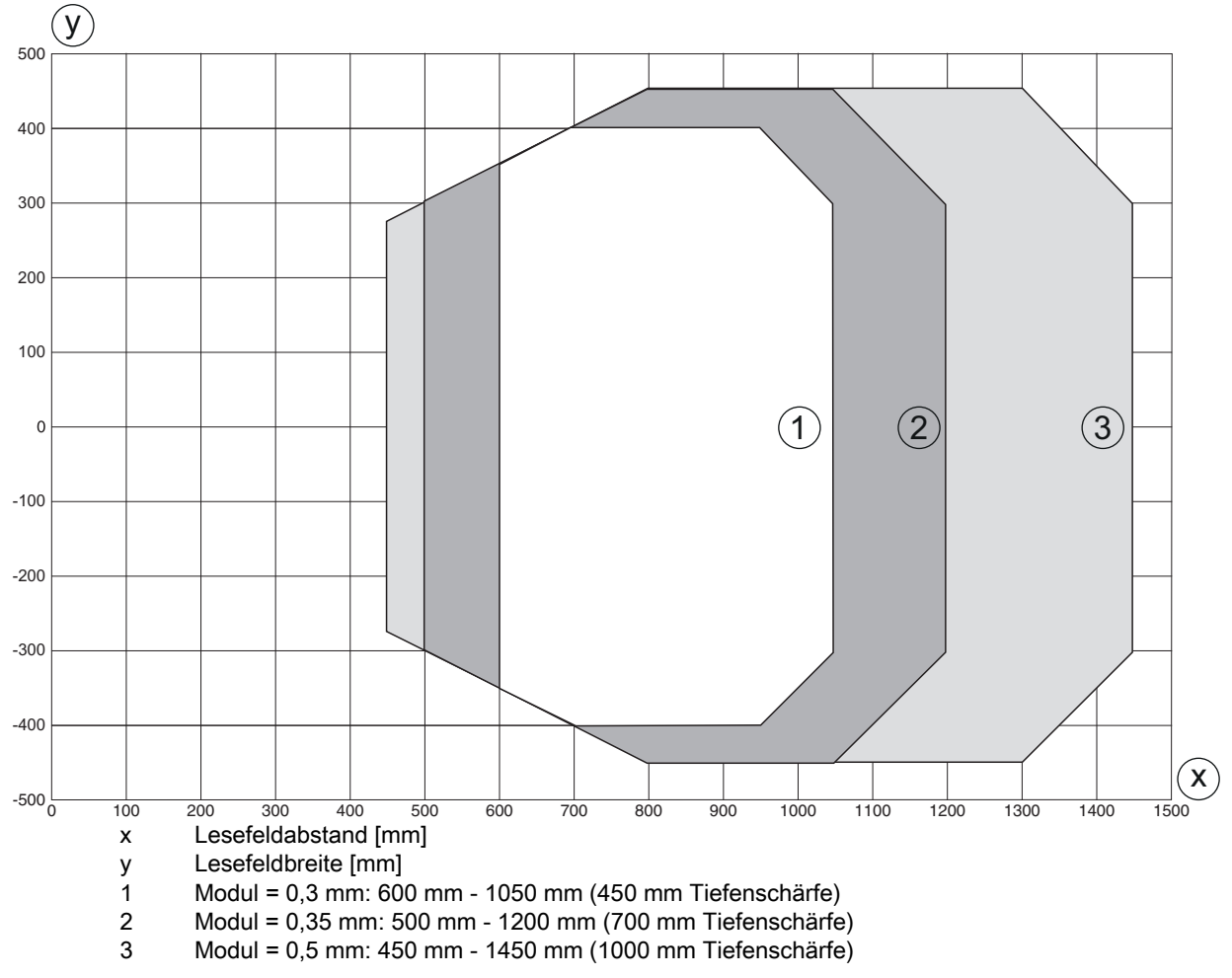

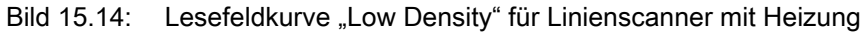

Die Lesefeldkurve gilt für die oben genannten Lesebedingungen (siehe Tabelle 15.13).

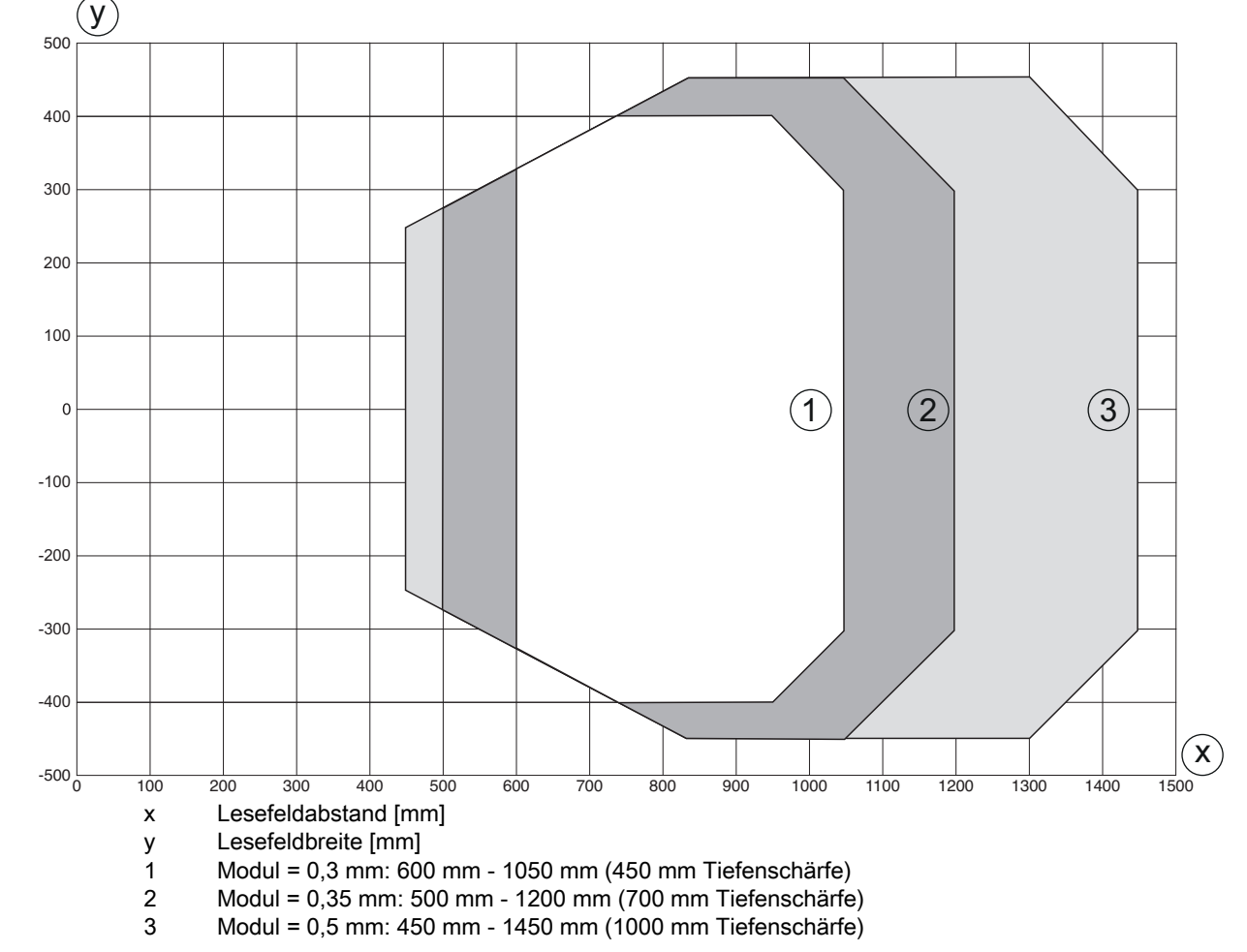

#### 15.7.4 Low Density (F) - Optik: (mit Heizung)

Bild 15.15: Lesefeldkurve "Low Density" für Schwenkspiegelscanner mit Heizung

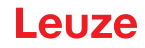

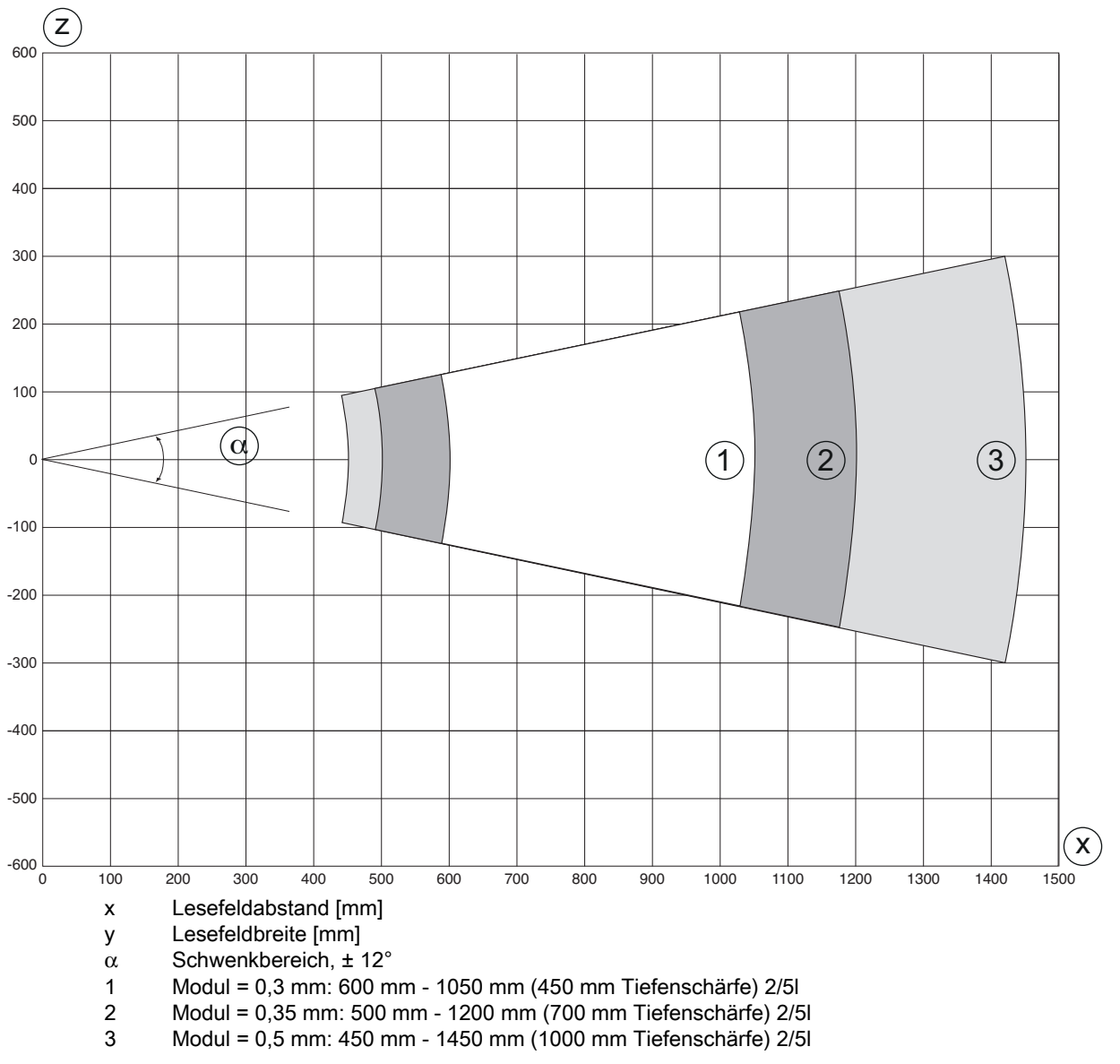

Bild 15.16: Seitliche Lesefeldkurve "Low Density" für Schwenkspiegelscanner mit Heizung

Die Lesefeldkurve gilt für die oben genannten Lesebedingungen (siehe Tabelle 15.13).

## 16 Bestellhinweise und Zubehör

### 16.1 Nomenklatur

Artikelbezeichnung: BCL 6xxi SO 10X H

Tabelle 16.1: Typschlüssel

| BCL | Barcodeleser                                                                                                    |
|-----|----------------------------------------------------------------------------------------------------|
| 6   | Baureihe: BCL 600                                                                                                    |
| xx  | Interface:<br>00: RS 232/RS 422/ RS 485 (multiNet Master)<br>01: RS 485 (multiNet Slave)<br>04: PROFIBUS DP<br>08: Ethernet<br>48: Profinet<br>58: Ethernet/IP    |
| i   | integrated Network                                                                                                    |
| S   | Scanprinzip:<br>S: Linienscanner<br>O: Schwenkspiegelscanner                                                                                                    |
| 0   | Optik:<br>N: High Density (nah)<br>M: Medium Density (mittlere Entfernung)<br>F: Low Density (große Entfernung)<br>L: Ultra Low Density (sehr große Entfernungen) |
| x   | Strahlaustritt:<br>0: rechtwinklig<br>2: frontseitig                                                                                                    |
| Н   | Mit Heizung                                                                                                    |
|     |                                                                                                    |

HINWEIS
Eine Liste mit allen verfügbaren Gerätetypen finden Sie auf der Webseite von Leuze electronic unter www.leuze.com.

### 16.2 Typenübersicht

| ArtNr.                                                                         | Artikelbezeichnung | Beschreibung                                                                 |  |
|--------------------------------------------------------------------------------|--------------------|------------------------------------------------------------------------------|--|
| 50126969                                                                       | BCL 608/SM 102     | Linienscanner, frontseitiger Strahlaustritt, Medium Density                  |  |
| 50126970         BCL 608/OM 100         Schwenkspiegelscanner, Medium De       |                    | Schwenkspiegelscanner, Medium Density                                        |  |
| 50132830                                                                       | BCL 608/SM 102 H   | Linienscanner, frontseitiger Strahlaustritt mit Hei-<br>zung, Medium Density |  |
| 50132831         BCL 608/OM 100 H         Schwenkspiegelscar           Density |                    | Schwenkspiegelscanner mit Heizung, Medium<br>Density                         |  |
| 50126971                                                                       | BCL 608/SF 102     | Linienscanner, frontseitiger Strahlaustritt, Low Density                     |  |

| ArtNr.   | Artikelbezeichnung | Beschreibung                                                              |  |
|----------|--------------------|---------------------------------------------------------------------------|--|
| 50126972 | BCL 608/OF 100     | Schwenkspiegelscanner, Low Density                                        |  |
| 50132832 | BCL 608/SF 102 H   | Linienscanner, frontseitiger Strahlaustritt mit Hei-<br>zung, Low Density |  |
| 50132833 | BCL 608/OF 100 H   | Schwenkspiegelscanner mit Heizung, Low Density                            |  |

### 16.3 Zubehör

Tabelle 16.3: Zubehör

| ArtNr.                     | Artikelbezeichnung Beschreibung                 |                                 |  |  |
|----------------------------|-------------------------------------------------|---------------------------------|--|--|
| Steckverbinder             |                                                 |                                 |  |  |
| 50020501                   | KD 095-5A M 12 Buchse für Spannungsversorgung   |                                 |  |  |
| 50040155                   | KS 095-4A M 12 Stecker für SW IN/OUT            |                                 |  |  |
| USB-Leitungen              |                                                 |                                 |  |  |
| 50107726                   | KB USB-Service USB-Serviceleitung               |                                 |  |  |
| Externer Parameterspeicher |                                                 |                                 |  |  |
| 50108833                   | 3 USB Memory Set Externer USB-Parameterspeicher |                                 |  |  |
| Befestigungsteile          |                                                 |                                 |  |  |
| 50027375                   | BT 56                                           | Befestigungsteil für Rundstange |  |  |
| 50111224                   | BT 59                                           | Halterung                       |  |  |

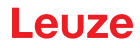

# 17 Anhang

## 17.1 ASCII - Zeichensatz

| ASCII | Dez. | Hex. | Oct. | Bezeichnung       | Bedeutung                     |
|-------|------|------|------|-------------------|-------------------------------|
| NUL   | 0    | 00   | 0    | NULL              | Null                          |
| SOH   | 1    | 01   | 1    | START OF HEADING  | Kopfzeilenbeginn              |
| STX   | 2    | 02   | 2    | START OF TEXT     | Textanfangszeichen            |
| ETX   | 3    | 03   | 3    | END OF TEXT       | Textendezeichen               |
| EOT   | 4    | 04   | 4    | END OF TRANSMISS. | Ende der Übertragung          |
| ENQ   | 5    | 05   | 5    | ENQUIRY           | Aufforderung zur Datenübertr. |
| ACK   | 6    | 06   | 6    | ACKNOWLEDGE       | Positive Rückmeldung          |
| BEL   | 7    | 07   | 7    | BELL              | Klingelzeichen                |
| BS    | 8    | 08   | 10   | BACKSPACE         | Rückwärtsschritt              |
| HT    | 9    | 09   | 11   | HORIZ. TABULATOR  | Horizontal Tabulator          |
| LF    | 10   | 0A   | 12   | LINE FEED         | Zeilenvorschub                |
| VT    | 11   | 0B   | 13   | VERT. TABULATOR   | Vertikal Tabulator            |
| FF    | 12   | 0C   | 14   | FORM FEED         | Seitenvorschub                |
| CR    | 13   | 0D   | 15   | CARRIAGE RETURN   | Wagenrücklauf                 |
| SO    | 14   | 0E   | 16   | SHIFT OUT         | Dauerumschaltungszeichen      |
| SI    | 15   | 0F   | 17   | SHIFT IN          | Rückschaltungszeichen         |
| DLE   | 16   | 10   | 20   | DATA LINK ESCAPE  | Datenübertragungs-Umschaltung |
| DC1   | 17   | 11   | 21   | DEVICE CONTROL 1  | Gerätsteuerzeichen 1          |
| DC2   | 18   | 12   | 22   | DEVICE CONTROL 2  | Gerätsteuerzeichen 2          |
| DC3   | 19   | 13   | 23   | DEVICE CONTROL 3  | Gerätsteuerzeichen 3          |
| DC4   | 20   | 14   | 24   | DEVICE CONTROL 4  | Gerätsteuerzeichen 4          |
| NAK   | 21   | 15   | 25   | NEG. ACKNOWLEDGE  | Negative Rückmeldung          |
| SYN   | 22   | 16   | 26   | SYNCRONOUS IDLE   | Synchronisierung              |
| ETB   | 23   | 17   | 27   | EOF TRANSM. BLOCK | Ende d. DatenübertrBlocks     |
| CAN   | 24   | 18   | 30   | CANCEL            | Ungültig                      |
| EM    | 25   | 19   | 31   | END OF MEDIUM     | Ende der Aufzeichnung         |
| SUB   | 26   | 1A   | 32   | SUBSTITUTE        | Substitution                  |
| ESC   | 27   | 1B   | 33   | ESCAPE            | Umschaltung                   |
| FS    | 28   | 1C   | 34   | FILE SEPARATOR    | Hauptgruppentrennzeichen      |
| GS    | 29   | 1D   | 35   | GROUP SEPARATOR   | Gruppentrennzeichen           |
| RS    | 30   | 1E   | 36   | RECORD SEPARATOR  | Untergruppentrennzeichen      |

| ASCII | Dez. | Hex. | Oct. | Bezeichnung       | Bedeutung                 |
|-------|------|------|------|-------------------|---------------------------|
| US    | 31   | 1F   | 37   | UNIT SEPARATOR    | Teilgruppentrennzeichen   |
| SP    | 32   | 20   | 40   | SPACE             | Leerzeichen               |
| !     | 33   | 21   | 41   | EXCLAMATION POINT | Ausrufungszeichen         |
| "     | 34   | 22   | 42   | QUOTATION MARK    | Anführungszeichen         |
| #     | 35   | 23   | 43   | NUMBER SIGN       | Nummerzeichen             |
| \$    | 36   | 24   | 44   | DOLLAR SIGN       | Dollarzeichen             |
| %     | 37   | 25   | 45   | PERCENT SIGN      | Prozentzeichen            |
| &     | 38   | 26   | 46   | AMPERSAND         | Kommerzielles UND-Zeichen |
| ,     | 39   | 27   | 47   | APOSTROPHE        | Apostroph                 |
| (     | 40   | 28   | 50   | OPEN. PARENTHESIS | Runde Klammer offen       |
| )     | 41   | 29   | 51   | CLOS. PARENTHESIS | Runde Klammer zu          |
| *     | 42   | 2A   | 52   | ASTERISK          | Stern                     |
| +     | 43   | 2B   | 53   | PLUS              | Pluszeichen               |
| ,     | 44   | 2C   | 54   | СОММА             | Komma                     |
| -     | 45   | 2D   | 55   | HYPHEN (MINUS)    | Bindestrich               |
|       | 46   | 2E   | 56   | PERIOD (DECIMAL)  | Punkt                     |
| /     | 47   | 2F   | 57   | SLANT             | Schrägstrich rechts       |
| 0     | 48   | 30   | 60   | 0                 | Zahl                      |
| 1     | 49   | 31   | 61   | 1                 | Zahl                      |
| 2     | 50   | 32   | 62   | 2                 | Zahl                      |
| 3     | 51   | 33   | 63   | 3                 | Zahl                      |
| 4     | 52   | 34   | 64   | 4                 | Zahl                      |
| 5     | 53   | 35   | 65   | 5                 | Zahl                      |
| 6     | 54   | 36   | 66   | 6                 | Zahl                      |
| 7     | 55   | 37   | 67   | 7                 | Zahl                      |
| 8     | 56   | 38   | 70   | 8                 | Zahl                      |
| 9     | 57   | 39   | 71   | 9                 | Zahl                      |
| :     | 58   | 3A   | 72   | COLON             | Doppelpunkt               |
| ;     | 59   | 3B   | 73   | SEMI-COLON        | Semikolon                 |
| <     | 60   | 3C   | 74   | LESS THEN         | Kleiner als               |
| =     | 61   | 3D   | 75   | EQUALS            | Gleichheitszeichen        |
| >     | 62   | 3E   | 76   | GREATER THEN      | Größer als                |
| ?     | 63   | 3F   | 77   | QUESTION MARK     | Fragezeichen              |
| @     | 64   | 40   | 100  | COMMERCIAL AT     | Kommerzielles a-Zeichen   |

| ASCII | Dez. | Hex. | Oct. | Bezeichnung     | Bedeutung            |
|-------|------|------|------|-----------------|----------------------|
| А     | 65   | 41   | 101  | А               | Großbuchstabe        |
| В     | 66   | 42   | 102  | В               | Großbuchstabe        |
| С     | 67   | 43   | 103  | С               | Großbuchstabe        |
| D     | 68   | 44   | 104  | D               | Großbuchstabe        |
| Е     | 69   | 45   | 105  | E               | Großbuchstabe        |
| F     | 70   | 46   | 106  | F               | Großbuchstabe        |
| G     | 71   | 47   | 107  | G               | Großbuchstabe        |
| н     | 72   | 48   | 110  | н               | Großbuchstabe        |
| I     | 73   | 49   | 111  | 1               | Großbuchstabe        |
| J     | 74   | 4A   | 112  | J               | Großbuchstabe        |
| к     | 75   | 4B   | 113  | к               | Großbuchstabe        |
| L     | 76   | 4C   | 114  | L               | Großbuchstabe        |
| М     | 77   | 4D   | 115  | М               | Großbuchstabe        |
| N     | 78   | 4E   | 116  | Ν               | Großbuchstabe        |
| 0     | 79   | 4F   | 117  | 0               | Großbuchstabe        |
| Р     | 80   | 50   | 120  | Р               | Großbuchstabe        |
| Q     | 81   | 51   | 121  | Q               | Großbuchstabe        |
| R     | 82   | 52   | 122  | R               | Großbuchstabe        |
| S     | 83   | 53   | 123  | S               | Großbuchstabe        |
| Т     | 84   | 54   | 124  | Т               | Großbuchstabe        |
| U     | 85   | 55   | 125  | U               | Großbuchstabe        |
| V     | 86   | 56   | 126  | V               | Großbuchstabe        |
| W     | 87   | 57   | 127  | W               | Großbuchstabe        |
| х     | 88   | 58   | 130  | х               | Großbuchstabe        |
| Y     | 89   | 59   | 131  | Υ               | Großbuchstabe        |
| Z     | 90   | 5A   | 132  | Z               | Großbuchstabe        |
| [     | 91   | 5B   | 133  | OPENING BRACKET | Eckige Klammer offen |
| ١     | 92   | 5C   | 134  | REVERSE SLANT   | Schrägstrich links   |
| ]     | 93   | 5D   | 135  | CLOSING BRACKET | Eckige Klammer zu    |
| ^     | 94   | 5E   | 136  | CIRCUMFLEX      | Zirkumflex           |
| _     | 95   | 5F   | 137  | UNDERSCORE      | Unterstrich          |
| ٢     | 96   | 60   | 140  | GRAVE ACCENT    | Gravis               |
| а     | 97   | 61   | 141  | а               | Kleinbuchstabe       |
| b     | 98   | 62   | 142  | b               | Kleinbuchstabe       |

| ASCII | Dez. | Hex. | Oct. | Bezeichnung     | Bedeutung                 |
|-------|------|------|------|-----------------|---------------------------|
| с     | 99   | 63   | 143  | С               | Kleinbuchstabe            |
| d     | 100  | 64   | 144  | d               | Kleinbuchstabe            |
| е     | 101  | 65   | 145  | е               | Kleinbuchstabe            |
| f     | 102  | 66   | 146  | f               | Kleinbuchstabe            |
| g     | 103  | 67   | 147  | g               | Kleinbuchstabe            |
| h     | 104  | 68   | 150  | h               | Kleinbuchstabe            |
| i     | 105  | 69   | 151  | i               | Kleinbuchstabe            |
| j     | 106  | 6A   | 152  | j               | Kleinbuchstabe            |
| k     | 107  | 6B   | 153  | k               | Kleinbuchstabe            |
| I     | 108  | 6C   | 154  | 1               | Kleinbuchstabe            |
| m     | 109  | 6D   | 155  | m               | Kleinbuchstabe            |
| n     | 110  | 6E   | 156  | n               | Kleinbuchstabe            |
| 0     | 111  | 6F   | 157  | 0               | Kleinbuchstabe            |
| р     | 112  | 70   | 160  | р               | Kleinbuchstabe            |
| q     | 113  | 71   | 161  | q               | Kleinbuchstabe            |
| r     | 114  | 72   | 162  | r               | Kleinbuchstabe            |
| s     | 115  | 73   | 163  | S               | Kleinbuchstabe            |
| t     | 116  | 74   | 164  | t               | Kleinbuchstabe            |
| u     | 117  | 75   | 165  | u               | Kleinbuchstabe            |
| v     | 118  | 76   | 166  | v               | Kleinbuchstabe            |
| w     | 119  | 77   | 167  | w               | Kleinbuchstabe            |
| x     | 120  | 78   | 170  | x               | Kleinbuchstabe            |
| у     | 121  | 79   | 171  | у               | Kleinbuchstabe            |
| z     | 122  | 7A   | 172  | Z               | Kleinbuchstabe            |
| {     | 123  | 7B   | 173  | OPENING BRACE   | Geschweifte Klammer offen |
| 1     | 124  | 7C   | 174  | VERTICAL LINE   | Vertikalstrich            |
| }     | 125  | 7D   | 175  | CLOSING BRACE   | Geschweifte Klammer zu    |
| ~     | 126  | 7E   | 176  | TILDE           | Tilde                     |
| DEL   | 127  | 7F   | 177  | DELETE (RUBOUT) | Löschen                   |

### 17.2 Barcode - Muster

### 17.2.1 Modul 0,3

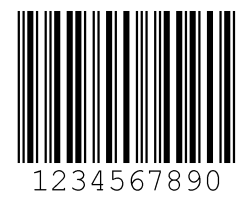

Bild 17.1: Codetyp 01: Interleaved 2 of 5

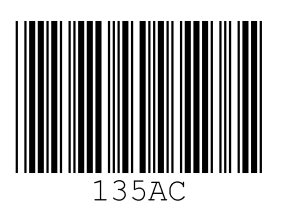

Bild 17.2: Codetyp 02: Code 39

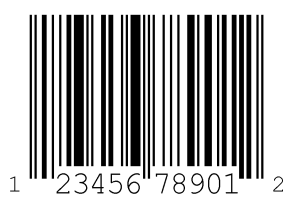

Bild 17.3: Codetyp 06: UPC-A

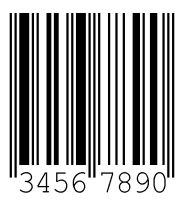

Bild 17.4: Codetyp 07: EAN 8

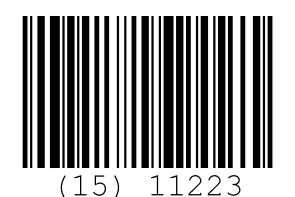

Bild 17.5: Codetyp 08: EAN 128

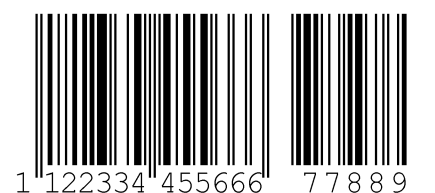

Bild 17.6: Codetyp 10: EAN 13 Add-on

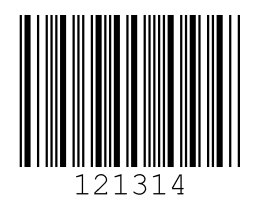

Bild 17.7: Codetyp 11: Codabar

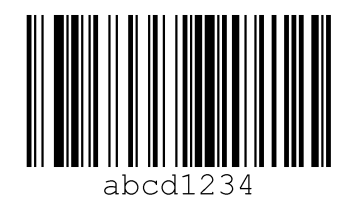

Bild 17.8: Code 128

17.2.2 Modul 0,5

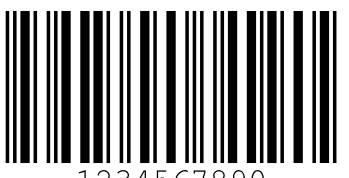

1234567890

Bild 17.9: Codetyp 01: Interleaved 2 of 5

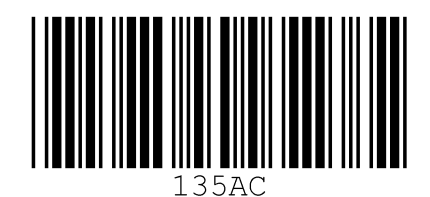

Bild 17.10: Codetyp 02: Code 39

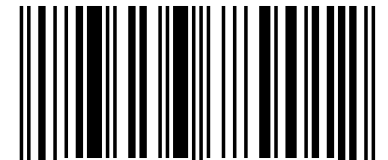

1 23456 78901

Bild 17.11: Codetyp 06: UPC-A

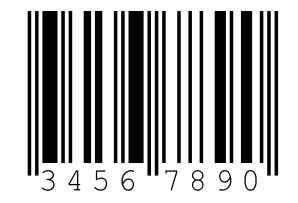

Bild 17.12: Codetyp 07: EAN 8

2

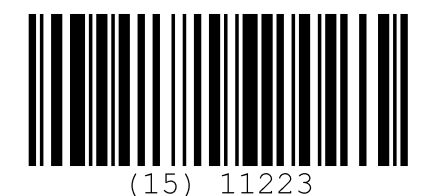

Bild 17.13: Codetyp 08: EAN 128

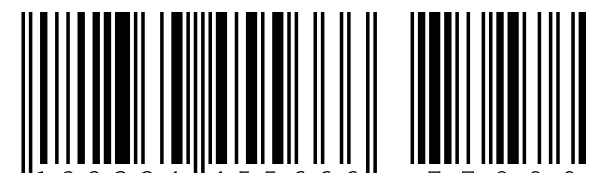

1 **1** 2 2 3 3 4 **4** 5 5 6 6 6 **6** 7 7 8 8

Bild 17.14: Codetyp 10: EAN 13 Add-on

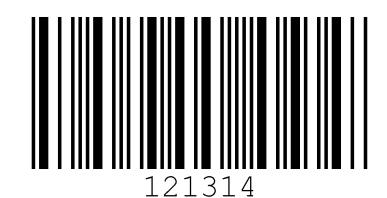

Bild 17.15: Codetyp 11: Codabar

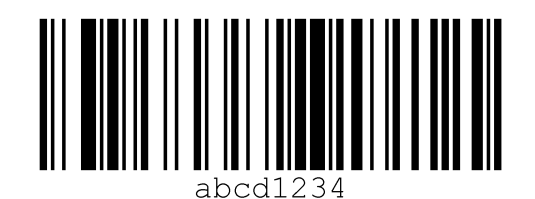

Bild 17.16: Code 128